# Instrukcja obsługi **Micropilot FMR50**

Radar bezkontaktowy do pomiaru poziomu Pomiar poziomu cieczy

Solutions

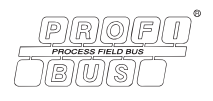

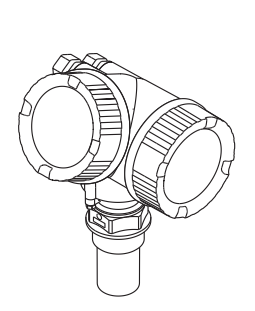

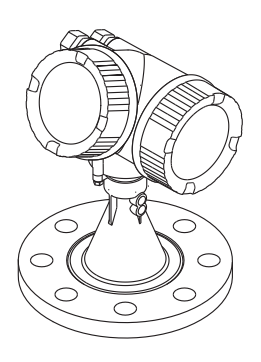

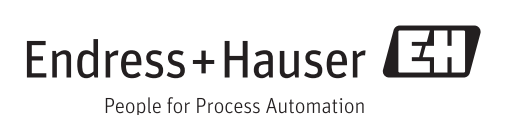

# Spis treści

| 1                                                           | Ważne uwagi dotyczące                                                                                                    |                                                    |  |  |  |
|-------------------------------------------------------------|----------------------------------------------------------------------------------------------------|----------------------------------------------------|--|--|--|
|                                                             | dokumentu                                                                                                    | 4                                                  |  |  |  |
| 1.1<br>1.2<br>1.3                                           | Przeznaczenie dokumentu<br>Symbole umowne<br>Dokumentacja uzupełniająca                                                                                                    | 4<br>4<br>6                                        |  |  |  |
| 2                                                           | Podstawowe wskazówki                                                                                                    |                                                    |  |  |  |
|                                                             | bezpieczeństwa                                                                                                    | . 8                                                |  |  |  |
| 2.1<br>2.2<br>2.3<br>2.4<br>2.5                             | Wymagania dotyczące personelu Przewidziane zastosowanie Przepisy BHP                                                                                                    | 8<br>8<br>9<br>9                                   |  |  |  |
| 3                                                           | Opis produktu                                                                                                    | 10                                                 |  |  |  |
| 3.1<br>3.2                                                  | Konstrukcja produktu                                                                                                    | 10<br>11                                           |  |  |  |
| 4                                                           | Odbiór dostawy i identyfikacja                                                                                                    |                                                    |  |  |  |
|                                                             | produktu                                                                                                    | 12                                                 |  |  |  |
| 4.1<br>4.2                                                  | Odbiór dostawy<br>Identyfikacja produktu                                                                                                    | 12<br>14                                           |  |  |  |
| 5                                                           | Składowanie, transport                                                                                                    | 16                                                 |  |  |  |
| 5.1<br>5.2                                                  | Warunki składowania                                                                                                    | 16<br>16                                           |  |  |  |
| 6                                                           | Warunki pracy: montaż                                                                                                    | 17                                                 |  |  |  |
| 6.1<br>6.2<br>6.3<br>6.4<br>6.5<br>6.6<br>6.7<br>6.8<br>6.9 | Warunki montażowe .<br>Warunki pomiarowe .<br>Montaż swobodny w zbiorniku .<br>Montaż w rurze osłonowej .<br>Montaż w komorze poziomowskazowej .<br>Zbiorniki z izolacją termiczną .<br>Obracanie obudowy przetwornika .<br>Obracanie wskaźnika .<br>Kontrola po wykonaniu montażu . | 17<br>23<br>25<br>29<br>32<br>35<br>35<br>36<br>36 |  |  |  |
| 7                                                           | Podłączenie elektryczne                                                                                                    | 37                                                 |  |  |  |
| 7.1<br>7.2<br>7.3                                           | Warunki podłączenia                                                                                                    | 37<br>43<br>45                                     |  |  |  |
| 8                                                           | Warianty obsługi                                                                                                    | 46                                                 |  |  |  |
| 8.1<br>8.2<br>8.3                                           | Przegląd                                                                                                    | 46<br>48<br>53                                     |  |  |  |

| 9            | Integracja z siecią PROFIBUS                 | 60       |
|--------------|----------------------------------------------|----------|
| 9.1          | Informacje o urządzeniu w pliku GSD          | 60       |
| 9.2          | Ustawianie adresu przyrządu                  | 60       |
| 10           | Uruchomienie                                 | 62       |
| 10.1         | Montaż i kontrola funkcjonalna               | 62       |
| 10.2         | Wybór języka obsługi                         | 62       |
| 10.3         | Konfiguracja pomiaru poziomu                 | 65       |
| 10.4         | Zabeznieczenie ustawień przed zmiana przez   | UJ       |
| 10.5         | osoby nieuprawnione                          | 65       |
| 11           | Diagnostyka i usuwanie usterek               | 66       |
| 11.1         | Ogólne wskazówki diagnostyczne               | 66       |
| 11.2         | Informacje diagnostyczne na wskaźniku        |          |
|              | lokalnym                                     | 68       |
| 11.3         | Wyświetlanie zdarzeń diagnostycznych w       | 70       |
| 114          |                                              | 70<br>71 |
| 11.5         | Przeglad informacii diagnostycznych          | 71       |
| 11.6         | Rejestr zdarzeń                              | 73       |
| 11.7         | Weryfikacja oprogramowania                   | 75       |
| 12           | Konserwacja                                  | 76       |
| 12.1         | Czyszczenie zewnętrzne                       | 76       |
| 12.2         | Wymiana uszczelek                            | 76       |
| 13           | Naprawy                                      | 77       |
| 13.1         | Informacje ogólne dotyczące napraw           | 77       |
| 13.2         | Części zamienne                              | 78       |
| 13.3<br>13.4 | Procedura zwrotu                             | 78<br>78 |
| 19.4         |                                              | 70       |
| 14           | Akcesoria                                    | 79       |
| 14.1         | Akcesoria stosowane w zależności od wersji   |          |
|              | przyrządu                                    | 79       |
| 14.2         | Akcesoria do komunikacji                     | 82       |
| 14.3         | AKCESOFIA do Zdalnej Konfiguracji, obsługi i | 82       |
| 14.4         | Elementy układu pomiarowego                  | 83       |
| 15           | Przegląd menu obsługi                        | 84       |
| 16           | Opis parametrów przyrządu                    | 88       |
| 16.1         | Menu "Ustawienia"                            | 88       |
| 16.2         | Menu "Diagnostyka"                           | 127      |
| Spis I       | haseł                                        | .42      |

# 1 Ważne uwagi dotyczące dokumentu

### 1.1 Przeznaczenie dokumentu

Niniejsza instrukcja obsługi zawiera wszelkie informacje, które są niezbędne na różnych etapach cyklu życia przyrządu: od identyfikacji produktu, odbiorze dostawy i składowaniu, przez montaż, podłączenie, obsługę i uruchomienie aż po wyszukiwanie usterek, konserwację i utylizację.

# 1.2 Symbole umowne

### 1.2.1 Symbole bezpieczeństwa

| Symbol                     | Znaczenie                                                                                                    |  |  |  |
|----------------------------|----------------------------------------------------------------------------------------------------|--|--|--|
| A0011189-PL                | <b>NIEBEZPIECZEŃSTWO!</b><br>Ostrzega przed niebezpieczną sytuacją. Niemożność uniknięcia tej sytuacji<br>może spowodować poważne uszkodzenia ciała lub śmierć. |  |  |  |
| A0011190-PL                | <b>OSTRZEŻENIE!</b><br>Ostrzega przed niebezpieczną sytuacją. Niemożność uniknięcia tej sytuacji<br>może spowodować poważne uszkodzenia ciała lub śmierć.       |  |  |  |
| A0011191-PL                | <b>UWAGA!</b><br>Ostrzega przed niebezpieczną sytuacją. Niemożność uniknięcia tej sytuacji<br>może spowodować średnie lub drobne uszkodzenia ciała.             |  |  |  |
| NOTYFIKACJA<br>A0011192-PL | NOTYFIKACJA!<br>Ten symbol zawiera informacje o procedurach oraz innych czynnościach,<br>które nie powodują uszkodzenia ciała.                                  |  |  |  |

### 1.2.2 Symbole elektryczne

| Symbol          | Znaczenie                                                                                                    |  |  |  |  |
|-----------------|----------------------------------------------------------------------------------------------------|--|--|--|--|
| A0011197        | <b>Napięcie stałe</b><br>Oznaczenie zacisku WE/WY stałego prądu lub napięcia.                                                                                                    |  |  |  |  |
| <b>A0011198</b> | <b>Napięcie zmienne</b><br>Oznaczenie zacisku WE/WY prądu lub napięcia zmiennego.                                                                                                    |  |  |  |  |
| A0017381        | <ul> <li>Napięcie stałe lub zmienne</li> <li>Oznaczenie zasilania prądem stałym lub przemiennym.</li> <li>Oznaczenie zacisku prądu stałego lub przemiennego.</li> </ul>                                                                                    |  |  |  |  |
| <br>            | Zacisk uziemienia roboczego (uziemienie elektroniki)<br>Zacisk uziemiony, tj. z punktu widzenia użytkownika jest już uziemiony poprzez system<br>uziemienia.                                                                                               |  |  |  |  |
| A0011199        | Zacisk uziemienia ochronnego (uziemienie obudowy)<br>Zacisk, który powinien być podłączony do uziemienia zanim wykonane zostaną jakiekolwiek inne<br>podłączenia przyrządu.                                                                                |  |  |  |  |
| A0011201        | <b>Połączenie wyrównawcze (sieć ochronna)</b><br>Podłączenie do systemu uziemienia instalacji. Może to być linia wyrównania potencjałów lub<br>system uziemienia o topologii gwiazdy, w zależności od rozwiązań stosowanych w kraju lub w<br>danej firmie. |  |  |  |  |

# 1.2.3 Symbole narzędzi

| Symbol                       | Znaczenie        |
|------------------------------|------------------|
| 0                            | Wkrętak Torx     |
| A0013442                     |                  |
| 00                           | Wkrętak płaski   |
| A0011220                     |                  |
| •                            | Wkrętak krzyżowy |
| A0011219                     |                  |
| $\bigcirc \not \blacksquare$ | Klucz imbusowy   |
| A0011221                     |                  |
| Ń                            | Klucz płaski     |
| A0011222                     |                  |

# 1.2.4 Symbole oznaczające rodzaj informacji

| Symbol               | Znaczenie                                                                              |  |  |  |  |
|----------------------|----------------------------------------------------------------------------------------|--|--|--|--|
| A0011182             | <b>Dopuszczalne</b><br>Wskazuje dozwolone procedury, procesy lub czynności.            |  |  |  |  |
| A0011183             | <b>Zalecane</b><br>Wskazuje zalecane procedury, procesy lub czynności.                 |  |  |  |  |
| A0011184             | Zabronione<br>Wskazuje zabronione procedury, procesy lub czynności.                    |  |  |  |  |
| A0011193             | <b>Wskazówka</b><br>Podaje dodatkowe informacje.                                       |  |  |  |  |
| A0011194             | <b>Odsyłacz do dokumentacji</b><br>Odsyła do odpowiedniej dokumentacji przyrządu.      |  |  |  |  |
| A0011195             | <b>Odsyłacz do strony</b><br>Odsyła do odpowiedniej strony w dokumentacji.             |  |  |  |  |
| A0011196             | <b>Odsyłacz do rysunku</b><br>Odsyła do odpowiedniego rysunku lub strony dokumentacji. |  |  |  |  |
| 1. , 2. , 3          | Kolejne kroki procedury                                                                |  |  |  |  |
| ~                    | Wynik sekwencji działań                                                                |  |  |  |  |
| <b>?</b><br>A0013562 | Pomoc w razie problemu                                                                 |  |  |  |  |

# 1.2.5 Symbole na rysunkach

| Symbol                              | Znaczenie                     |  |  |  |
|-------------------------------------|-------------------------------|--|--|--|
| 1, 2, 3                             | <b>1, 2, 3</b> Numery pozycji |  |  |  |
| 1. , 2. , 3 Kolejne kroki procedury |                               |  |  |  |
| A, B, C, Widoki                     |                               |  |  |  |
| A-A, B-B, C-C,                      | Oznaczenia przekrojów         |  |  |  |

| Symbol             | Znaczenie                                                                                 |
|--------------------|-------------------------------------------------------------------------------------------|
| <b>EX</b> A0011187 | <b>Strefy zagrożone wybuchem</b><br>Oznacza strefę zagrożoną wybuchem.                    |
| A0011188           | <b>Strefa bezpieczna (niezagrożona wybuchem)</b><br>Oznacza strefę niezagrożoną wybuchem. |

### 1.2.6 Symbole na przyrządzie

| Symbol                                             | Znaczenie                                                                                                    |
|----------------------------------------------------|----------------------------------------------------------------------------------------------------|
| $\mathbf{\Lambda} \rightarrow \mathbf{\mathbb{A}}$ | <b>Instrukcje dotyczące bezpieczeństwa</b><br>Obowiązuje przestrzeganie zaleceń dotyczących bezpieczeństwa, podanych w<br>odpowiednich instrukcjach obsługi. |
|                                                    | <b>Odporność przewodów przyłączeniowych na temperaturę</b><br>Wymagania dotyczące rezystancji temperaturowej kabli podłączeniowych.                          |

# 1.3 Dokumentacja uzupełniająca

| Dokument                                                     | Cel i zawartość dokumentu                                                                                                    |  |  |
|--------------------------------------------------------------|----------------------------------------------------------------------------------------------------|--|--|
| Karta katalogowa<br>TIO1039F (FMR50)                         | <b>Pomoc w doborze przyrządu</b><br>Dokument ten zawiera wszystkie dane techniczne przyrządu oraz<br>przegląd akcesoriów i innych wyrobów, które można zamówić dla<br>przyrządu.                                                          |  |  |
| Skrócona instrukcja obsługi<br>KA01128F (FMR50, PROFIBUS PA) | <b>Umożliwia szybki dostęp do głównej wartości mierzonej</b><br>Skrócona instrukcja obsługi zawiera wszystkie najważniejsze informacje<br>od odbioru dostawy do pierwszego uruchomienia.                                                  |  |  |
| Opis parametrów przyrządu<br>GP01018F (FMR5x, PROFIBUS PA)   | <b>Opis parametrów przyrządu</b><br>Dokument zawiera szczegółowy opis każdego parametru w menu obsługi.<br>Opis jest przeznaczony dla osób wykonujących prace przy przyrządzie<br>przez cały cykl życia przyrządu oraz jego konfigurację. |  |  |

Wymieniona dokumentacja jest dostępna:

- Na płycie CD-ROM dostarczonej wraz z przyrządem
- Na stronie internetowej Endress+Hauser pod adresem: www.pl.endress.com → Dokumentacja

### 1.3.1 Instrukcje dot. bezpieczeństwa Ex (XA)

W zależności od wersji przyrządu, wraz z nim dostarczane są następujące instrukcje dotyczące bezpieczeństwa (XA). Stanowią one integralną część niniejszej instrukcji obsługi.

| Poz. 010 | Dopuszczenie                                                                      | Dotyczy | Instrukcje bezpieczeństwa HART | Instrukcje dotyczące bezpieczeństwa<br>PROFIBUS<br>FOUNDATION Fieldbus |
|----------|-----------------------------------------------------------------------------------|---------|--------------------------------|------------------------------------------------------------------------|
| BA       | ATEX: II 1 G Ex ia IIC T6 Ga                                                      | FMR50   | XA00677F                       | XA00685F                                                               |
| BB       | ATEX: II 1/2 G Ex ia IIC T6-T1 Ga/Gb                                              | FMR50   | XA00677F                       | XA00685F                                                               |
| BC       | ATEX: II 1/2 G Ex d [ia] IIC T6-T1 Ga/Gb                                          | FMR50   | XA00680F                       | XA00688F                                                               |
| BG       | ATEX: II 3 G Ex nA IIC T6-T1 Gc                                                   | FMR50   | XA00679F                       | XA00687F                                                               |
| BH       | ATEX: II 3 G Ex ic IIC T6-T1 Gc                                                   | FMR50   | XA00679F                       | XA00687F                                                               |
| B2       | ATEX: II 1/2 G Ex ia IIC T6-T1 Ga/Gb<br>ATEX: II 1/2 D Ex ia IIIC Txx°C Da/Db     | FMR50   | XA00683F                       | XA00691F                                                               |
| B3       | ATEX: II 1/2 G Ex d [ia] IIC T6-T1 Ga/Gb<br>ATEX: II 1/2 D Ex ta IIIC Txx°C Da/Db | FMR50   | XA00684F                       | XA00692F                                                               |

| Poz. 010 | Dopuszczenie                                                                    | Dotyczy | Instrukcje bezpieczeństwa HART | Instrukcje dotyczące bezpieczeństwa<br>PROFIBUS<br>FOUNDATION Fieldbus |
|----------|---------------------------------------------------------------------------------|---------|--------------------------------|------------------------------------------------------------------------|
| B4       | ATEX:II 1/2 G Ex ia IIC T6-T1 Ga/Gb<br>ATEX: II 1/2 G Ex d [ia] IIC T6-T1 Ga/Gb | FMR50   | XA00681F                       | XA00689F                                                               |
| IA       | IECEx: Ex ia IIC T6-T1 Ga                                                       | FMR50   | XA00677F                       | XA00685F                                                               |
| IB       | IECEx: Ex ia IIC T6-T1 Ga/Gb                                                    | FMR50   | XA00677F                       | XA00685F                                                               |
| IC       | IECEx: Ex d [ia] IIC T6-T1 Ga/Gb                                                | FMR50   | XA00680F                       | XA00688F                                                               |
| IG       | IECEx: Ex nA IIC T6-T1 Gc                                                       | FMR50   | XA00679F                       | XA00687F                                                               |
| IH       | IECEx: Ex ic IIC T6-T1 Gc                                                       | FMR50   | XA00679F                       | XA00687F                                                               |
| I2       | IECEx: Ex ia IIC T6-T1 Ga/Gb<br>IECEx: Ex ia IIIC Txx°C Da/Db                   | FMR50   | XA00683F                       | XA00691F                                                               |
| I3       | IECEx: Ex d [ia] IIC T6-T1 Ga/Gb<br>IEXEx: Ex ta IIIC Txx°C Da/Db               | FMR50   | XA00684F                       | XA00692F                                                               |
| I4       | IECEx: Ex ia IIC T6-T1 Ga/Gb<br>IECEx: Ex d [ia] IIC T6-T1 Ga/Gb                | FMR50   | XA00681F                       | XA00689F                                                               |

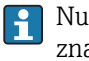

Numer instrukcji dotyczącej bezpieczeństwa (XA) jest podany na tabliczce znamionowej.

Jeśli przyrząd jest przygotowany do instalacji zdalnego panelu operatorsko-odczytowego FXX50 (kod zam.: poz. 030: Wskaźnik/Obsługa", opcja L lub M, niektóre dopuszczenia Ex ulegają zmianie zgodnie z poniższą tabelą <sup>1</sup>):

| Poz. 010 - Klasa wykonania<br>przeciwwybuchowego | Poz. 030 ("Wskaźnik/<br>Obsługa") | Dopuszczenie Ex                                                                     |
|--------------------------------------------------|-----------------------------------|-------------------------------------------------------------------------------------|
| BG                                               | L lub M                           | ATEX II 3G Ex nA [ia Ga] IIC T6 Gc                                                  |
| BH                                               | L lub M                           | ATEX II 3G Ex ic [ia Ga] IIC T6 Gc                                                  |
| В3                                               | L lub M                           | ATEX II 1/2G Ex d [ia] IIC T6 Ga/Gb,<br>ATEX II 1/2D Ex ta [ia Db] IIIC Txx°C Da/Db |
| IG                                               | L lub M                           | IECEx Ex nA [ia Ga] IIC T6 Gc                                                       |
| IH                                               | L lub M                           | IECEx Ex ic [ia Ga] IIC T6 Gc                                                       |
| I3                                               | L lub M                           | IECEx Ex d [ia] IIC T6 Ga/Gb,<br>IECEx Ex ta [ia Db] IIIC Txx°C Da/Db               |

<sup>1)</sup> Dopuszczenia nie wymienione w tabeli nie ulegają zmianie.

# 2 Podstawowe wskazówki bezpieczeństwa

# 2.1 Wymagania dotyczące personelu

Personel przeprowadzający montaż, uruchomienie, diagnostykę i konserwację powinien spełniać następujące wymagania:

- Przeszkoleni, wykwalifikowani operatorzy powinni posiadać odpowiednie kwalifikacje do wykonania konkretnych zadań i funkcji
- Posiadać zgodę właściciela/operatora obiektu
- Posiadać znajomość obowiązujących przepisów
- Przed rozpoczęciem prac personel specjalistyczny powinien przeczytać ze zrozumieniem zalecenia podane w instrukcji obsługi, dokumentacji uzupełniającej oraz certyfikatach (zależnie od zastosowania)
- Przestrzegać wskazówek i postępować odpowiednio do istniejących warunków

Personel obsługi powinien spełniać następujące wymagania:

- Być przeszkolony i posiadać zgody odpowiednie dla wymagań związanych z określonym zadaniem od właściciela/operatora obiektu
- Postępować zgodnie ze wskazówkami podanymi w niniejszej instrukcji obsługi

# 2.2 Przewidziane zastosowanie

### Zastosowanie i media mierzone

Przyrząd opisany w niniejszej instrukcji obsługi jest przeznaczony do ciągłego, bezkontaktowego pomiaru poziomu cieczy, past i szlamów. Z uwagi na częstotliwość pracy wynoszącą ok. 26 GHz oraz energię emitowanych impulsów wynoszącą maksymalnie 5,7 mW, średnią moc wyjściową 0,015 mW (dla wersji z pakietem Zaawansowana dynamika sygnału: maks. energia impulsów: 23,3 mW; średnia moc wyjściowa: 0,076 mW), przyrząd może być montowany bez ograniczeń również na zewnątrz zamkniętych metalowych zbiorników. Praca przyrządu nie stanowi żadnego zagrożenia dla osób i otoczenia.

Przy zachowaniu wartości granicznych określonych w rozdziale "Dane techniczne" oraz ogólnych warunków podanych w instrukcji oraz dokumentacji uzupełniającej, przyrząd może być wykorzystywany do pomiarów:

- ► Mierzone zmienne procesowe: poziom, odległość, moc sygnału
- Obliczane zmienne procesowe: objętość lub masa medium zawartego w zbiorniku o dowolnym kształcie; przepływ na kanałach otwartych i w korytach pomiarowych (w oparciu o wartość poziomu za pomocą funkcji linearyzacji)

Dla zapewnienia, aby przyrząd był w odpowiednim stanie technicznym przez cały okres eksploatacji:

- Powinien on być używany do pomiaru mediów, na które materiały wchodzące w kontakt z medium są wystarczająco odporne.
- ▶ Należy zachować wartości graniczne podane w rozdziale "Dane techniczne".

### Niewłaściwe zastosowanie przyrządu

Producent nie bierze żadnej odpowiedzialności za szkody spowodowane niewłaściwym zastosowaniem lub zastosowaniem niezgodnym z przeznaczeniem.

Objaśnienie dla przypadków granicznych:

 W przypadku cieczy specjalnych, w tym cieczy stosowanych do czyszczenia, Endress +Hauser udzieli wszelkich informacji dotyczących odporności na korozję materiałów pozostających w kontakcie z medium.

### Ryzyka szczątkowe

Podczas pracy obudowa modułu elektroniki oraz podzespoły wewnętrzne, np. wskaźnik, moduł elektroniki, karta We/Wy mogą nagrzewać się do temperatury 80 °C (176 °F) wskutek wymiany lub rozpraszania ciepła. Czujnik pomiarowy może osiągać temperatury bliskie temperaturze mierzonego medium. Niebezpieczeństwo oparzenia od nagrzanych powierzchni!

 W przypadku wysokich temperatur należy zainstalować ochronę przed kontaktem, aby uniknąć oparzeń.

# 2.3 Przepisy BHP

Przed przystąpieniem do pracy przy przyrządzie:

 Zawsze należy mieć nałożony niezbędny sprzęt ochrony osobistej, określony w przepisach krajowych.

### 2.4 Bezpieczeństwo użytkowania

Ryzyko uszkodzenia ciała.

- Przyrząd można uruchomić jedynie wtedy, gdy jest on w pełni sprawny technicznie i niezawodny.
- ► Za bezawaryjną pracę przyrządu odpowiada operator.

#### Przeróbki przyrządu

Niedopuszczalne są nieautoryzowane przeróbki przyrządu, które mogą spowodować niebezpieczeństwo trudne do przewidzenia.

▶ Jeśli mimo to przeróbki są niezbędne, należy skontaktować się z E+H.

#### Naprawa

Dla zapewnienia bezpieczeństwa użytkowania,

- ► Naprawy przyrządu wykonywać jedynie wtedy, gdy jest to wyraźnie dozwolone.
- Przestrzegać obowiązujących przepisów krajowych dotyczących naprawy urządzeń elektrycznych.
- Dozwolone jest stosowanie tylko oryginalnych części zamiennych i akcesoriów Endress +Hauser.

#### Strefy zagrożone wybuchem

Aby wyeliminować zagrożenia dla personelu lub obiektu podczas eksploatacji przyrządu w strefie niebezpiecznej (np. zagrożenia wybuchem, występowania urządzeń ciśnieniowych):

- Sprawdzić na tabliczce znamionowej, czy zamówiony przyrząd jest dopuszczony do zamierzonego zastosowania w strefie zagrożenia wybuchem.
- Należy przestrzegać wymagań technicznych określonych w dokumentacji uzupełniającej stanowiącej integralną część niniejszej instrukcji obsługi.

## 2.5 Bezpieczeństwo produktu

Przyrząd został skonstruowany oraz przetestowany zgodnie z aktualnym stanem wiedzy technicznej i opuścił zakład producenta w stanie gwarantującym niezawodne działanie.

Spełnia ogólne wymagania bezpieczeństwa i wymogi prawne. Ponadto jest zgodny z dyrektywami unijnymi wymienionymi w Deklaracji Zgodności WE dla konkretnego przyrządu. Endress+Hauser potwierdza to poprzez umieszczenie na przyrządzie znaku CE.

#### Opis produktu 3

#### 3.1 Konstrukcja produktu

#### 3.1.1 **Micropilot FMR50**

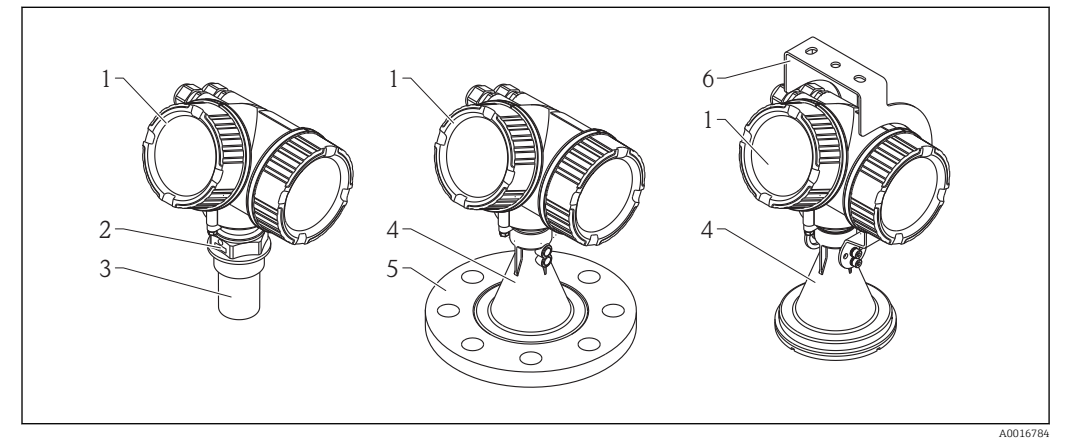

• 1 Konstrukcja Micropilot FMR50 (26 GHz)

- 1 Obudowa modułu elektroniki
- 2 Przyłącze technologiczne (gwintowe)
- Antena stożkowa 40 mm (1-1/2"), w osłonie z PVDF 3
- 4 5 Antena stożkowa 80 mm/100 mm (3"/4"), przesłonięta pokrywą z PP
- Adapter kołnierzowy
- 6 Obejma montażowa

### 3.1.2 Obudowa modułu elektroniki

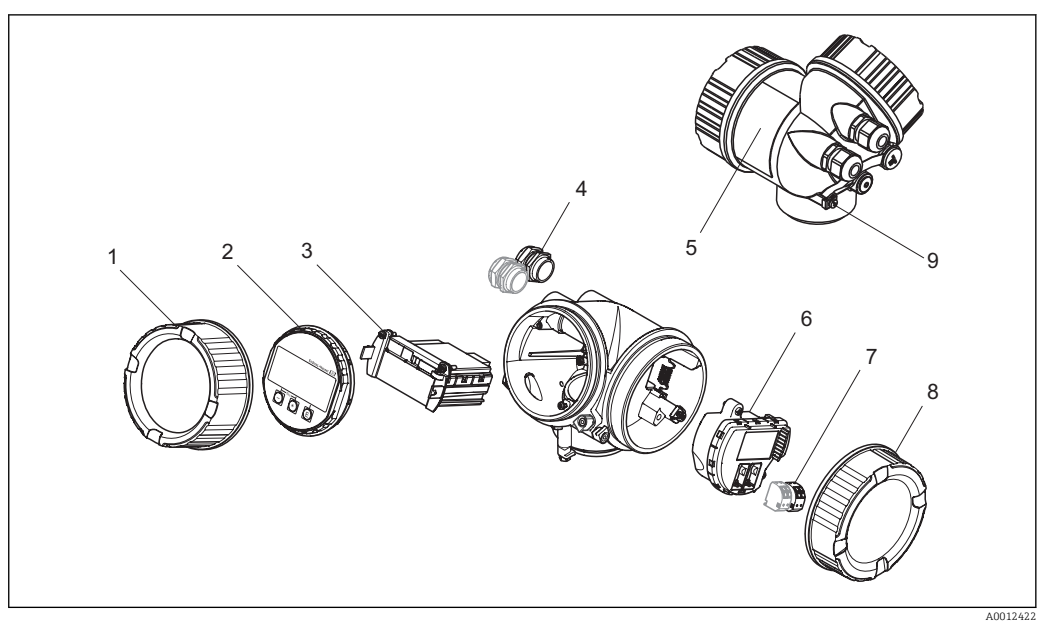

- 2 Konstrukcja modułu elektroniki
- 1 Pokrywa modułu elektroniki
- 2 Wskaźnik
- 3 Główny moduł elektroniki
- 4 Dławiki kablowe (1 lub 2 w zależności od wersji przyrządu)
- 5 Tabliczka znamionowa
- 6 Karta wejść/wyjść
- 7 Zaciski (wtykowe, sprężynowe)
- 8 Pokrywa przedziału podłączeniowego
- 9 Zacisk uziemienia

### 3.2 Zastrzeżone znaki towarowe

### **PROFIBUS®**

jest zastrzeżonym znakiem towarowym PROFIBUS User Organization, Karlsruhe, Niemcy

#### KALREZ<sup>®</sup>, VITON <sup>®</sup>

jest zastrzeżonym znakiem towarowym DuPont Performance Elastomers L.L.C., Wilmington, DE USA

#### **TEFLON**<sup>®</sup>

jest zastrzeżonym znakiem towarowym E.I. Du Pont de Nemours & Co., Wilmington, USA

#### TRI CLAMP®

jest zastrzeżonym znakiem towarowym Alfa Laval Inc., Kenosha, USA

# 4 Odbiór dostawy i identyfikacja produktu

# 4.1 Odbiór dostawy

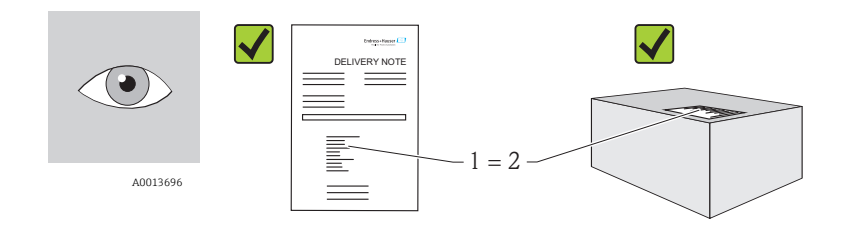

A0016870

Czy kod zamówieniowy w dokumentach przewozowych (1) jest zgodny z kodem zamówieniowym na naklejce przyrządu (2)?

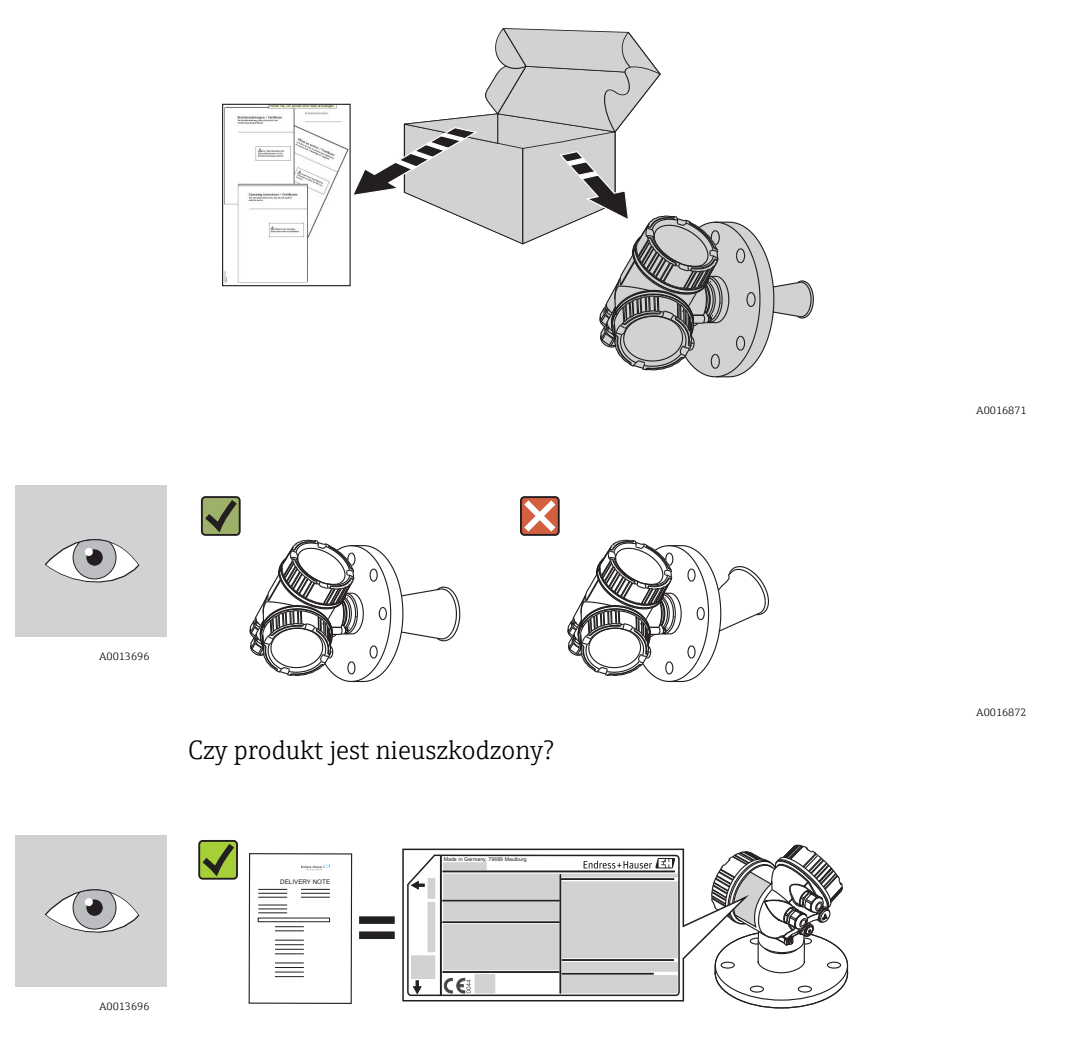

A0014038

Czy dane na tabliczce znamionowej są zgodne z danymi w zamówieniu i w dokumentach przewozowych?

A0014037

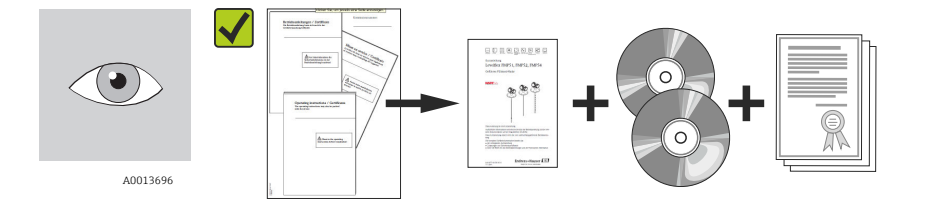

Czy dołączone zostały płyty CD-ROM z dokumentacją produktu, oprogramowaniem narzędziowym oraz dokumentacja drukowana? W stosownych przypadkach (patrz tabliczka znamionowa): czy dołączono Instrukcje dot. bezpieczeństwa Ex (XA)?

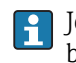

Jeśli jeden z powyższych warunków nie jest spełniony, należy skontaktować się z biurem Endress+Hauser.

# 4.2 Identyfikacja produktu

Możliwe opcje identyfikacji produktu są następujące:

- Dane z tabliczki znamionowej
- Według pozycji rozszerzonego kodu zamówieniowego podanych w dokumentach przewozowych
- Korzystając z narzędzia *W@M Device Viewer* ( www.pl.endress.com/deviceviewer ) i wprowadzając numer seryjny podany na tabliczce znamionowej: wyświetlane są szczegółowe informacje na temat przyrządu.

Przegląd zakresu dokumentacji technicznej: korzystając z narzędzia *W@M Device Viewer* ( www.pl.endress.com/deviceviewer ) wprowadzić numer seryjny podany na tabliczce znamionowej

### 4.2.1 Tabliczka znamionowa

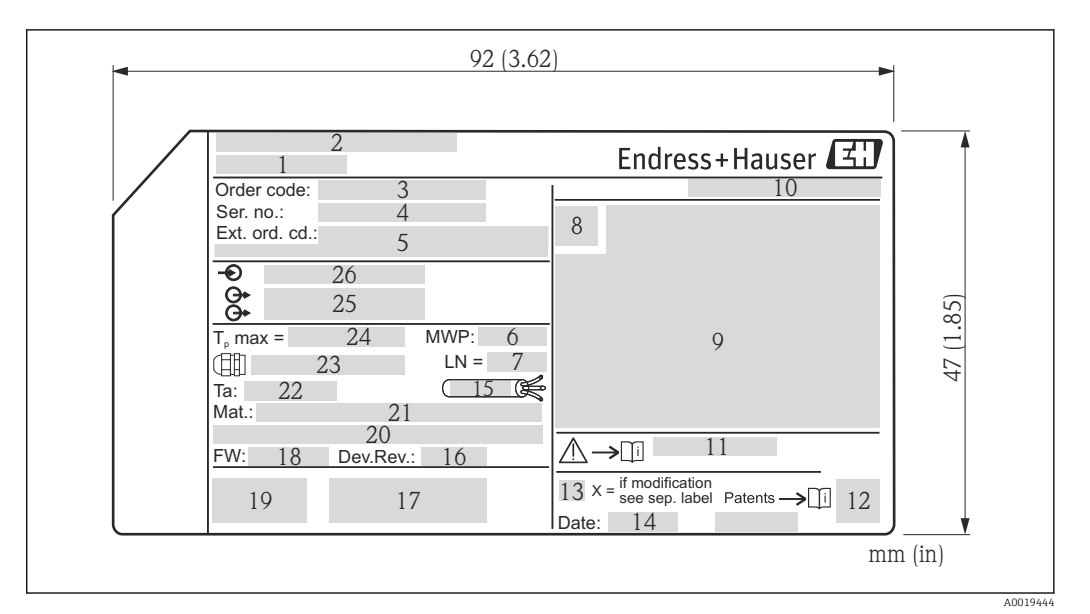

- 🗟 3 🛛 Tabliczka znamionowa Micropilot
- 1 Nazwa przyrządu
- 2 Adres producenta
- 3 Kod zamówieniowy
- 4 Numer seryjny (Ser. no.)
- 5 Rozszerzony kod zamówieniowy (Ext. ord. cd.)
- 6 Ciśnienie pracy
- 7 Długość anteny (tylko dla FMR51 z wydłużeniem anteny)
- 8 Symbol certyfikatu
- 9 Certyfikaty i dopuszczenia
- 10 Stopień ochrony: np. IP, NEMA
- 11 Numer instrukcje dotyczącej bezpieczeństwa: np. XA, ZD, ZE
- 12 Kod DMC
- 13 Oznaczenie wskazujące wprowadzenie zmian na tabliczce znamionowej
- 14 Data produkcji: rok-miesiąc
- 15 Odporność temperaturowa przewodów
- 16 Wersja przyrządu (Dev.Rev.)
- 17 Dodatkowe informacje dotyczące wersji przyrządu (certyfikaty, dopuszczenia, interfejs cyfrowy): np. SIL, PROFIBUS
- 18 Wersja oprogramowania (FW)
- 19 Znak CE, C-Tick
- 20 Profibus PA: wersja profilu; FOUNDATION Fieldbus: ID urządzenia
- 21 Materiały w kontakcie z medium
- 22 Dopuszczalna temperatura otoczenia (T<sub>a</sub>)
- 23 Rozmiar gwintu dławików kablowych
- 24 Maksymalna temperatura procesu
- 25 Sygnały wyjściowe
- 26 Napięcie pracy
- Na tabliczce znamionowej może być podanych 33 cyfry rozszerzonego kodu zamówieniowego. Jeśli rozszerzony kod zamówieniowy ma więcej cyfr, pozostałe nie będą podane. Jednak pełny kod zamówieniowy można odczytać, korzystając z menu obsługowego przyrządu (Diagnostyka → Info o urządz → RozszKodZamów 1/2/3).

# 5 Składowanie, transport

### 5.1 Warunki składowania

- Dopuszczalna temperatura składowania: -40...+80 °C (-40...+176 °F)
- Używać oryginalnego opakowania.

# 5.2 Transport przyrządu do miejsca instalacji w punkcie pomiarowym

### NOTYFIKACJA

### Obudowa lub stożek anteny może ulec uszkodzeniu.

Ryzyko uszkodzenia ciała!

- Przyrząd należy transportować do miejsca instalacji w punkcie pomiarowym w oryginalnym opakowaniu.
- Nie chwytać urządzeniami do podnoszenia (zawiesiami, uchwytami do transportowymi itd.) za obudowę lub stożek anteny, ale za przyłącze technologiczne. Aby uniknąć przypadkowego przechylenia, należy pamiętać o położeniu środka ciężkości przyrządu.
- Przestrzegać zaleceń dotyczących bezpieczeństwa oraz warunków transportu przyrządów o masie powyżej 18 kg (39.6lbs).

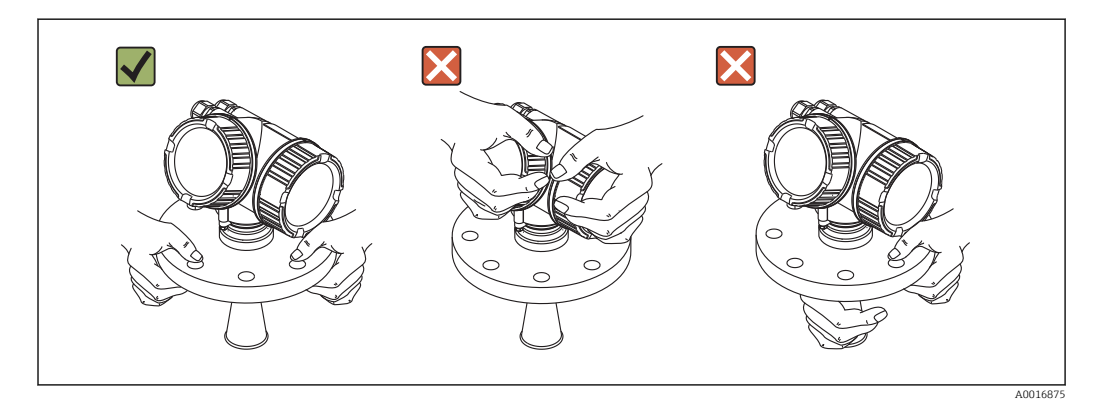

# 6 Warunki pracy: montaż

## 6.1 Warunki montażowe

6.1.1 Pozycja montażowa

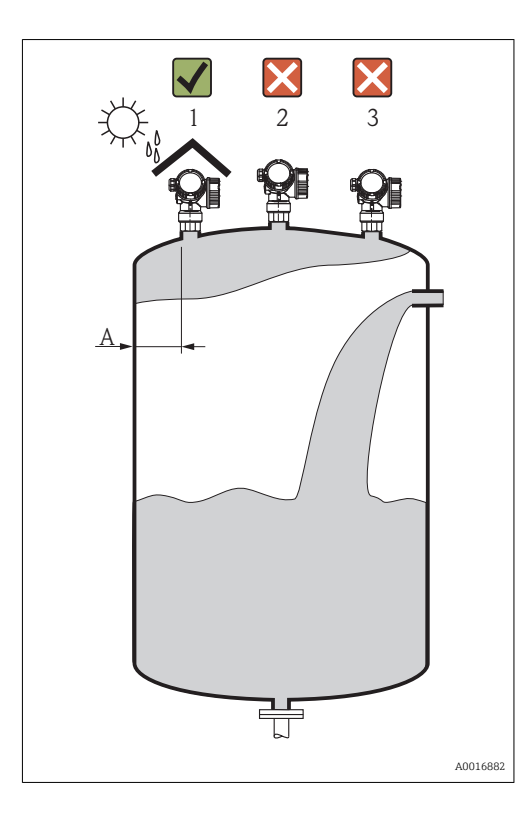

- Zalecana odległość A pomiędzy ścianą zbiornika a zewnętrzną płaszczyzną króćca wynosi ~ 1/6 średnicy zbiornika. Jednak przyrząd nie powinien być montowany w odległości mniejszej niż 15 cm (5,91 in) od ściany zbiornika.
- Należy unikać montażu w osi zbiornika (2), ponieważ powstające zakłócenia mogą prowadzi do utraty echa
- Nie montować nad strumieniem wlotowym (3)
- W przypadku montażu na otwartej przestrzeni, sugerujemy stosowanie osłony pogodowej (1), która zabezpiecza przyrząd przed bezpośrednim działaniem promieni słonecznych i opadów atmosferycznych.

### 6.1.2 Montaż w zbiornikach

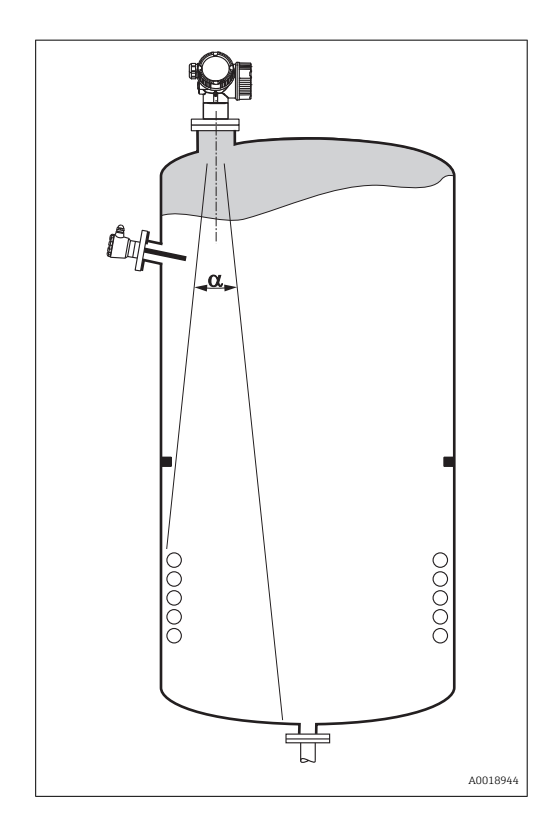

Unikać montażu w obszarze wiązki pomiarowej elementów takich, jak sygnalizatory poziomu, czujniki temperatury, stężenia, pierścienie wzmacniające, wężownice, uskoki średnicy itp. Uwzględnić kąt wiązki → 🗎 22:

### 6.1.3 Zmniejszenie ech zakłócających

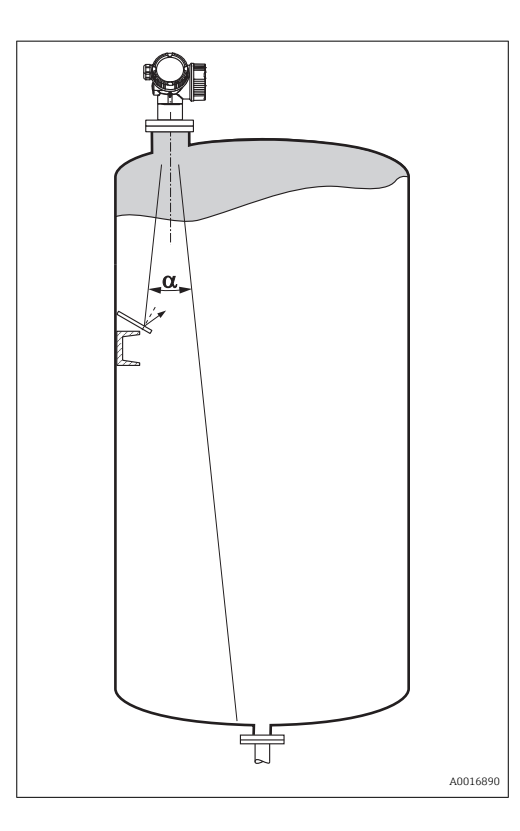

Zastosowanie metalowych ekranów, zamontowanych kątowo nad elementami zakłócającymi, zapewnia rozpraszanie odbijanych impulsów mikrofalowych a tym samym redukcję ech zakłócających.

### 6.1.4 Pomiary w zbiornikach z tworzywa sztucznego

W przypadku zbiornika wykonanego z materiału nieprzewodzącego (np. z tworzywa sztucznego wzmocnionego włóknem szklanym), impulsy mikrofalowe mogą również ulegać odbiciu od zewnętrznych elementów zbiornika, np. rur metalowych (1), drabinek (2), krat pomostów obsługowych (3), itd. W związku z tym, elementy tego typu nie powinny się znajdować w obszarze wiązki pomiarowej. W celu uzyskania dalszych informacji, prosimy o kontakt z biurem Endress+Hauser.

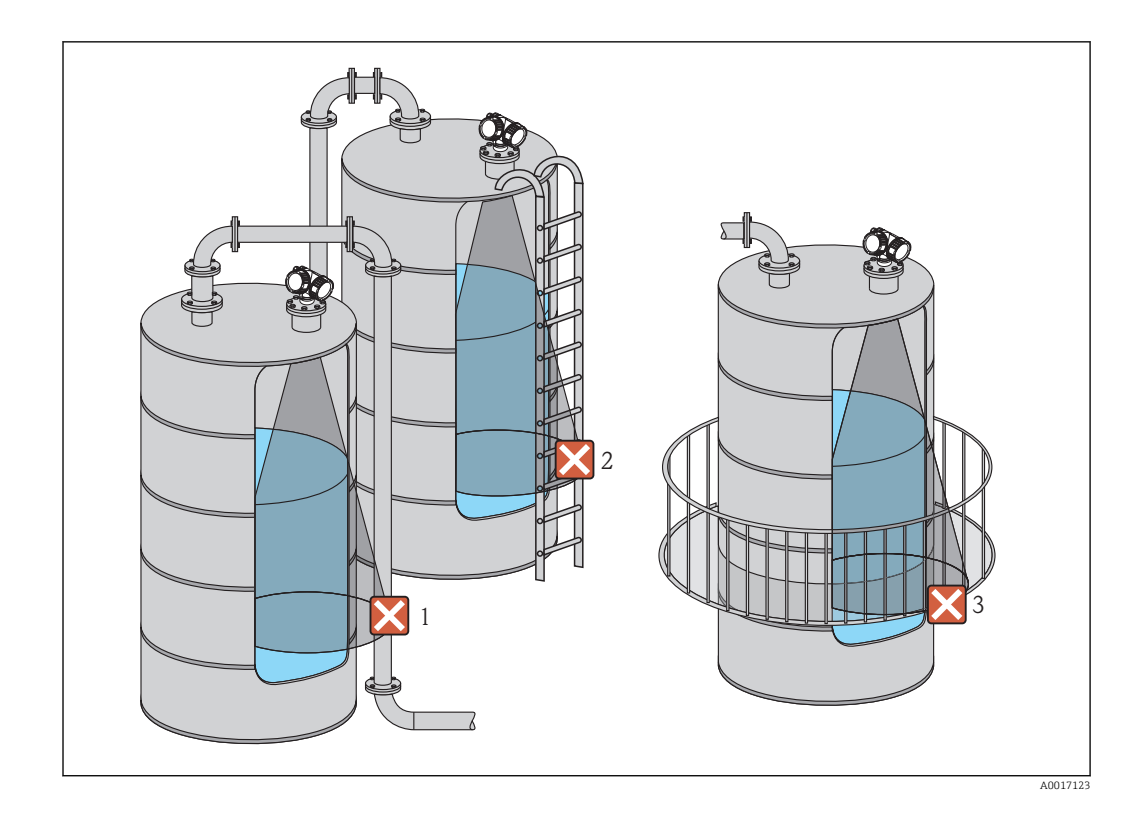

### 6.1.5 Metody optymalizacji

- Rozmiar anteny Im większa średnica anteny, tym mniejszy kąt wiązki α i poziom zakłóceń → 
   <sup>B</sup> 22.
- Ustawienie anteny
   Uwzględnić położenie znaku kontrolnego na kołnierzu lub przyłączu gwintowym
   → ≅ 25 → ≅ 27.
- Rura osłonowa
- Skuteczną metodą eliminacji zakłóceń jest zastosowanie rury osłonowej → 
  <sup>(2)</sup> 29.
  Metalowe ekrany, zamontowane kątowo
- Zapewniają one rozpraszanie odbijanych impulsów mikrofalowych a tym samym redukcję ech zakłócających.

### 6.1.6 Kąt wiązki

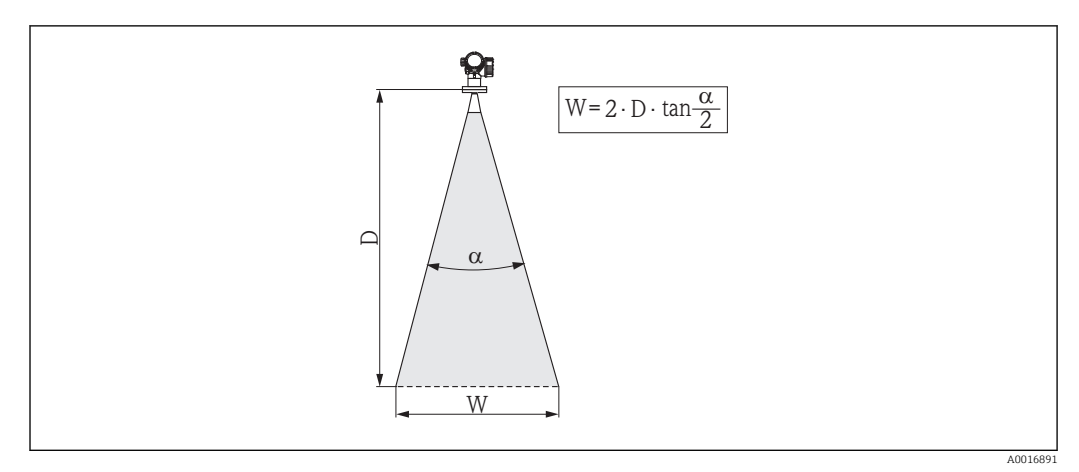

🖻 4 🛛 Zależność między kątem wiązki a, odległością D a średnicą wiązki W

Kąt wiązki α (kąt połowy mocy sygnału) jest kątem wierzchołkowym stożka, wewnątrz którego gęstość promieniowania fali elektromagnetycznej jest większa od połowy gęstości maksymalnej (szerokość 3 dB). Należy jednak pamiętać, że mikrofale rozchodzą się również poza obszar stożka i są odbijane od elementów znajdujących się poza nim.

|                         | FMR50                                                  |                 |                 |
|-------------------------|--------------------------------------------------------|-----------------|-----------------|
| Wymiary anteny          | 40 mm ( <sup>1</sup> - <sup>1</sup> / <sub>2</sub> in) | 80 mm (3 in)    | 100 mm (4 in)   |
| Kąt wiązkiα             | 23°                                                    | 10°             | 8°              |
| Odległość pomiarowa (D) | Średnica wiązki (W)                                    |                 |                 |
| 3 m (9,8 ft)            | 1,22 m (4 ft)                                          | 0,53 m (1,7 ft) | 0,42 m (1,4 ft) |
| 6 m (20 ft)             | 2,44 m (8 ft)                                          | 1,05 m (3,4 ft) | 0,84 m (2,8 ft) |
| 9 m (30 ft)             | 3,66 m (12 ft)                                         | 1,58 m (5,2 ft) | 1,26 m (4,1 ft) |
| 12 m (39 ft)            | 4,88 m (16 ft)                                         | 2,1 m (6,9 ft)  | 1,68 m (5,5 ft) |
| 15 m (49 ft)            | 6,1 m (20 ft)                                          | 2,63 m (8,6 ft) | 2,10 m (6,9 ft) |
| 20 m (66 ft)            | 8,14 m (27 ft)                                         | 3,50 m (11 ft)  | 2,80 m (9,2 ft) |
| 25 m (82 ft)            | 10,17 m (33 ft)                                        | 4,37 m (14 ft)  | 3,50 m (11 ft)  |
| 30 m (98 ft)            | -                                                      | 5,25 m (17 ft)  | 4,20 m (14 ft)  |
| 35 m (115 ft)           | -                                                      | 6,12 m (20 ft)  | 4,89 m (16 ft)  |
| 40 m (131 ft)           | -                                                      | 7,00 m (23 ft)  | 5,59 m (18 ft)  |

Średnica wiązki **W** w zależności od kąta**α** i odległości pomiarowej **D**:

### 6.2 Warunki pomiarowe

- W przypadku cieczy wrzących, o powierzchni silnie wzburzonej lub o skłonności do pienienia się, należy stosować FMR53 lub FMR54. W zależności od konsystencji, piana może pochłaniać mikrofale lub je odbijać. W związku z tym, w przypadku występowania piany, nie można zagwarantować poprawności pracy przyrządu bez przeprowadzenia testów. Dla FMR50, FMR51 i FMR52, zalecana jest szczególnie wersja z pakietem "Zaawansowana dynamika sygnału" (poz. 540: "Pakiety aplikacji", opcja EM).
- Jeżeli nad powierzchnią cieczy występuje silne zaparowanie lub kondensacja maksymalny zakres pomiarowy FMR50, FMR51 i FMR52 może ulec zmniejszeniu w zależności od gęstości, temperatury i składu pary → zalecamy stosowanie FMR53 lub FMR54.
- Do pomiaru gazów o zdolności absorpcyjnej, takich jak amoniak NH<sub>3</sub> oraz niektóre fluoroalkany<sup>2)</sup>, zalecamy stosowanie Levelflex lub Micropilot FMR54 w rurze osłonowej.
- Początkiem zakresu pomiarowego jest miejsce na dnie zbiornika, od którego odbija się fala elektromagnetyczna. W zbiornikach z dnem cylindrycznym lub stożkowym, pomiar poziomu produktu poniżej tego punktu jest niemożliwy.
- W przypadku aplikacji w rurach poziomowskazowych, punkt zerowy powinien znajdować się w pobliżu końca rury, ponieważ fale elektromagnetyczne nie rozchodzą się poza rurą. W obszarze C należy liczyć się z obniżoną dokładnością pomiaru. W celu zagwarantowania wymaganej dokładności, zalecane jest ustawienie punktu zerowego w odległości C od końca rury (patrz rysunek).
- W przypadku mediów o niskiej stałej dielektrycznej ( $\varepsilon_r = 1, 5...4$ )<sup>3)</sup>. przy niskim poziomie medium, sygnał echa pochodzący od dna zbiornika może być silniejszy od sygnału echa odbitego od powierzchni medium (mała odległość **C**). W tym przedziale dokładność pomiaru jest mniejsza. Celem zagwarantowania dokładności pomiaru zalecamy ustawienie punktu zerowego w odległości **C** powyżej dna zbiornika (patrz rysunek).
- Teoretycznie, w przypadku stosowania FMR51, FMR53 i FMR54, pomiar poziomu może być wykonywany dopóki ciecz nie zetknie się z końcem anteny. Jednak ze względu na ewentualność występowania korozji i tworzenia się na antenie osadów zalecamy, aby maksymalny poziom cieczy znajdował się co najmniej w odległości A od końca anteny.
- W przypadku FMR54 z anteną planarną, szczególnie przy pomiarze produktów o niskiej stałej dielektrycznej, maksymalny poziom cieczy powinien znajdować się minimum 1 m (3,28 ft) poniżej kołnierza przetwornika.
- Wielkość minimalnego zakresu pomiarowego **B** zależy od typu anteny (patrz rysunek).
- Minimalna wysokość zbiornika H patrz tabela.

<sup>2)</sup> Związki takie jak np. R134a, R227, Dymel 152a.

<sup>3)</sup> Wartości stałych dielektrycznych dla mediów najczęściej stosowanych w przemyśle podano w dokumencie SD106F, który można pobrać ze strony (www.pl.endress.com).

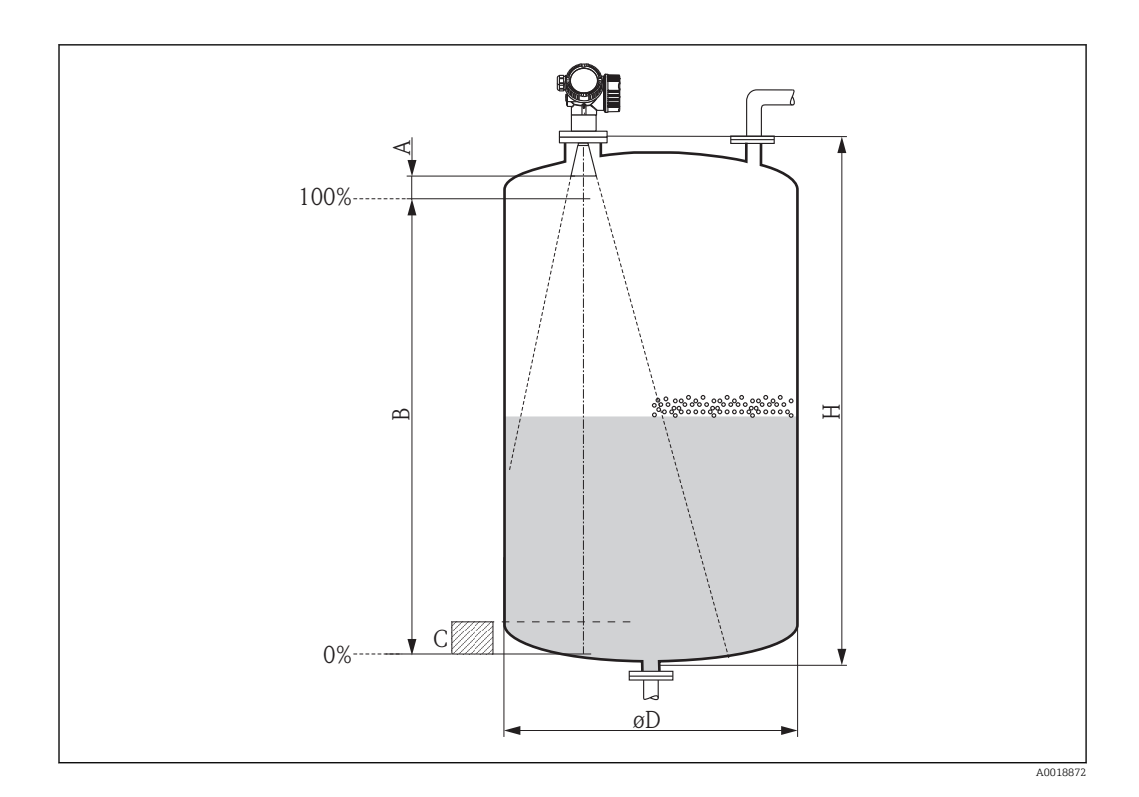

| Typ przyrządu | A [mm (in)]    | B [m (ft)]  | C [mm (in)]      | H [m (ft)]  |
|---------------|----------------|-------------|------------------|-------------|
| FMR50         | 150 (<br>5,91) | > 0,2 (0,7) | 50250 (1,979,84) | > 0,3 (1,0) |

## 6.3 Montaż swobodny w zbiorniku

### 6.3.1 Antena stożkowa w osłonie z tworzywa sztucznego (FMR50)

#### Pozycjonowanie

- Antena powinna być ustawiona prostopadle do powierzchni medium.
- Znak na przyłączu gwintowym umożliwia pozycjonowanie anteny. Znak ten powinien być skierowany ku ścianie zbiornika.

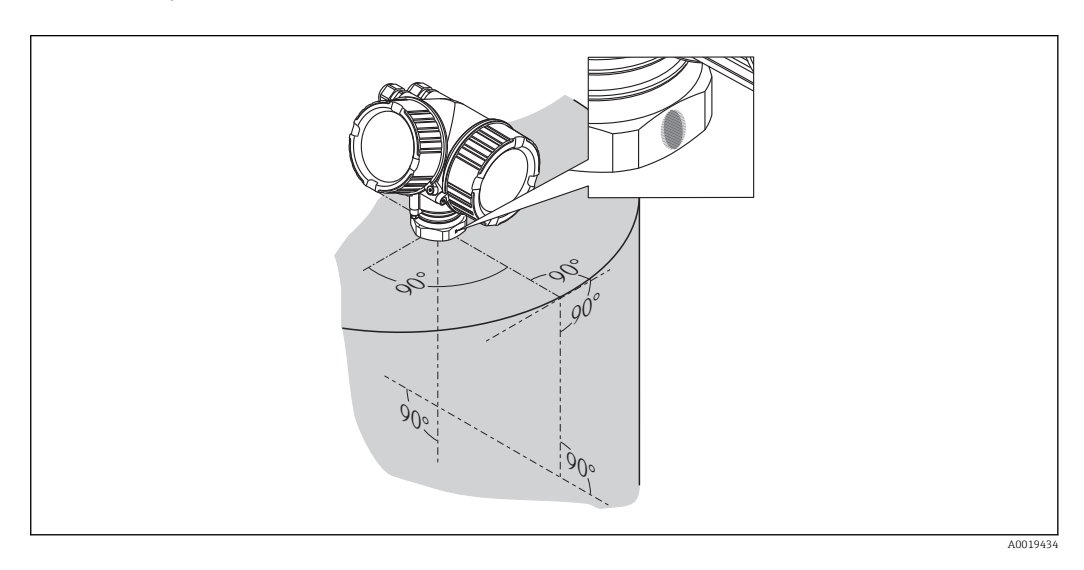

#### Montaż w króćcu z kołnierzem

Dolna krawędź anteny stożkowej powinna znajdować się wewnątrz zbiornika. Jeśli nie jest to możliwe ze względów mechanicznych, dopuszczalna wysokość króćca wynosi maks. 500 mm (19,7 in).

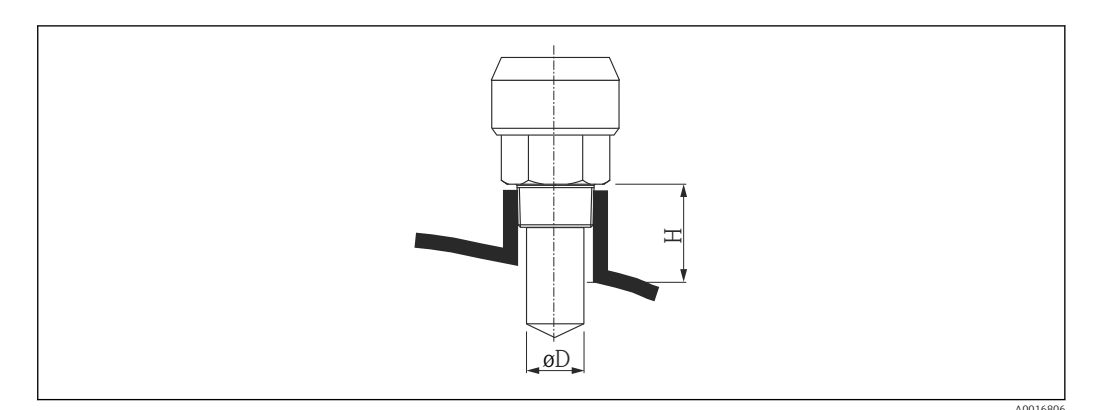

5 Wysokość króćca i średnica anteny stożkowej, w obudowie (FMR50)

| Wymiary anteny | 40 mm (1½")       |
|----------------|-------------------|
| D              | 39 mm (1,54 in)   |
| Н              | < 60 mm (2,36 in) |

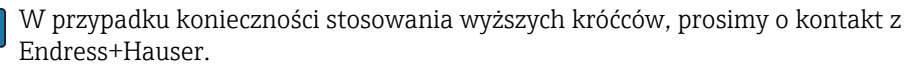

#### Przyłącze gwintowe

- Dokręcać wyłącznie za nakrętkę sześciokątną:
  Narzędzie: klucz płaski 50 mm
  Maks. moment dokręcenia: 35 Nm (26 lbf ft)

### 6.3.2 Antena stożkowa z adapterem kołnierzowym (FMR50)

#### Pozycjonowanie

- W przypadku stosowania przetwornika Micropilot z adapterem kołnierzowym w obszarach zagrożenia wybuchem, należy ściśle przestrzegać wszystkich zaleceń podanych w Instrukcjach dotyczących bezpieczeństwa (XA).
- Antena powinna być ustawiona prostopadle do powierzchni medium.
   Do pozycjonowania anteny można użyć podkładki pozycjonującej, dostępnej opcjonalnie (patrz karta katalogowa BA01048F, rozdział "Akcesoria").
- Znak na przyłączu umożliwia pozycjonowanie anteny. Znak ten powinien być skierowany ku ścianie zbiornika.

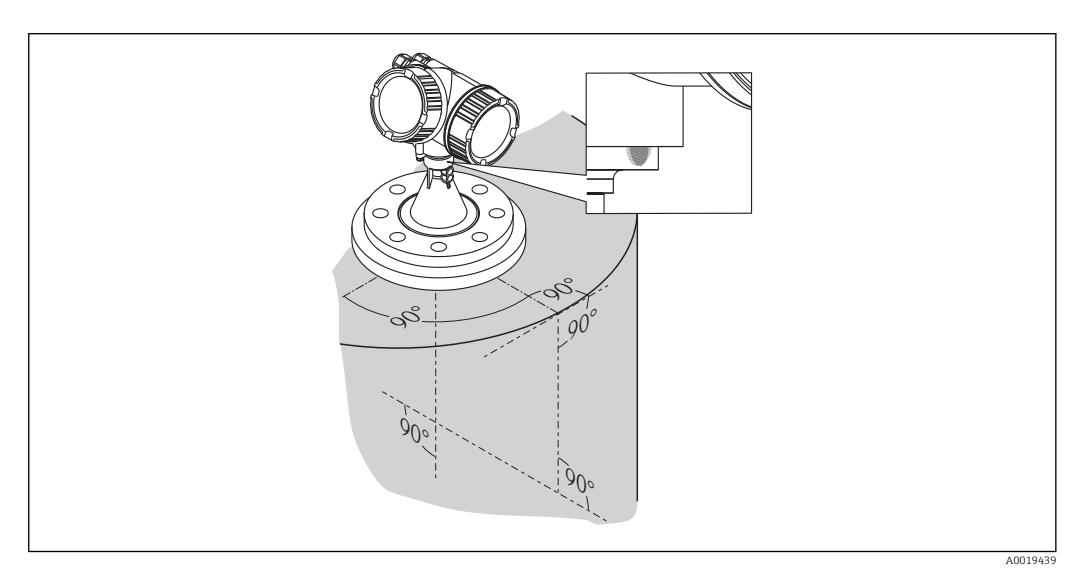

#### Montaż w króćcu z kołnierzem

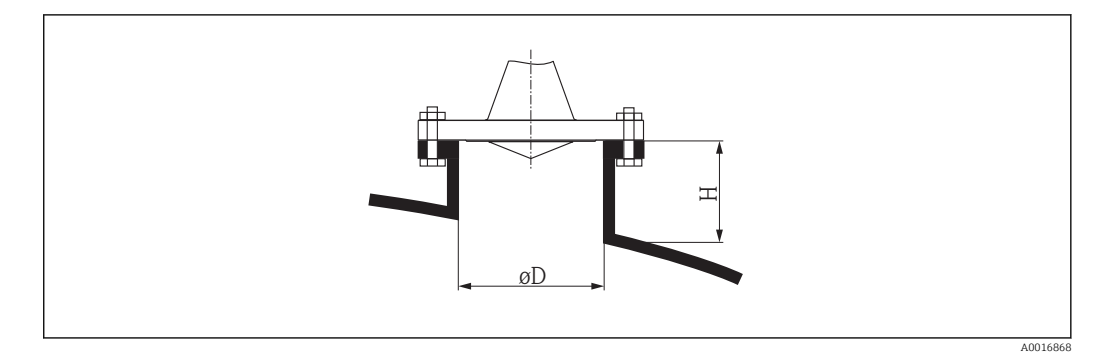

Wysokość króćca i średnica anteny stożkowej z podkładką pozycjonującą (FMR50/FMR56)

| Wymiary<br>anteny | 80 mm (3")               |                          |                          | 100 mm (4")              |                          |
|-------------------|--------------------------|--------------------------|--------------------------|--------------------------|--------------------------|
| D                 | 80 mm (3,15 in)          | 100 mm<br>(3,94 in)      | 150 mm<br>(5,91 in)      | 100 mm<br>(3,94 in)      | 150 mm<br>(5,91 in)      |
| Н                 | <<br>500 mm<br>(19,7 in) | <<br>500 mm<br>(19,7 in) | <<br>500 mm<br>(19,7 in) | <<br>500 mm<br>(19,7 in) | <<br>500 mm<br>(19,7 in) |

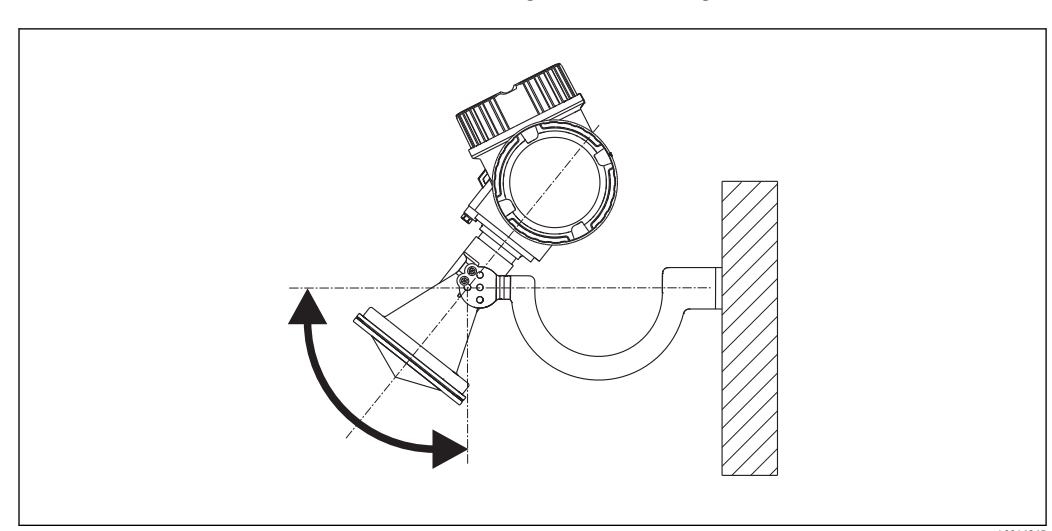

### 6.3.3 Antena stożkowa z obejmą montażową (FMR50)

☑ 7 Montaż anteny stożkowej z obejmą montażową (FMR50/FMR56)

Antena powinna być ustawiona prostopadle do powierzchni medium za pomocą obejmy.

### NOTYFIKACJA

# Wspornik montażowy nie powinien być elektrycznie połączony z obudową przetwornika.

Niebezpieczeństwo gromadzenia się ładunków elektrostatycznych.

▶ Wspornik montażowy należy podłączyć do lokalnej linii wyrównania potencjałów.

# 6.4 Montaż w rurze osłonowej

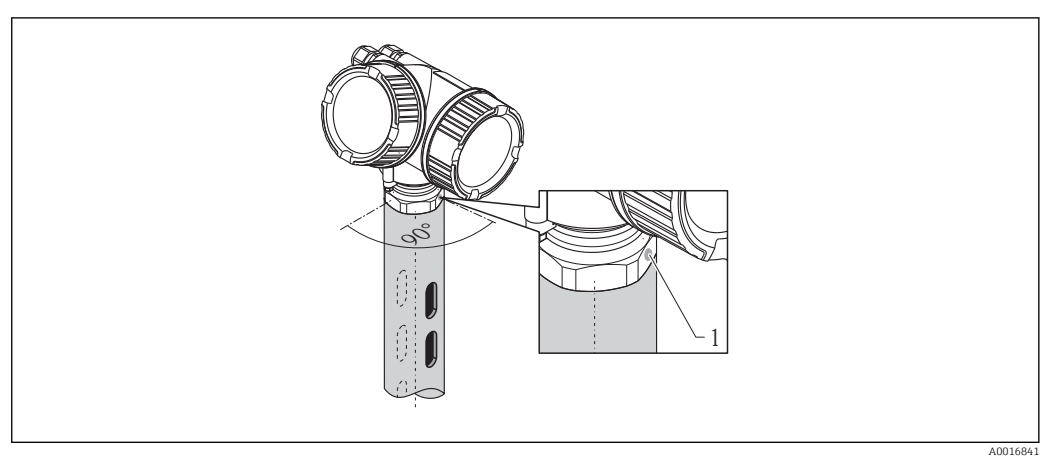

🗟 8 Montaż w rurze osłonowej

1 Znacznik orientacji radaru

- Dla anteny stożkowej: kołnierz ustawić tak, aby znak znajdował się w osi występowania otworów w rurze osłonowej.
- Pomiar można również realizować przez otwarty zawór kulowy.

### 6.4.1 Zalecenia montażowe dla rur osłonowych

- Rury powinny być wykonane z metalu (bez pokrycia emaliowego, z tworzywa sztucznego na życzenie)
- Rura powinna mieć na całej długości jednakową średnicę.
- Średnica rury osłonowej nie większa od średnicy anteny.
- Średnica anteny stożkowej musi być jak najbardziej zbliżona do wewnętrznej średnicy rury.
- Szwy spawalnicze powinny być gładkie i umieszczone w jednej linii z otworami odpowietrzającymi.
- Przesunięcie otworów wynosi 180° (nie 90°).
- Szerokość wycięć lub średnica otworów nie może przekraczać 1/10 średnicy rury osłonowej, ostre krawędzie stępione. Długość wycięć oraz ich ilość nie mają wpływu na pomiar.
- Šrednica anteny powinna odpowiadać średnicy komory. Dla rur o średnicach innych niż dostępna średnica anteny (np. 180 mm (7 in)) należy dobrać antenę o kolejnej, większej średnicy i samodzielnie ją obciąć (dotyczy anten stożkowych)
- Szczeliny na połączeniach rur lub zaworu kulowego z rurą nie mogą być większe niż 1 mm (0,04 in).
- Wewnętrzna powierzchnia rury powinna być gładka (chropowatość R<sub>z</sub>  $\leq$  6,3 µm (248 µin)). Zalecamy stosowanie rur bezszwowych. Połączenia rur mogą być realizowane za pomocą kołnierzy. Należy jednak przestrzegać, aby obydwie rury miały jednakową średnicę i były usytuowane współosiowo.
- Nawisy spawalnicze nie mogą wnikać do wnętrza rury. Wewnętrzna powierzchnia rury powinna być gładka. W przypadku wystąpienia nawisów spawalniczych, szwy oraz wszelkie nierówności na wewnętrznej powierzchni powinny być dokładnie usunięte i wygładzone. W przeciwnym wypadku stanowiłyby źródło dodatkowych ech zakłócających oraz ułatwiałyby tworzenie się wewnętrznych osadów.
- Szczególnie w przypadku rur o małych średnicach, należy zwrócić szczególną uwagę, aby kołnierz był przyspawany do rury w taki sposób, aby znak na kołnierzu przetwornika znajdował się w jednej linii ze szczelinami odpowietrzającymi rury.
- Dokładność pomiarowa Micropilot FMR54 z anteną planarną nie zależy od ustawienia ani geometrii standardowych rur osłonowych. Nie wymaga on pozycjonowania. Jednak antena planarna powinna być ustawiona prostopadle do osi rury osłonowej.

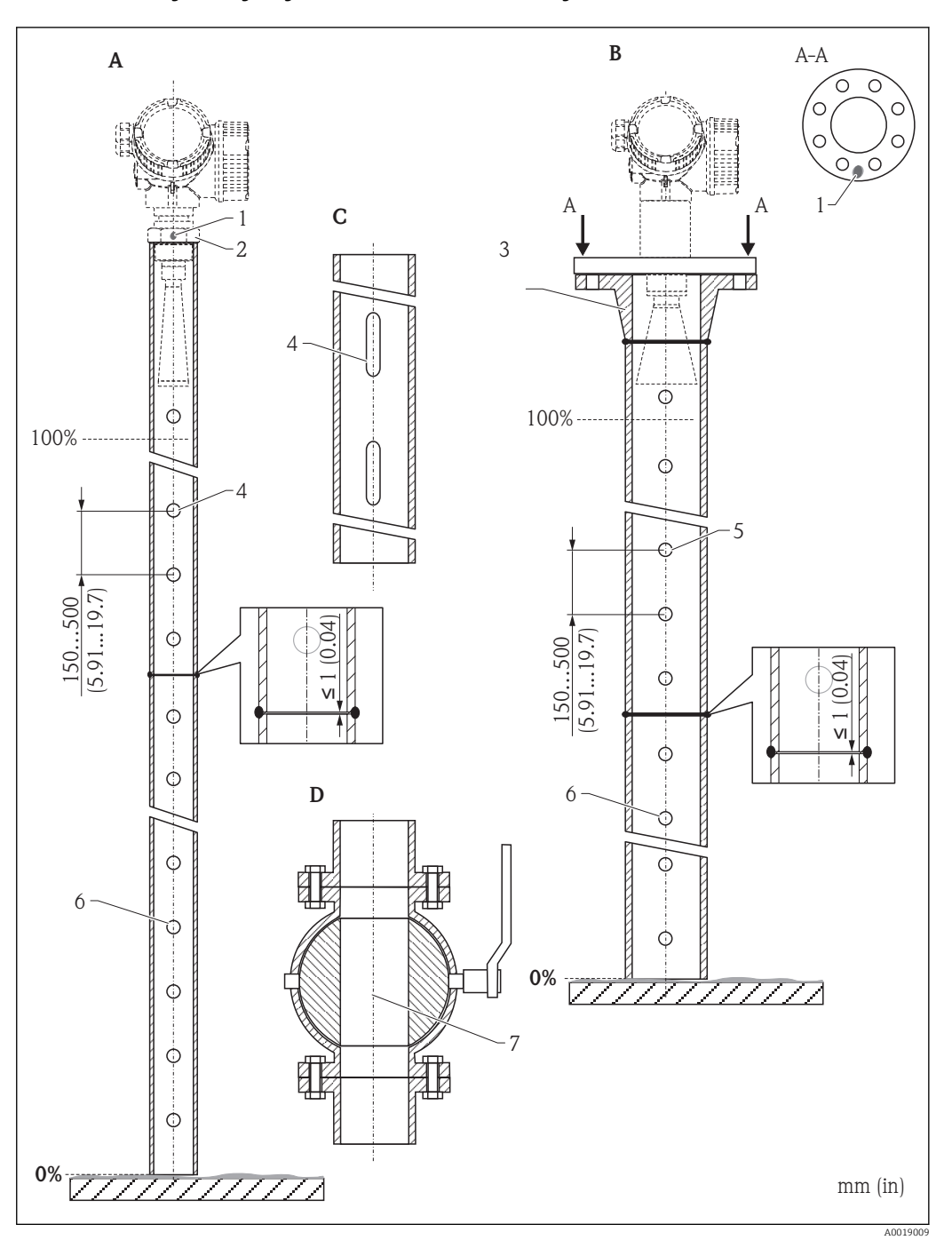

### 6.4.2 Przykłady wykonania rur osłonowych

- A Micropilot FMR50/FMR51: antena stożkowa 40 mm (1½")
- B Micropilot FMR50/FMR51/FMR52/FMR54: antena stożkowa 80 mm(3")
  - C Rura osłonowa z wycięciami
  - D Zawór kulowy o pełnym otwarciu
  - 1 Znacznik orientacji radaru
  - 2 Przyłącze gwintowe
  - 3 np. kołnierz z szyjką do spawania wg DIN2633
  - 4  $\phi$  otworu maks. 1/10  $\phi$  srednicy rury osłonowej
  - 5  $\phi$  otworu maks. 1/10  $\phi$  średnicy rury osłonowej; otwór jednostronny lub przelotowy
  - 6 Krawędzie tworów wygładzone
  - 7 Średnica otwartego zaworu musi być zawsze zgodna ze średnicą rury; bez jakichkolwiek występów i przewężeń.

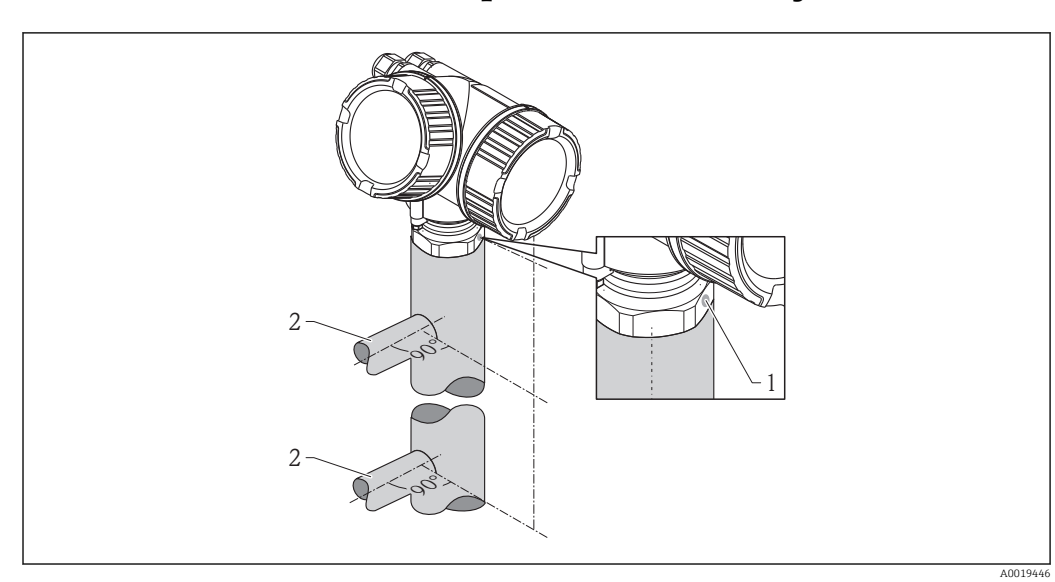

# 6.5 Montaż w komorze poziomowskazowej

9 Montaż w komorze poziomowskazowej

1 Znacznik orientacji radaru

- 2 Przyłącza komory
- Znacznik orientacji radaru powinien być obrócony o 90° względem przyłączy komory.
- Pomiar można również realizować przez otwarty zawór kulowy.

### 6.5.1 Zalecenia montażowe dla komór poziomowskazowych

- Komora powinna być wykonana z metalu (bez pokrycia emaliowego i nie z tworzywa sztucznego).
- Rura powinna mieć na całej długości jednakową średnicę.
- Średnica anteny powinna odpowiadać średnicy komory. Dla rur o średnicach innych niż dostępna średnica anteny (np. 95 mm (3,5 in)) sugerujemy zakup anteny o kolejnej, większej średnicy i jej samodzielne obcięcie (dotyczy anten stożkowych).
- Średnica anteny stożkowej musi być jak najbardziej zbliżona do wewnętrznej średnicy rury.
- Szczeliny na połączeniach rur lub zaworu kulowego z rurą nie mogą być większe niż 1 mm (0,04 in).
- Należy liczyć się ze zmniejszeniem dokładności (~ ±20 cm (7,87 in)) w sąsiedztwie obu przyłączy komory.

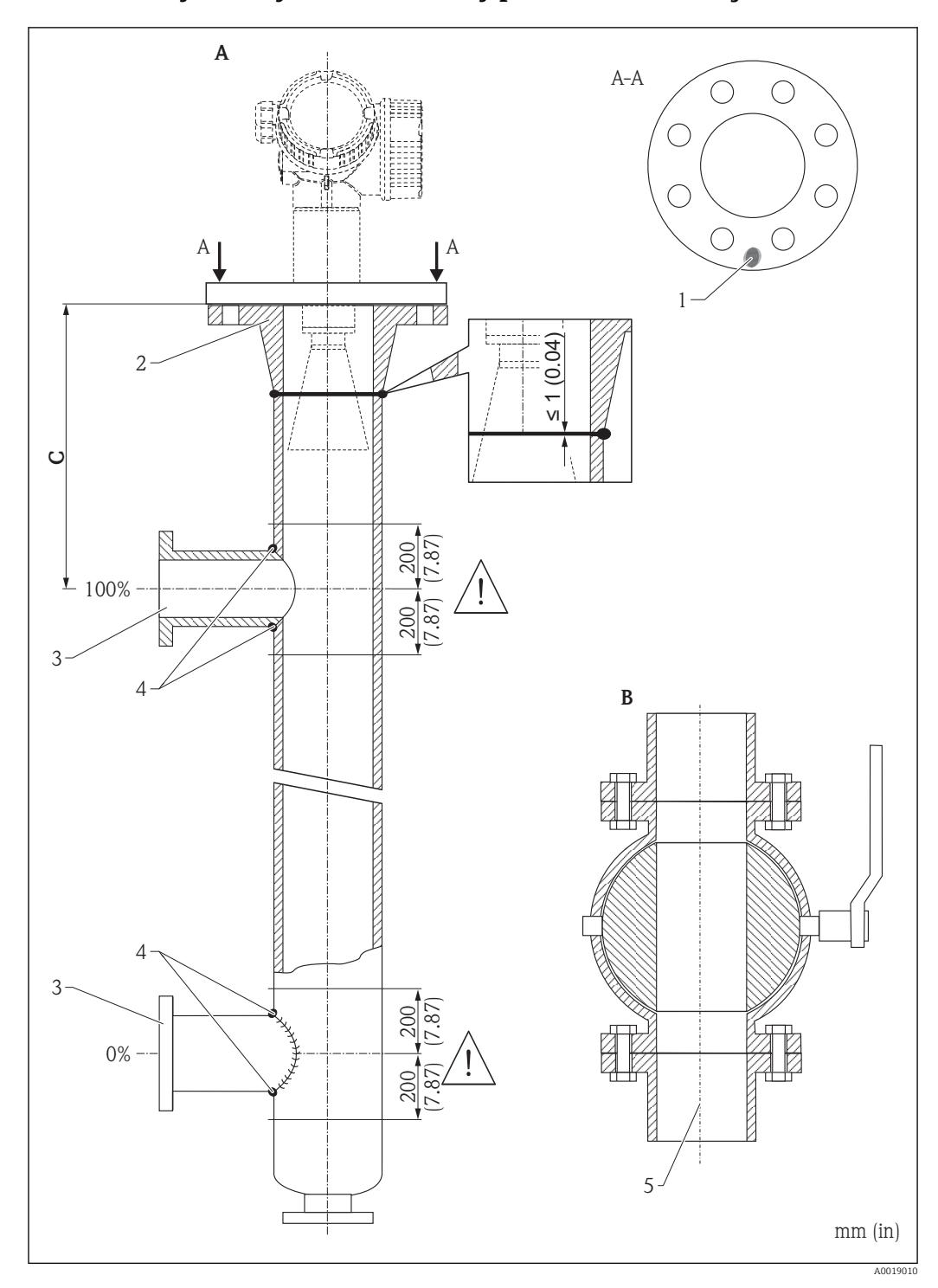

6.5.2 Przykład wykonania komory poziomowskazowej

- A Micropilot FMR50/FMR51/FMR52/FMR54: antena stożkowa 80 mm(3")
- B Zawór kulowy o pełnym otwarciu
- C Minimalna odległość od górnego przyłącza rury: 400 mm (15,7")
- 1 Znacznik orientacji radaru
- 2 np. kołnierz z szyjką do spawania wg DIN2633
- 3 Jak najmniejsza średnica przyłączy rury
- 4 Nawisy spawalnicze nie mogą wnikać do wnętrza rury; wewnętrzna powierzchnia musi być gładka.
- 5 Średnica otwartego zaworu musi być zawsze zgodna ze średnicą rury. Unikać jakichkolwiek występów i przewężeń.

# 6.6 Zbiorniki z izolacją termiczną

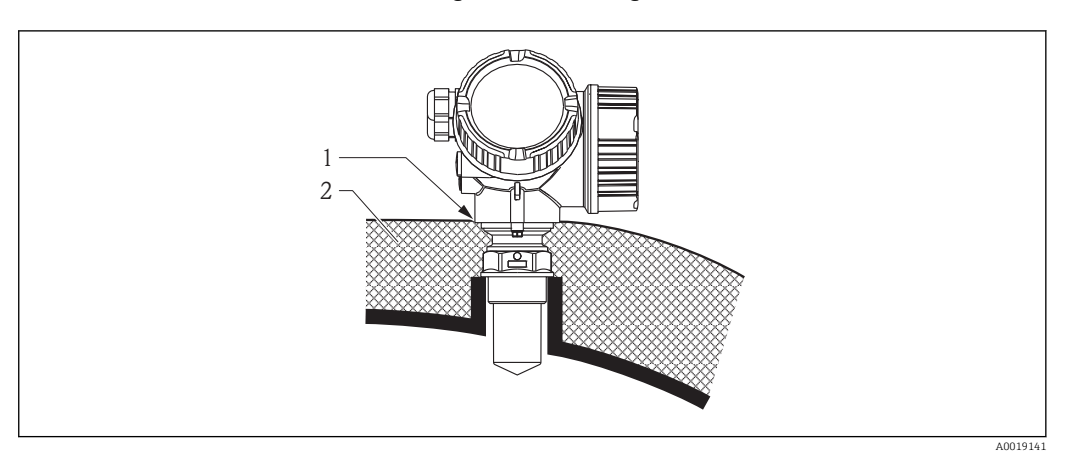

W przypadku wysokich temperatur procesu, przyrząd musi być umieszczony w izolacji zbiornika, aby nie dopuścić do nadmiernego nagrzewania elektroniki w wyniku promieniowania lub konwekcji ciepła. Izolacja nie może wystawać poza szyjkę obudowy przetwornika.

# 6.7 Obracanie obudowy przetwornika

Aby ułatwić dostęp do przedziału podłączeniowego, istnieje możliwość obrócenia obudowy przetwornika:

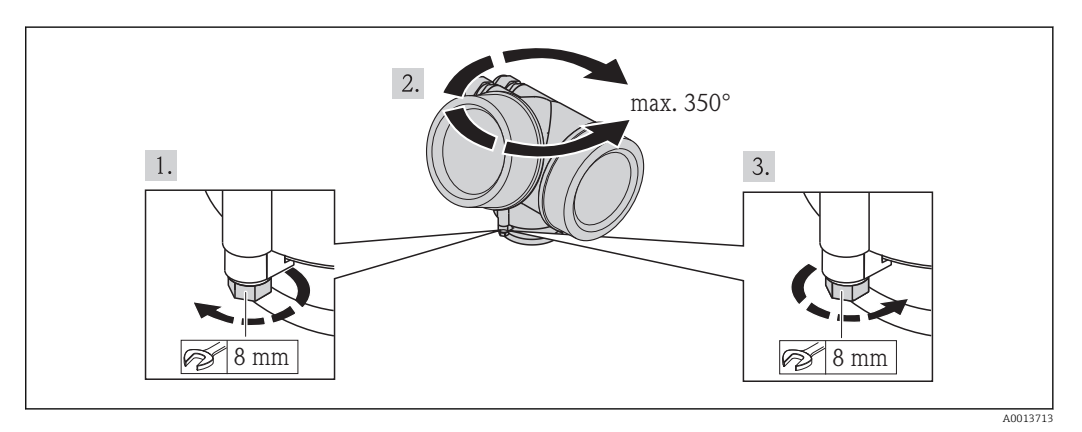

- 1. Za pomocą klucza płaskiego odkręcić śrubę mocującą.
- 2. Obrócić obudowę w żądanym kierunku.
- 3. Dokręcić śrubę mocującą (1,5 Nm dla obudowy z tworzyw sztucznych; 2,5 Nm dla obudowy aluminiowej klub ze stali k.o.).

### 6.8 Obracanie wskaźnika

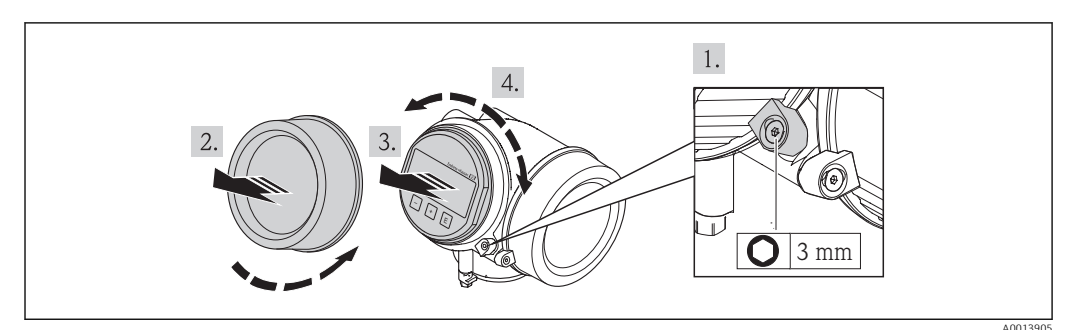

- 1. Kluczem imbusowym odkręcić śrubę zacisku mocującego pokrywę przedziału podłączeniowego i obrócić zacisk o 90° w lewo.
- 2. Wykręcić pokrywę przedziału elektroniki z obudowy przetwornika.
- 3. Nieznacznie obrócić i wyciągnąć wskaźnik z obudowy.
- 4. Obrócić wskaźnik do żądanego położenia: maks. 8 × 45 ° w każdym kierunku.
- 5. Wprowadzić kabel spiralny w szczelinę w obudowie powyżej modułu elektroniki i wsadzić wskaźnik, ustawiając go w odpowiedniej pozycji w obudowie modułu elektroniki.
- 6. Wkręcić pokrywę przedziału elektroniki z powrotem do obudowy przetwornika.
- 7. Kluczem imbusowym dokręcić zacisk mocujący pokrywę przedziału elektroniki.

# 6.9 Kontrola po wykonaniu montażu

| 0 | Czy przyrząd nie jest uszkodzony (kontrola wzrokowa)                                                                                                    |
|---|----------------------------------------------------------------------------------------------------|
| о | Czy urządzenie odpowiada parametrom w punkcie pomiarowym<br>Przykładowo:<br>• Temperatura pracy<br>• Ciśnienie procesu (patrz rozdział "Diagramy obciążeniowe" w karcie katalogowej)<br>• Temperatura otoczenia<br>• Zakres pomiarowy |
| О | Czy oznaczenie punktu pomiarowego jest prawidłowe (kontrola wzrokowa)                                                                                                    |
| О | Czy przyrząd jest odpowiednio zabezpieczony przed wilgocią i bezpośrednim działaniem promieniowania słonecznego                                                                                                    |
| 0 | Czy śruba i zacisk mocujący są dokładnie dokręcone                                                                                                    |
# 7 Podłączenie elektryczne

### 7.1 Warunki podłączenia

### 7.1.1 Parametry przewodów

- Minimalny przekrój przewodów: patrz podpunkt "Zaciski elektryczne" w karcie katalogowej danego przyrządu.
- Dla temperatur otoczenia  $T_U \ge 60$  °C (140 °F): stosować przewody dostosowane do temperatury  $T_U$  +20 K.

### Wersja PROFIBUS

Zalecane jest stosowanie dwużyłowej skrętki ekranowanej, typu A.

Dalsze informacje dotyczące specyfikacji przewodów, patrz Instrukcja obsługi BA00034S "PROFIBUS DP/PA – Wytyczne planowania i uruchomienia" oraz wytyczne Organizacji Użytkowników PROFIBUS (PNO) 2.092 "PROFIBUS PA User and Installation Guideline" oraz norma IEC61158-2 (MBP).

#### 7.1.2 Przyporządkowanie zacisków

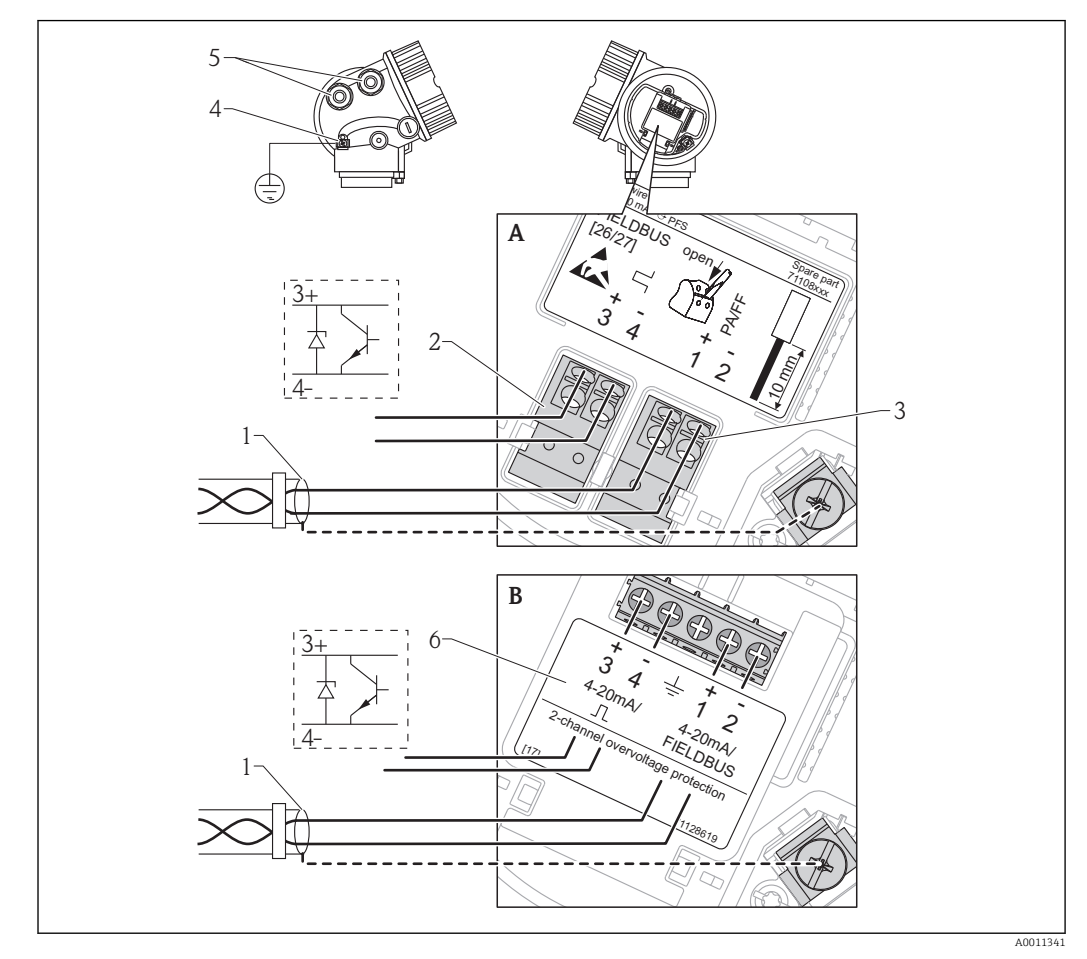

#### Wersja PROFIBUS PA / FOUNDATION Fieldbus

🗉 10 Przyporządkowanie zacisków dla wersji PROFIBUS PA / FOUNDATION Fieldbus

- Α Bez wbudowanej ochrony przeciwprzepięciowej
- Z wbudowaną ochroną przeciwprzepięciową В
- Ekran przewodu: użyć przewodów o odpowiednich parametrach  $\rightarrow \cong 37$ 1
- Zaciski wyjścia binarnego (typu "otwarty kolektor") Zaciski PROFIBUS PA / FOUNDATION Fieldbus 2
- 3
- 4 Zacisk linii wyrównania potencjałów
- 5 Wprowadzenia przewodów
- Moduł zabezpieczenia przeciwprzepięciowego 6

#### Przykłady podłączeń wyjścia binarnego

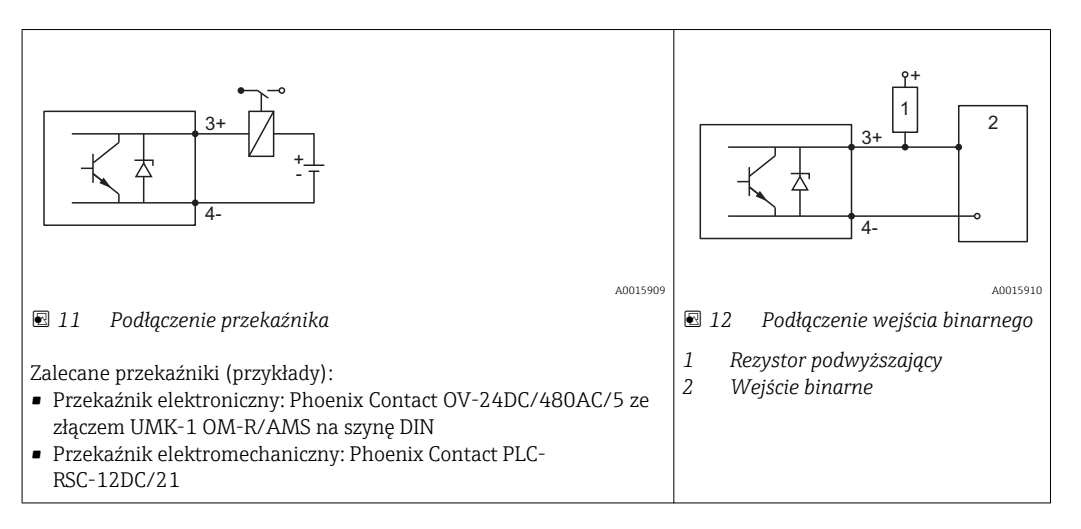

### 7.1.3 Złącza wtykowe przyrządu

W przypadku wersji z gniazdem przyłączeniowym do magistrali obiektowych (M12 lub 7/8"), podłączenie linii sygnałowej możliwe jest bez otwierania obudowy.

Rozmieszczenie styków w gnieździe przyłączeniowym M12

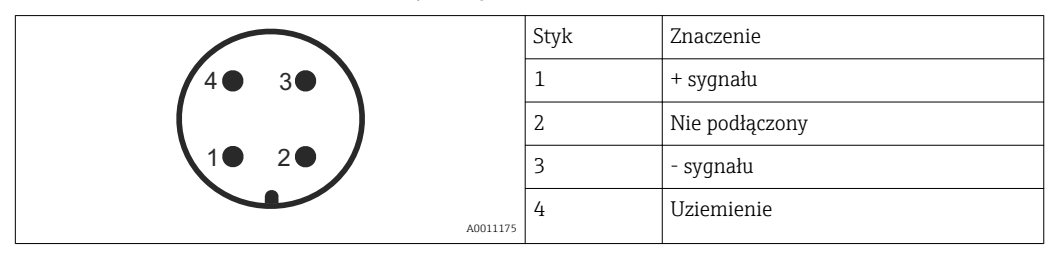

Rozmieszczenie styków w gnieździe przyłączeniowym 7/8"

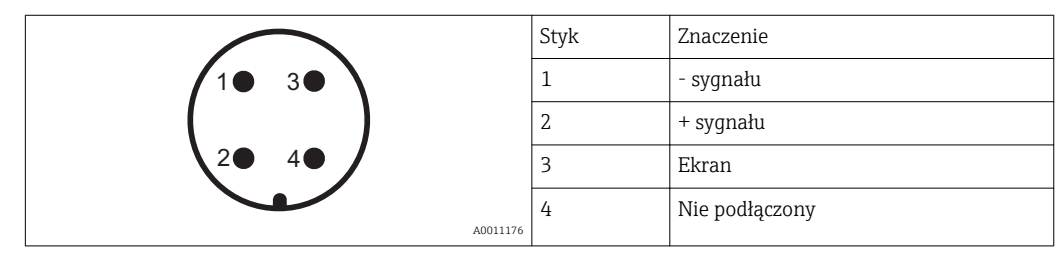

#### 7.1.4 Napięcie zasilania

### Wersja PROFIBUS PA / FOUNDATION Fieldbus

| "Zasilanie; wyjście" <sup>1)</sup>                                                                                  | "Dopuszczenia" <sup>2)</sup>                                                                                                    | Napięcie na<br>zaciskach |
|----------------------------------------------------------------------------------------------------|----------------------------------------------------------------------------------------------------|--------------------------|
| E: 2-przew.; FOUNDATION Fieldbus, wyjście<br>binarne (w przygotowaniu)<br>G: 2-przew.; PROFIBUS PA, wyjście binarne | <ul> <li>dla stref niezagrożonych wybuchem</li> <li>Ex nA</li> <li>Ex nA(ia)</li> <li>Ex ic</li> <li>Ex ic(ia)</li> <li>Ex d(ia) / XP</li> <li>Ex ta / DIP</li> <li>CSA GP</li> </ul> | 932 V <sup>3)</sup>      |
|                                                                                                    | <ul> <li>Ex ia / IS</li> <li>Ex ia + Ex d(ia) / IS + XP</li> </ul>                                                                                                    | 930 V <sup>3)</sup>      |

poz. 020 kodu zamówieniowego Poz. 010 kodu zamówieniowego 1)

2) 3) Napięcia wejściowe do 35 V nie powodują uszkodzenia przyrządu.

| Konieczność zwracania<br>uwagi na biegunowość                              | Nie |
|----------------------------------------------------------------------------|-----|
| Spełnia wymagania<br>modelu FISCO/FNICO<br>zgodnie z normą IEC<br>60079-27 | Tak |

### 7.1.5 Ochrona przeciwprzepięciowa

Jeśli przyrząd jest wykorzystywany do pomiarów poziomu cieczy łatwopalnych, co wymaga zastosowania ochrony przeciwprzepięciowej zgodnie z normą DIN EN 60079-14 lub normą IEC 60060-1 (amplituda 10 kA, impulsy 8/20 µs), ochrona przeciwprzepięciowa powinna być zapewniona przez wbudowany lub zewnętrzny moduł ochrony przeciwprzepięciowej.

#### Wbudowana ochrona przeciwprzepięciowa

Dla 2-przewodowych przetworników w wersji HART, PROFIBUS PA oraz FOUNDATION Fieldbus dostępny jest wbudowany moduł ochrony przeciwprzepięciowej.

Kod zamówieniowy: poz. 610 "Akcesoria wbudowane", opcja NA "Zabezpieczenie przeciwprzepięciowe".

| Dane techniczne                                    |               |  |
|----------------------------------------------------|---------------|--|
| Rezystancja/kanał                                  | 2 * 0,5 Ω max |  |
| Napięcie progowe (DC)                              | 400700 V      |  |
| Napięcie udarowe progowe                           | < 800 V       |  |
| Pojemność przy 1 MHz                               | < 1,5 pF      |  |
| Nominalny prąd udarowy ( $^{8}\!\!\!/_{20}\mu s$ ) | 10 kA         |  |

#### Zewnętrzna ochrona przeciwprzepięciowa

Do zewnętrznej ochronny przeciwprzepięciowej można zastosować ochronniki przepięć HAW562 HAW569 produkcji Endress+Hauser.

Bliższe informacje podano w następujących dokumentach:

- HAW562: TI01012K
- HAW569: TI01013K

### 7.2 Wykonywanie podłączeń elektrycznych

### 

### Niebezpieczeństwo wybuchu!

- ▶ Przestrzegać obowiązujących przepisów krajowych.
- Przestrzegać zaleceń podanych w instrukcji bezpieczeństwa (XA).
- Wymagane jest stosowanie określonych wprowadzeń przewodów.
- Sprawdzić, czy napięcie zasilające jest zgodne ze specyfikacją na tabliczce znamionowej
- Przed przystąpieniem do wykonania podłączeń elektrycznych przyrządu wyłączyć zasilanie.
- Przed włączeniem zasilania podłączyć linię wyrównania potencjałów do zewnętrznego zacisku uziemienia.

#### Niezbędne narzędzia i akcesoria:

- Dla przyrządów ze śrubą zabezpieczającą pokrywę: klucz imbusowy AF 3
- Szczypce do ściągania izolacji przewodów
- W przypadku użycia przewodów linkowych: tulejki kablowe.

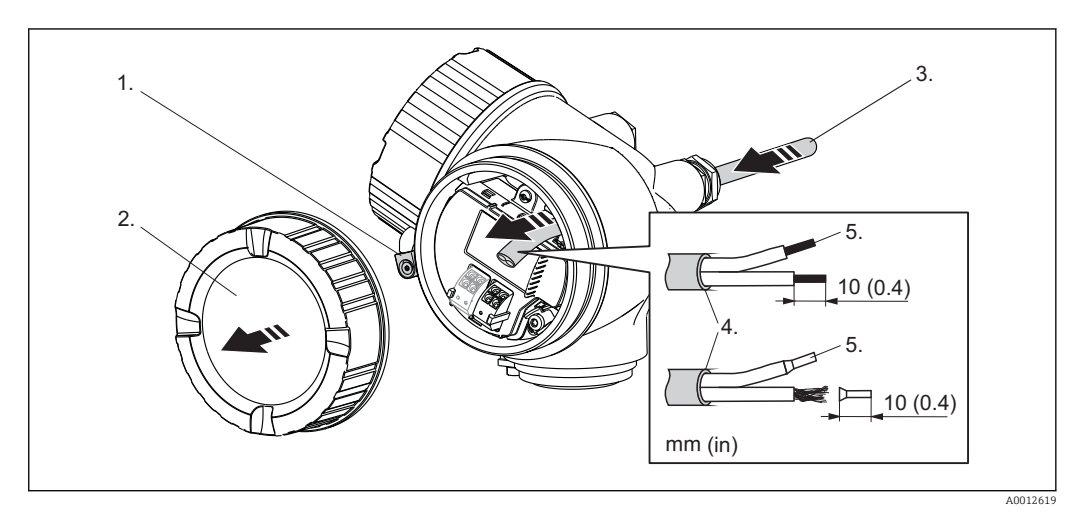

- 1. Odkręcić śrubę zacisku przedziału podłączeniowego i obrócić o 90° w lewo.
- 2. Odkręcić pokrywę przedziału podłączeniowego.
- 3. Przełożyć przewód przez dławik kablowy. Dla zapewnienia szczelności, nie usuwać pierścienia uszczelniającego z dławika.
- 4. Ściągnąć powłoką izolacyjną z kabla.
- 5. Ściągnąć izolację z końcówek żył kabla na długości 10 mm (0.4"). W przypadku kabli linkowych nałożyć tulejki kablowe.
- 6. Dokręcić dławiki kablowe.

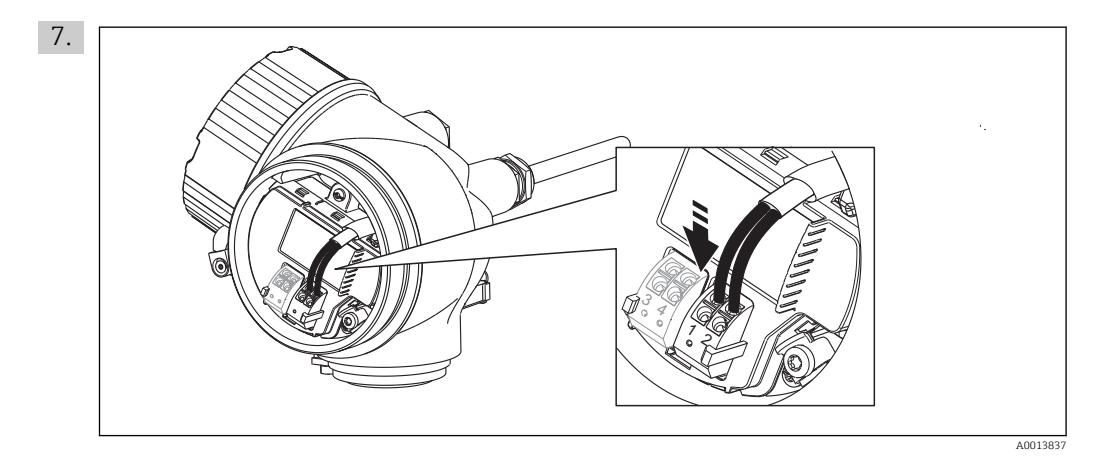

Podłączyć kabel zgodnie ze schematem elektrycznym  $\rightarrow$  🗎 38.

- 8. W przypadku kabli ekranowanych, podłączyć ekran do zacisku uziemienia.
- 9. Wkręcić pokrywę przedziału podłączeniowego.
- 10. W przypadku przyrządów ze śrubą zabezpieczającą: wkręcić śrubę zabezpieczającą tak, aby jej krawędź znalazła się nad krawędzią pokrywy wskaźnika. Dokręcić śrubę zabezpieczającą.

### 🛐 Wtykowe zaciski sprężynowe

Przyrządy bez wbudowanej ochrony przeciwprzepięciowej posiadają wtykowe zaciski sprężynowe. Sztywne lub elastyczne przewody elektryczne z końcówkami zarobionymi tulejkami kablowymi można wsadzić bezpośrednio do zacisków.

Celem demontażu przewodów z zacisków: końcówkę wkrętaka płaskiego  $\leq$ 3 mm (0.12") wsunąć w szczelinę między zaciskami, jednocześnie wyciągając żyłę kabla z zacisku.

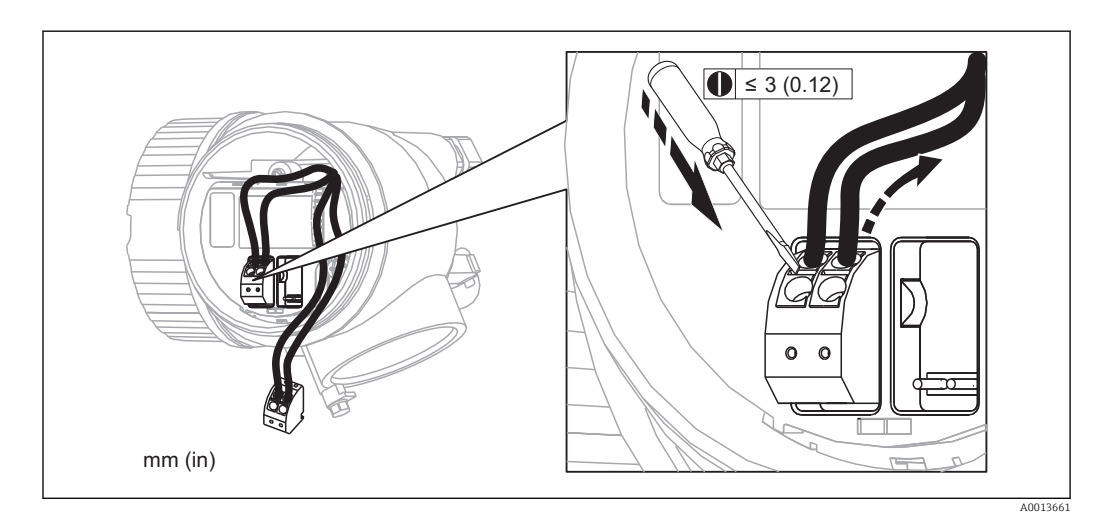

# 7.3 Kontrola po wykonaniu podłączeń elektrycznych

| О | Czy kable lub przyrząd nie jest uszkodzony (kontrola wzrokowa)                                                  |
|---|----------------------------------------------------------------------------------------------------|
| О | Czy zastosowane przewody są zgodne ze specyfikacją                                                              |
| О | Czy zamontowane przewody są odpowiednio odciążone                                                               |
| О | Czy wszystkie dławiki kablowe są zamontowane, odpowiednio dokręcone i szczelne                                  |
| О | Czy napięcie zasilające jest zgodne ze specyfikacją na tabliczce znamionowej przyrządu                          |
| О | Czy podłączenie jest wykonane zgodnie z oznaczeniem zacisków $\rightarrow \ \ \ \ \ \ \ \ \ \ \ \ \ \ \ \ \ \ $ |
| О | W stosownych przypadkach: czy podłączone zostało uziemienie ochronne → 🗎 38                                     |
| о | Po włączeniu zasilania: czy przyrząd jest gotów do pracy i czy na wskaźniku pojawiają się<br>wskazania          |
| О | Czy pokrywy wszystkich obudów są zamontowane i mocno dokręcone                                                  |
| О | Czy zacisk mocujący jest odpowiednio dokręcony                                                                  |

# 8 Warianty obsługi

### 8.1 Przegląd

### 8.1.1 Obsługa lokalna

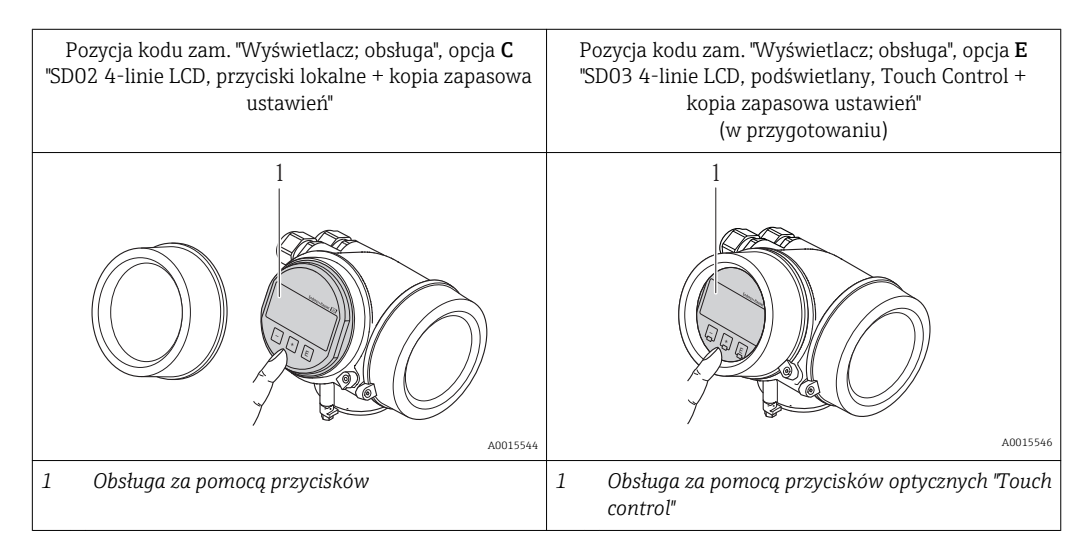

### 8.1.2 Obsługa za pomocą zewnętrznego wskaźnika FHX50

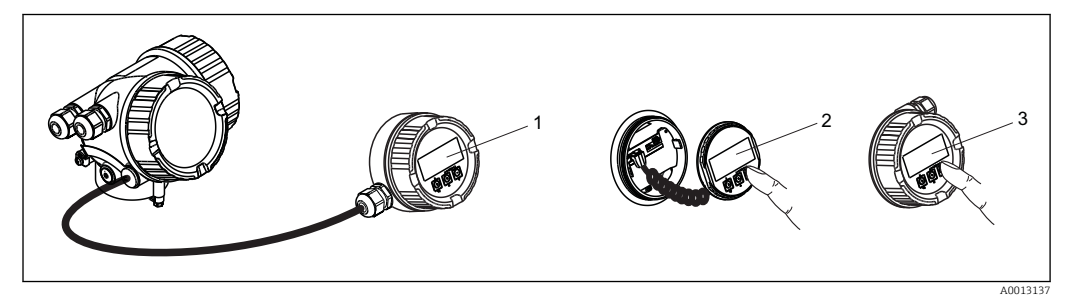

🕑 13 Warianty obsługi za pomocą zewnętrznego wskaźnika FHX50

- 1 Obudowa zewnętrznego wskaźnika FHX50
- 2 Moduł wyświetlacza SD02, przyciski obsługi, pokrywę należy zdemontować
- 3 Moduł wyświetlacza SD03, przyciski optyczne, możliwość obsługi poprzez wziernik w pokrywie (w przygotowaniu)

#### 8.1.3 Obsługa zdalna

#### Poprzez sieć PROFIBUS PA

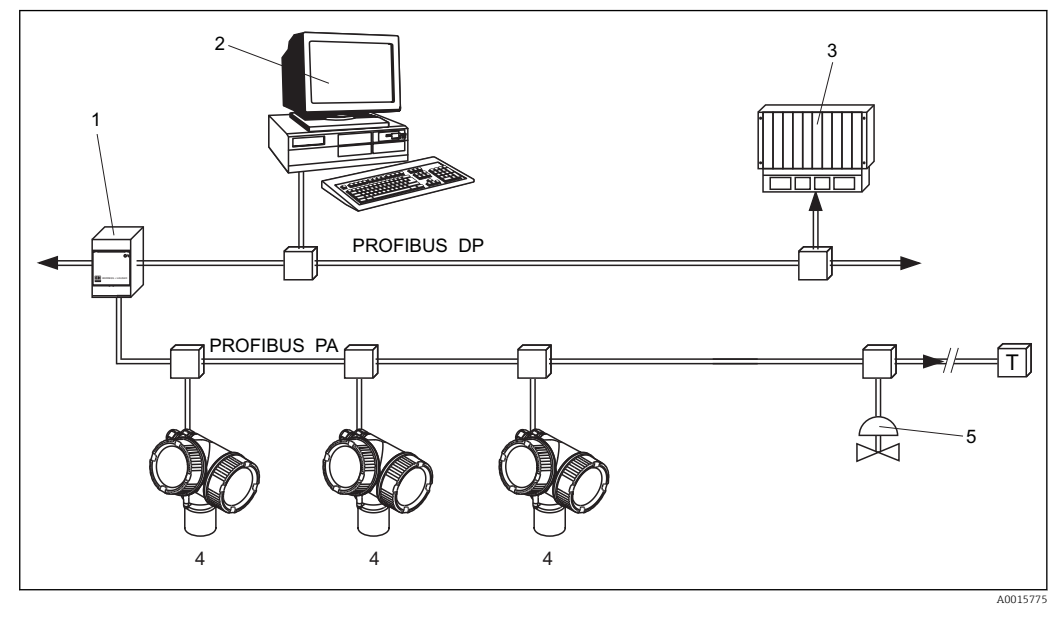

- Łącznik segmentów 1
- 2 Komputer z kartą Profiboard lub Proficard i zainstalowanym oprogramowaniem narzędziowym (np. "FieldCare")
- 3 PLC (sterownik programowalny)
- 4 Przetwornik
- 5 Inne elementy (zawory itd.)

#### Poprzez interfejs serwisowy (CDI)

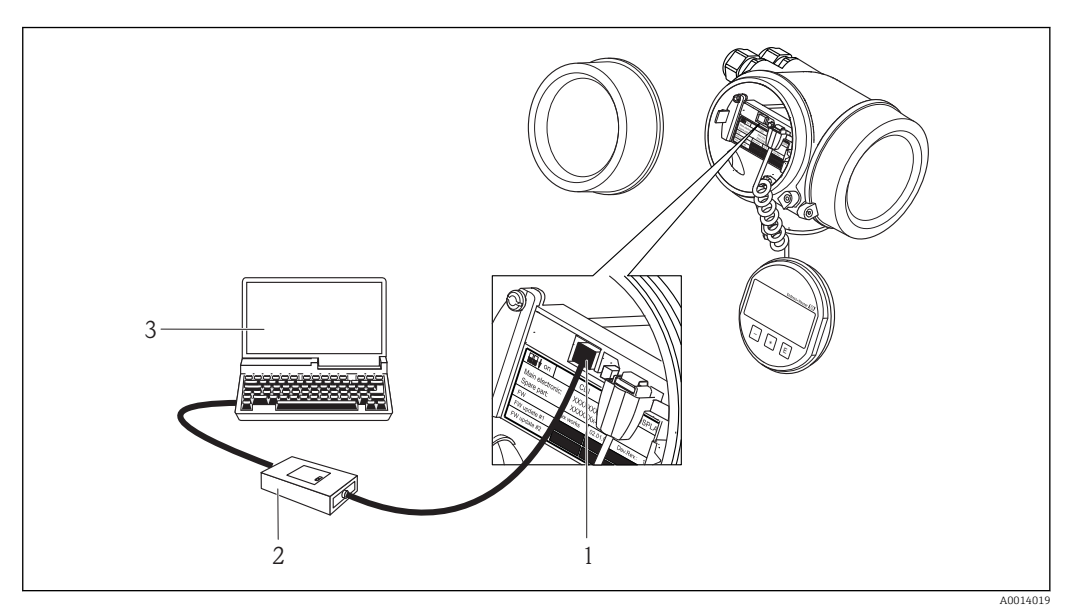

- 1 Interfejs serwisowy (CDI) przyrządu (= Endress+Hauser Common Data Interface)
  - Modem Commubox FXA291
- 2 3 Komputer z zainstalowanym oprogramowaniem narzędziowym "FieldCare"

# 8.2 Struktura i funkcje menu obsługi

### 8.2.1 Struktura menu obsługi

| Menu                                                                                                    | Podmenu / parametr     | Znaczenie                                                                                                    |
|----------------------------------------------------------------------------------------------------|------------------------|----------------------------------------------------------------------------------------------------|
|                                                                                                    | Language <sup>1)</sup> | Służy do wyboru języka obsługi wskaźnika<br>lokalnego.                                                                                                    |
| Ustawienia                                                                                                    | Parametr 1             | Po przypisaniu odpowiednich wartości do                                                                                                    |
|                                                                                                    | <br>Parametr N         | jest w pełni skonfigurowana.                                                                                                    |
|                                                                                                    | UstZaawansowane        | <ul> <li>Zawiera dalsze podmenu i parametry:</li> <li>umożliwiające dostosowanie przyrządu<br/>do specjalnych warunków pomiaru.</li> <li>umożliwiające przetwarzanie wartości<br/>mierzonych (skalowanie, linearyzacja).</li> <li>umożliwiające skonfigurowanie wyjścia<br/>sygnałowego.</li> </ul> |
| Diagnostyka                                                                                                    | ListaDiagnost          | Zawiera maks. 5 aktywnych komunikatów<br>o błędach.                                                                                                    |
|                                                                                                    | Rejestr zdarzeń        | Zawiera 20 ostatnich zdarzeń<br>(nieaktywnych).                                                                                                    |
|                                                                                                    | Info o urządz          | Zawiera informacje niezbędne do<br>identyfikacji przyrządu.                                                                                                    |
|                                                                                                    | WartośćZmierz          | Zawiera wszystkie aktualne wartości<br>mierzone.                                                                                                    |
|                                                                                                    | ArchiwizDanych         | Zawiera historię poszczególnych wartości mierzonych.                                                                                                    |
|                                                                                                    | Symulacja              | Służy do symulacji wartości mierzonych<br>oraz wartości wyjściowych.                                                                                                    |
|                                                                                                    | SprawdźPrzyrząd        | Zawiera wszystkie parametry niezbędne<br>do sprawdzenia możliwości wykonania<br>poprawnego pomiaru.                                                                                                    |
| <b>Ekspert</b> <sup>2)</sup><br>Obejmuje wszystkie parametry przyrządu<br>(w tym parametry zawarte w jednym z<br>powyższych podmenu). Organizacja tego<br>menu odpowiada organizacji bloków<br>funkcyjnych przyrządu:<br>Parametry menu <b>Ekspert</b> opisano w<br>dokumentach:<br>GP01018F (wersja PROFIBUS PA) | System                 | Zawiera wszystkie ogólne parametry<br>przyrządu, które nie mają wpływu na<br>pomiar ani na interfejs komunikacyjny.                                                                                                    |
|                                                                                                    | Czujnik                | Zawiera wszystkie parametry niezbędne<br>do konfiguracji pomiaru.                                                                                                    |
|                                                                                                    | Wyjście                | Zawiera wszystkie parametry niezbędne<br>do konfiguracji wyjścia dwustanowego<br>(PFS).                                                                                                    |
|                                                                                                    | Komunikacja            | Zawiera wszystkie parametry niezbędne<br>do konfiguracji cyfrowego interfejsu<br>komunikacyjnego.                                                                                                    |
|                                                                                                    | Diagnostyka            | Zawiera wszystkie parametry niezbędne<br>do wykrywania i analizowania błędów<br>podczas pracy.                                                                                                    |

 W przypadku obsługi za pomocą oprogramowania narzędziowego (np. FieldCare), parametr "Language" jest dostępny w menu "Ustawienia → UstZaawansowane → Wyświetlacz"

 Aby wejść do menu Ekspert, należy podać kod dostępu. Jeśli użytkownik nie zdefiniował kodu dostępu, należy wprowadzić kod "0000".

#### 8.2.2 Rodzaje użytkowników i związane z nimi uprawnienia dostępu

Jeśli zdefiniowane zostaną inne kody dostępu dla użytkownika "Operator" i "Utrzymanie ruchu", każdy z nich będzie miał inne uprawnienia dostępu do parametrów. Zabezpiecza to przed zmianą konfiguracji przyrządu przez osobę nieuprawnioną  $\rightarrow \square$  50.

Uprawnienia dostępu do parametrów

| Rodzaj           | Dostęp do odczytu                      |                            | Dostęp do zapisu                       |                            |
|------------------|----------------------------------------|----------------------------|----------------------------------------|----------------------------|
| użytkownika      | Bez kodu dostępu<br>(ustaw. fabryczne) | Po podaniu kodu<br>dostępu | Bez kodu dostępu<br>(ustaw. fabryczne) | Po podaniu kodu<br>dostępu |
| Operator         | V                                      | V                          | V                                      |                            |
| Utrzymanie ruchu | V                                      | V                          | V                                      | V                          |

W przypadku wprowadzenia błędnego kodu dostępu, użytkownik uzyskuje prawa dostępu dla typu użytkownika "Operator".

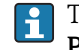

Typ aktualnie zalogowanego użytkownika jest wskazywany w parametrze **PokażTrybDostępu**.

Ścieżka menu: Ustawienia  $\rightarrow$  UstZaawansowane  $\rightarrow$  PokażTrybDostępu

### 8.2.3 Blokada zapisu za pomocą kodu dostępu

Korzystając ze zdefiniowanego przez użytkownika kodu dostępu, parametry konfiguracyjne przyrządu można zablokować i nie można ich już zmienić za pomocą przycisków obsługi.

#### Określanie kodu dostępu

- 1. Przejście do parametru "OkreślKodDostępu": Ustawienia → UstZaawansowane →Administracja → OkreślKodDostępu
- 2. Wybrać maks. 4-cyfrową liczbę jako kod dostępu.
- 3. Ponownie wprowadzić ten sam kod w parametrze: "Potwierdź kod".
  - 🕒 Parametry zabezpieczone przed zapisem są poprzedzone symbolem 🗈.

#### Parametry, które zawsze można zmieniać

Funkcja blokady zapisu nie obejmuje niektórych parametrów niemających wpływu na pomiar. Pomimo ustawienia kodu dostępu, parametry te można zawsze zmienić nawet, gdy inne parametry są zablokowane.

Jeśli w oknie nawigacji i edycji przez 10 minut nie zostanie naciśnięty żaden przycisk, blokada parametrów zostanie ponownie włączona. Jeśli użytkownik powróci z okna nawigacji i edycji do trybu wyświetlania wartości mierzonej, po 60 snastąpi automatyczne włączenie blokady parametrów.

- - W dokumencie "Parametry urządzenia" każdy parametr zabezpieczony przed zapisem jest oznaczony symbolem 🝙.

### 8.2.4 Wyłączenie blokady zapisu za pomocą kodu dostępu

Jeśli na wskaźniku wyświetlana jest ikona  $\bigcirc$  przed danym parametrem, parametr ten jest zabezpieczony przed zapisem za pomocą kodu użytkownika i jego wartości nie można zmienić za pomocą przycisków obsługi na wskaźniku  $\rightarrow$   $\bigcirc$  50.

Blokadę zapisu za pomocą przycisków obsługi można zdjąć po wprowadzeniu kodu użytkownika.

- 1. Po naciśnięciu przycisku Epojawi się monit o wprowadzenie kodu dostępu.
- 2. Wprowadzić kod dostępu
  - ▶ Ikona ⊕przed nazwą parametru znika; wszystkie parametry zabezpieczone przed zapisem są teraz odblokowane.

### 8.2.5 Wyłączenie blokady zapisu za pomocą kodu dostępu

- 1. Przejście do parametru "OkreślKodDostępu": Ustawienia → UstZaawansowane →Administracja → OkreślKodDostępu
- 2. Wprowadzić 0000.
- 3. Ponownie wprowadzić kod **0000** w parametrze **Potwierdź kod**.
  - Blokada zapisu jest wyłączona. Parametry można zmieniać bez wprowadzania kodu dostępu.

### 8.2.6 Za pomocą przełącznika blokady zapisu

W przeciwieństwie do blokady zapisu za pomocą kodu użytkownika, umożliwia on włączenie blokady dostępu do całego menu obsługi, za wyjątkiem parametru **KontrastWyświetl**.

Wartości parametrów są wyświetlane, ale niemożliwa jest ich zmiana (z wyjątkiem parametru **KontrastWyświetl**) za pomocą przycisków obsługi, poprzez interfejs serwisowy (CDI), ani protokół sieciowy.

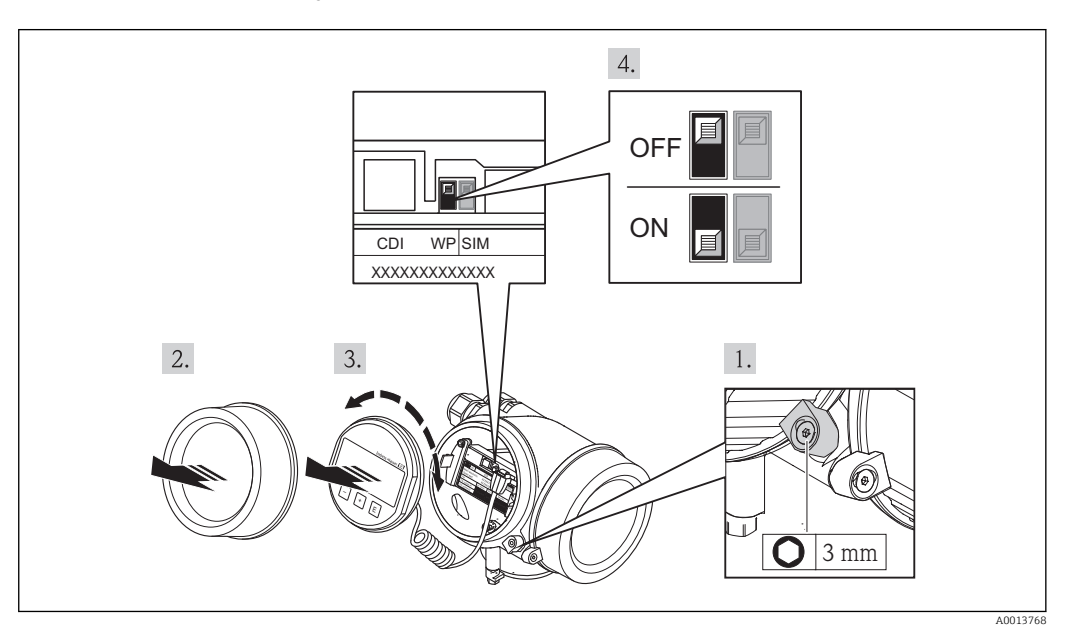

- 1. Odkręcić zabezpieczenie.
- 2. Odkręcić pokrywę przedziału elektroniki.
- 3. Nieznacznie obrócić i wyciągnąć wskaźnik z obudowy.
- 4. Ustawienie przełącznika blokady zapisu w głównym module elektroniki w pozycji ON powoduje włączenie sprzętowej blokady zapisu. Ustawienie przełącznika blokady zapisu w głównym module elektroniki w pozycji OFF (ustawienie fabryczne) powoduje wyłączenie sprzętowej blokady zapisu.
  - Gdy sprzętowa blokada zapisu jest włączona, w oknie wskazywania wartości mierzonej w nagłówku oraz w widoku nawigacji przed parametrami, wyświetlany jest symbol .

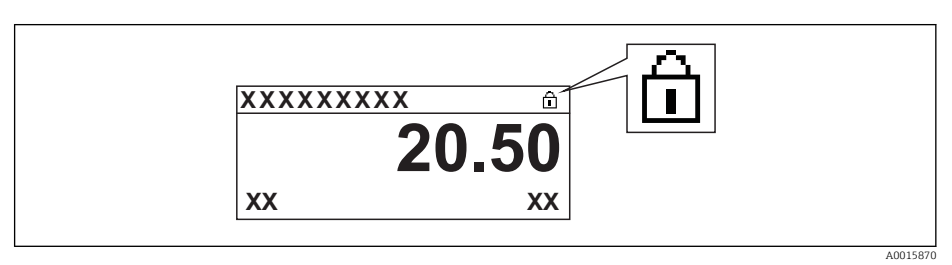

Gdy sprzętowa blokada zapisu jest wyłączona, w oknie wskazywania wartości mierzonej w nagłówku ani w widoku nawigacji przed parametrami, symbol anie jest wyświetlany.

- 5. Wprowadzić kabel spiralny w szczelinę pomiędzy obudową a modułem elektroniki, wsadzić wskaźnik, ustawiając go w odpowiedniej pozycji w obudowie modułu elektroniki.
- 6. Wkręcić pokrywę przedziału elektroniki i wkręcić zabezpieczenie.

### 8.2.7 Włączanie i wyłączanie blokady przycisków

Funkcja blokady przycisków umożliwia zablokowanie dostępu do całego menu obsługi za pomocą przycisków obsługi. Niemożliwe jest wtedy poruszanie się po menu obsługi ani zmiana wartości poszczególnych parametrów. Można jedynie odczytywać wskazania wartości mierzonych na wskaźniku.

#### Blokada przycisków dla modułu wyświetlacza SD02

Włączanie i wyłączanie blokady wykonuje się w ten sam sposób:

Z poziomu wskazań wartości mierzonych

- - └ Po włączeniu blokady przycisków:

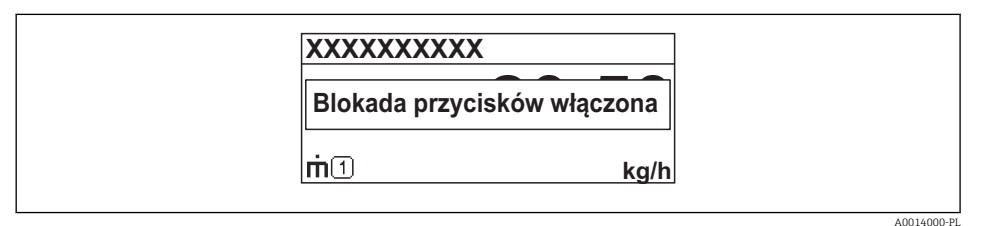

Po wyłączeniu blokady przycisków:

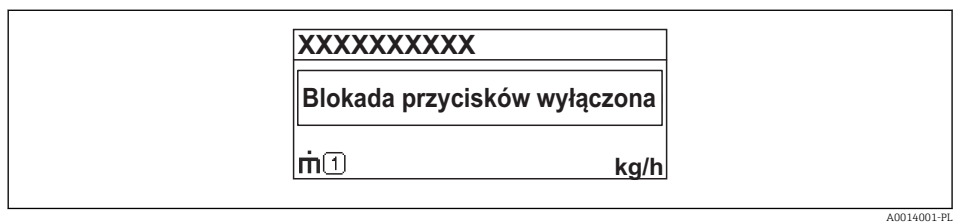

Próba dostępu do menu obsługi przy włączonej blokadzie przycisków powoduje wyświetlenie komunikatu BlokadaPrzycWł.

#### Blokada przycisków dla modułu wyświetlacza SD03 (z przyciskami optycznymi)

w przygotowaniu

### 8.3 Wskaźnik i elementy obsługi

### 8.3.1 Wskazania wyświetlane na wskaźniku

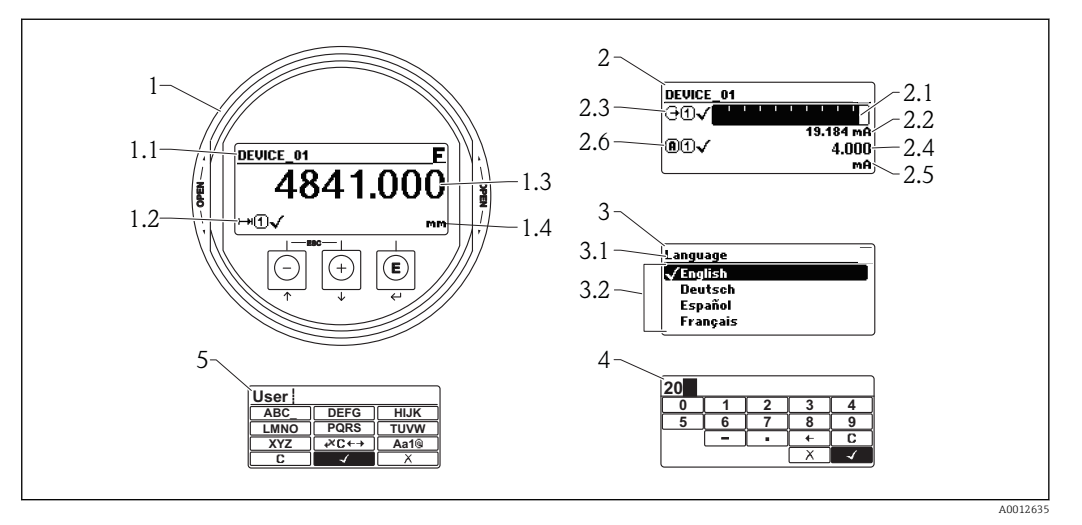

🖻 14 🛛 Wskazania wyświetlane na wskaźniku do obsługi lokalnej

- 1 Wskazanie wartości mierzonej (1 wartość, maks. rozmiar wskazania)
- 1.1 Nagłówek z oznaczeniem punktu pomiarowego i symbolem błędu (gdy stan błędu jest aktywny)
- 1.2 Symbole wartości mierzonych
- 1.3 Wartość mierzona
- 1.4 Jednostka
- 2 Wskazanie wartości mierzonej (1 wykres słupkowy + 1 wartość)
- 2.1 Wykres słupkowy wartości mierzonej 1
- 2.2 Wartość mierzona 1 (wraz z jednostką)
- 2.3 Symbole wartości mierzonej 1
- 2.4 Wartość mierzona 2
- 2.5 Jednostka wartości mierzonej 2
- 2.6 Symbole wartości mierzonej 2
- 3 Wskazanie parametru (w przykładzie: parametr z listą wyboru)
- 3.1 Nagłówek z nazwą parametru i symbolem błędu (gdy stan błędu jest aktywny)
- 3.2 Lista wyboru; 🗹 oznacza aktualną wartość parametru.
- 4 Matryca do wprowadzania liczb
- 5 Matryca do wprowadzania znaków alfanumerycznych i znaków specjalnych

### Symbole wyświetlane dla podmenu

| Symbol   | Znaczenie                                                                                                    |
|----------|----------------------------------------------------------------------------------------------------|
| A0011975 | Wyświetlacz<br>Symbol ten jest wyświetlany:<br>• w menu głównym obok opcji "Wyświetlacz"<br>• w nagłówku, po wybraniu opcji menu "Wyświetlacz" |
| A0011974 | Ustawienia<br>Symbol ten jest wyświetlany:<br>• w menu głównym obok opcji "Ustawienia"<br>• w nagłówku, po wybraniu opcji menu "Ustawienia"    |
| A0011976 | Ekspert<br>Symbol ten jest wyświetlany:<br>• w menu głównym obok opcji "Ekspert"<br>• w nagłówku, po wybraniu opcji menu "Ekspert"             |
| <b>V</b> | Diagnostyka<br>Symbol ten jest wyświetlany:<br>• w menu głównym obok opcji "Diagnostyka"<br>• w nagłówku, po wybraniu opcji menu "Diagnostyka" |

### Rodzaje błędów

| A0013956             | <b>"Błąd"</b><br>Sygnalizuje usterkę przyrządu. Błędne wskazanie wartości mierzonej.                                                                                                    |
|----------------------|----------------------------------------------------------------------------------------------------|
| <b>C</b>             | <b>"Sprawdzenie"</b><br>Przyrząd pracuje w trybie serwisowym (np. podczas symulacji).                                                                                                    |
| <b>S</b><br>A0013958 | <ul> <li>"Poza Specyfikacją"</li> <li>Przyrząd pracuje:</li> <li>Poza zakresem określonym w specyfikacji technicznej (np. podczas przygotowania do pracy lub czyszczenia)</li> <li>Poza parametrami konfiguracyjnymi ustawionymi przez użytkownika (np. wartość poziomu poza skonfigurowanym zakresem)</li> </ul> |
| A0013957             | <b>"Konserwacja"</b><br>Konieczna jest konserwacja przyrządu. Wartość mierzona pozostaje ważna.                                                                                                    |

### Symbole blokady

| Symbol   | Znaczenie                                                                                                    |
|----------|----------------------------------------------------------------------------------------------------|
| A0011978 | <b>Wskazanie parametru</b><br>Oznacza brak możliwości edycji wyświetlanego parametru.                                                                                                    |
| A        | Przyrząd zablokowany                                                                                                    |
| A0011979 | <ul> <li>Przed nazwą parametru: włączona blokada za pomocą przycisków lub programowo.</li> <li>W nagłówku wskazania wartości mierzonej: włączona blokada za pomocą przycisków.</li> </ul> |

### Symbole wartości mierzonych

| Symbol          | Znaczenie                                                                                                    |
|-----------------|----------------------------------------------------------------------------------------------------|
| Wartość m       | ierzona                                                                                                    |
| A0011995        | Poziom                                                                                                    |
| A0011996        | Odległość                                                                                                    |
|                 | Wyjście prądowe                                                                                                    |
| (A)<br>A0011999 | Prąd mierzony                                                                                                    |
| A0012106        | Napięcie na zaciskach                                                                                                    |
| A0012104        | Temperatura modułu elektroniki czujnika                                                                                                    |
| Kanały por      | niarowe                                                                                                    |
| (1)<br>A0012000 | Kanał pomiarowy 1                                                                                                    |
| (2)<br>A0012107 | Kanał pomiarowy 2                                                                                                    |
| Status war      | tości mierzonej                                                                                                    |
| A0012102        | <b>Status "Alarm"</b><br>Pomiar jest przerywany. Sygnał wyjściowy przyjmuje zdefiniowaną wartość alarmową. Generowany<br>jest komunikat diagnostyczny. |
| A0012103        | <b>Status "Ostrzeżenie"</b><br>Przyrząd kontynuuje pomiary. Generowany jest komunikat diagnostyczny.                                                   |

### 8.3.2 Przyciski obsługi

| Przycisk         | Znaczenie                                                                                                    |
|------------------|----------------------------------------------------------------------------------------------------|
|                  | Przycisk "minus"                                                                                                    |
|                  | Dla menu, podmenu<br>Następuje przesunięcie paska zaznaczenia w górę, w obrębie danej listy<br>wyboru.                                                                                                    |
|                  | Dla edytora tekstu i liczb<br>W masce wprowadzania powoduje przesunięcie paska zaznaczenia w<br>lewo (w tył).                                                                                                    |
|                  | Przycisk plus                                                                                                    |
| ( <del>+</del> ) | Dla menu, podmenu<br>Następuje przesunięcie paska zaznaczenia w dół, w obrębie danej listy<br>wyboru.                                                                                                    |
| A0013970         | Dla edytora tekstu i liczb<br>W masce wprowadzania powoduje przesunięcie paska zaznaczenia w<br>prawo (w przód).                                                                                                    |
|                  | Przycisk Enter                                                                                                    |
|                  | <ul> <li>Na wskazaniu wartości mierzonej</li> <li>Po naciśnięciu przycisku na krótko następuje otwarcie menu obsługi.</li> <li>Po naciśnięciu przycisku przez 2 s następuje otwarcie menu kontekstowego.</li> </ul>                                                                                                    |
| (E)<br>A0013952  | <ul> <li>Dla menu, podmenu</li> <li>Naciśnięcie przycisku na krótko<br/>Powoduje otwarcie wybranego menu, podmenu lub parametru.</li> <li>Po naciśnięciu przycisku przez 2 sdla parametru:<br/>Powoduje otwarcie tekstu pomocy (jeśli istnieje) dla funkcji lub<br/>parametru.</li> </ul>                                                                                                    |
|                  | <ul> <li>Dla edytora tekstu i liczb</li> <li>Naciśnięcie przycisku na krótko <ul> <li>Powoduje otwarcie wybranej grupy.</li> <li>Powoduje wykonanie wybranego działania.</li> </ul> </li> <li>Naciśnięcie przycisku przez 2 s powoduje zatwierdzenie edytowanej wartości parametru.</li> </ul>                                                                                                    |
|                  | Przycisk ESC (jednoczesne naciśnięcie obu przycisków)                                                                                                    |
| (                | <ul> <li>Dla menu, podmenu</li> <li>Naciśnięcie przycisku na krótko <ul> <li>Powoduje wyjście z danego poziomu menu i przejście do następnego wyższego poziomu.</li> <li>Jeśli otwarty jest tekst pomocy, powoduje zamknięcie tekstu pomocy dla danego parametru.</li> </ul> </li> <li>Naciśnięcie przycisku przez 2 spowoduje powrót do wskazania wartości mierzonej ("pozycja Home").</li> </ul> |
|                  | Powoduje zamknięcie edytora tekstu lub liczb bez zastosowania zmian.                                                                                                    |
| ()+E             | Kombinacja przycisków Minus/Enter (jednoczesne naciśnięcie i<br>przytrzymanie obu przycisków)                                                                                                    |
| A0013953         | Zimnejszenie kontrastu (rozjasnienie).                                                                                                    |
| +E<br>40013954   | Kombinacja przycisków Plus/Enter (jednoczesne naciśnięcie i<br>przytrzymanie obu przycisków)<br>Zwiekszenie kontrastu (przyciemnienie)                                                                                                    |
|                  | Zwiększenie kontrastu (przycieninienie).                                                                                                    |
| -+++E            | Kombinacja przyciskow Minus/Plus/Enter (jednoczesne naciśnięcie i<br>przytrzymanie przycisków)                                                                                                    |
| A0013955         | Na wskazaniu wartości mierzonej<br>Włączenie lub wyłączenie blokady przycisków.                                                                                                    |

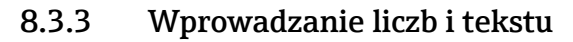

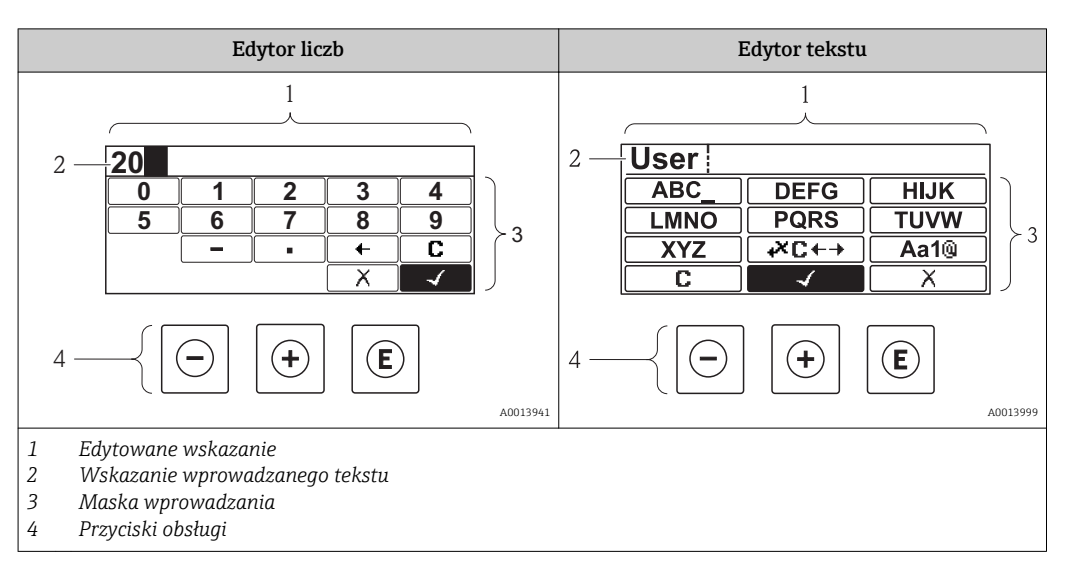

#### Maska wprowadzania

W edytorze liczb i tekstu maska wprowadzania zawiera następujące symbole:

Symbole edytora liczb

| Symbol               | Znaczenie                                       |
|----------------------|-------------------------------------------------|
| 0                    | Wybiera liczby 09.                              |
| <b>9</b><br>A0013998 |                                                 |
| A0016619             | Wstawia separator dziesiętny w pozycji kursora. |
|                      | Wstawia znak minus w pozycji kursora.           |
| A0013985             | Zatwierdza wybór.                               |
| A0016621             | Przesuwa kursor o 1 pozycję w lewo.             |
| A0013986             | Zamyka edytor bez wprowadzania zmian.           |
| <b>C</b>             | Kasuje wszystkie wprowadzone znaki.             |

#### Symbole edytora tekstu

| Symbol                          | Znaczenie                                                                                                    |
|---------------------------------|----------------------------------------------------------------------------------------------------|
| (ABC_)<br><br>(XYZ)<br>A0013997 | Wybór liter AZ                                                                                                    |
| Aa1@                            | Przełącza<br>• Pomiędzy wielkimi i małymi literami alfabetu<br>• Na wprowadzanie liczb<br>• Na wprowadzanie znaków specjalnych |

| A0013985                                        | Zatwierdza wybór.                   |                                                                                                    |                                              |               |                                                  |  |  |  |
|-------------------------------------------------|-------------------------------------|----------------------------------------------------------------------------------------------------|----------------------------------------------|---------------|--------------------------------------------------|--|--|--|
| Umożliwia wybór narzędzi do korekcji.           |                                     |                                                                                                    |                                              |               |                                                  |  |  |  |
| Zamyk                                           | ka edytor l                         | oez wprowadzania :                                                                                                    | zmian.                                       |               |                                                  |  |  |  |
| A0014040 Kasuje                                 | Kasuje wszystkie wprowadzone znaki. |                                                                                                    |                                              |               |                                                  |  |  |  |
| Symbole obsługi w edytor                        | ze liczb                            |                                                                                                    |                                              |               |                                                  |  |  |  |
|                                                 | A0013985                            |                                                                                                    |                                              |               | A0013986                                         |  |  |  |
| Zatwierdza wybór.                               |                                     | Przesuwa kurso<br>lev                                                                                                    | or o 1 pozycję w<br>vo.                      | Zamyka        | edytor bez wprowadzania<br>zmian.                |  |  |  |
| · ·                                             | A0016619                            |                                                                                                    | - A0016620                                   |               | <b>C</b>                                         |  |  |  |
| Wstawia separator dziesi<br>pozycji kursora.    | ętny w                              | Wstawia znak i<br>kurs                                                                                                    | ninus w pozycji<br>sora.                     | Kasuje        | e wszystkie wprowadzone<br>znaki.                |  |  |  |
| Symbole obsługi w edytor                        | ze tekstu                           |                                                                                                    |                                              | [             |                                                  |  |  |  |
|                                                 | A0013985                            | <b>•</b> ×0                                                                                                    | A0013987                                     |               | A0013986                                         |  |  |  |
| Zatwierdza wybór.                               |                                     | Umożliwia wył<br>kore                                                                                                    | oór narzędzi do<br>kcji.                     | Zamyka        | edytor bez wprowadzania<br>zmian.                |  |  |  |
| <b>C</b>                                        |                                     | Aa                                                                                                    | 10<br>A0013981                               |               |                                                  |  |  |  |
| Kasuje wszystkie wprowa<br>znaki.               | adzone                              | <ul> <li>Przełącza</li> <li>Pomiędzy wielk<br/>literami alfabet</li> <li>Na wprowadzan</li> <li>Na wprowadzan<br/>specjalnych</li> </ul> | imi i małymi<br>u<br>nie liczb<br>nie znaków |               |                                                  |  |  |  |
| Symbole korekcji po naciśnięciu przycisku स्टে↔ |                                     |                                                                                                    |                                              |               |                                                  |  |  |  |
| <b>C</b> Kasuje                                 | e wszystkie                         | e wprowadzone zna                                                                                                    | ıki.                                         |               |                                                  |  |  |  |
| Przesu                                          | iwa kurso                           | r o 1 pozycję w prav                                                                                                    | VO.                                          |               |                                                  |  |  |  |
| A0013990 Przesu                                 | Przesuwa kursor o 1 pozycję w lewo. |                                                                                                    |                                              |               |                                                  |  |  |  |
| Kasuje znak poprzedzający pozycję kursora.      |                                     |                                                                                                    |                                              |               |                                                  |  |  |  |
| Symbole korekcji po naciśnięciu przycisku 🖉C↔   |                                     |                                                                                                    |                                              |               |                                                  |  |  |  |
|                                                 |                                     | A0013990                                                                                                    | Ð                                            | A0013991      |                                                  |  |  |  |
| Kasuje wszystkie<br>wprowadzone znaki.          | Przes<br>poz                        | uwa kursor o 1<br>zycję w lewo.                                                                                                    | Przesuwa kurse<br>pozycję w pra              | or o 1<br>wo. | Kasuje znak<br>poprzedzający pozycję<br>kursora. |  |  |  |

### 8.3.4 Wyświetlanie krzywej obwiedni na wskaźniku

Celem oceny sygnału mierzonego istnieje możliwość wyświetlenia krzywej obwiedni oraz krzywej mapowania, jeśli zarejestrowana została mapa zbiornika:

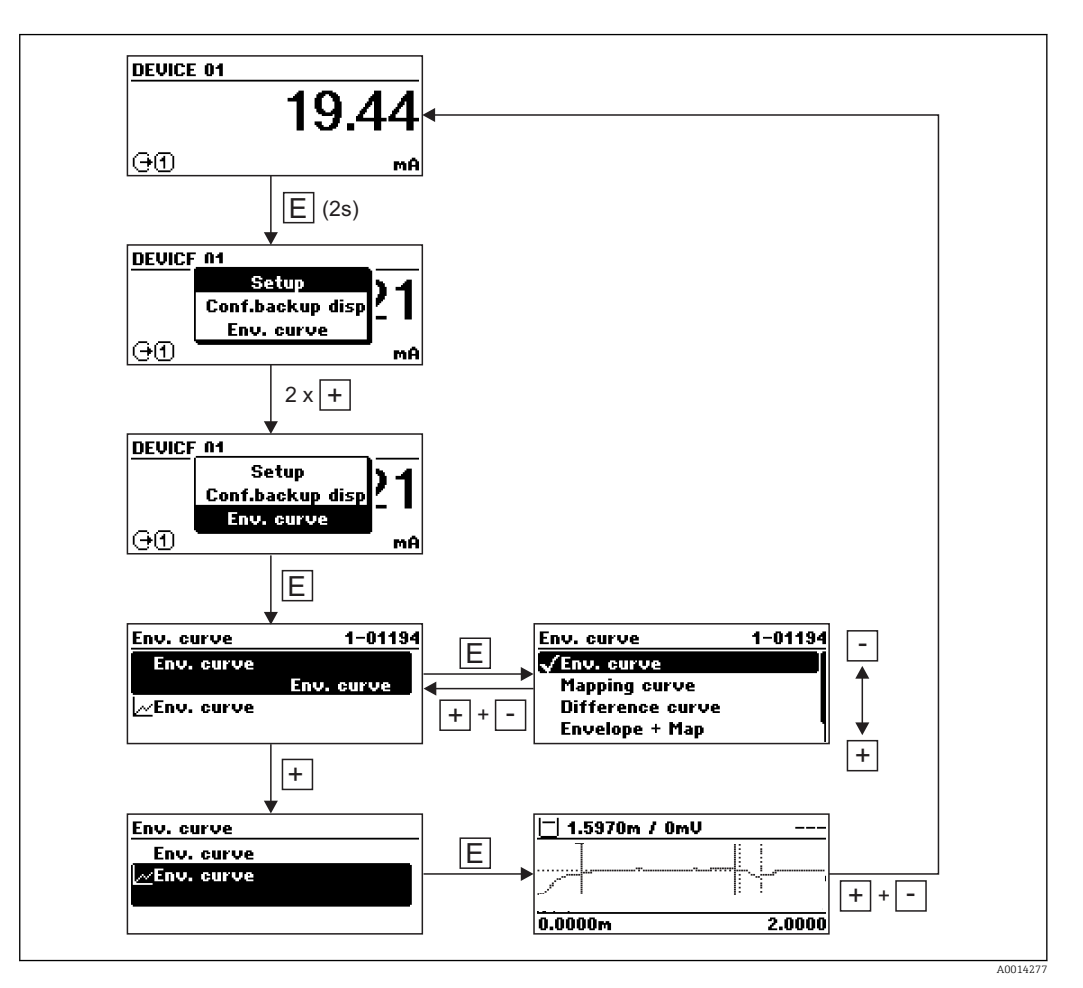

# 9 Integracja z siecią PROFIBUS

### 9.1 Informacje o urządzeniu w pliku GSD

| ID producenta         | 17 (0x11)                                                     |
|-----------------------|---------------------------------------------------------------|
| Numer identyfikacyjny | 0x1559                                                        |
| Wersja profilu        | 3.02                                                          |
| Plik GSD              | Informacje i pliki do pobrania ze strony:                     |
| Wersja pliku GSD      | <ul><li>www.pl.endress.com</li><li>www.profibus.org</li></ul> |

## 9.2 Ustawianie adresu przyrządu

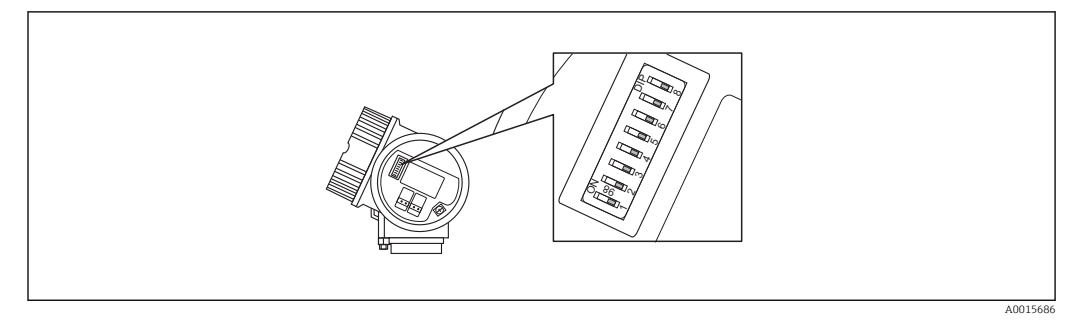

 $\blacksquare 15 \quad Mikroprzełączniki do ustawiania adresu przyrządu w przedziale podłączeniowym$ 

### 9.2.1 Adresacja sprzętowa

1. Ustawić mikroprzełącznik 8 na "OFF".

2. Ustawić adres przyrządu za pomocą mikroprzełączników 1 do 7 zgodnie z poniższą tabelą.

Adres zaczyna obowiązywać w przeciągu 10 sekund po ustawieniu mikroprzełącznika. Następuje ponowne uruchomienie przyrządu.

| Mikroprzełącznik        |   | 2 | 3 | 4 | 5  | 6  | 7  |
|-------------------------|---|---|---|---|----|----|----|
| Wartość w pozycji "ON"  |   | 2 | 4 | 8 | 16 | 32 | 64 |
| Wartość w pozycji "OFF" | 0 | 0 | 0 | 0 | 0  | 0  | 0  |

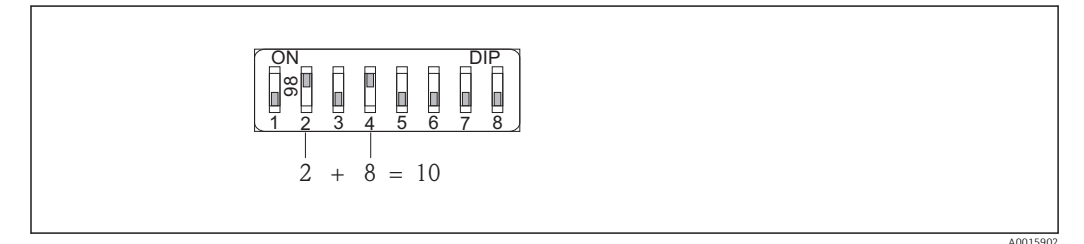

I 6 Przykład adresacji sprzętowej: mikroprzełącznik 8 w pozycji "OFF"; mikroprzełączniki 1 do 7 służą do ustawienia adresu.

### 9.2.2 Adresacja programowa

1. Ustawić mikroprzełącznik 8 na "ON".

A0015903

- 2. Następuje ponowne uruchomienie przyrządu. Adres pozostaje niezmieniony (ustawienie fabryczne: 126).
- 3. Żądany adres należy ustawić za pomocą menu obsługi Ustawienia → Adres urządzenia

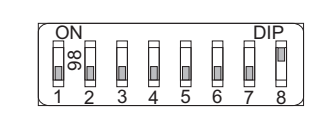

I17 Przykład adresacji programowej; mikroprzełącznik 8 w pozycji "ON"; adres jest ustawiany w menu obsługi (Ustawienia → Adres urządzenia)

# 10 Uruchomienie

### 10.1 Montaż i kontrola funkcjonalna

Przed uruchomieniem punktu pomiarowego należy przeprowadzić wszystkie końcowe procedury kontrolne:

- "Kontrola po wykonaniu montażu" (lista kontrolna)  $\rightarrow \square 36$
- "Kontrola po wykonaniu podłączeń elektrycznych" (lista kontrolna)<br/>  $\rightarrow \ \mbox{\equation B} 45$

### 10.2 Wybór języka obsługi

Ustawienie fabryczne: English lub język określony w zamówieniu

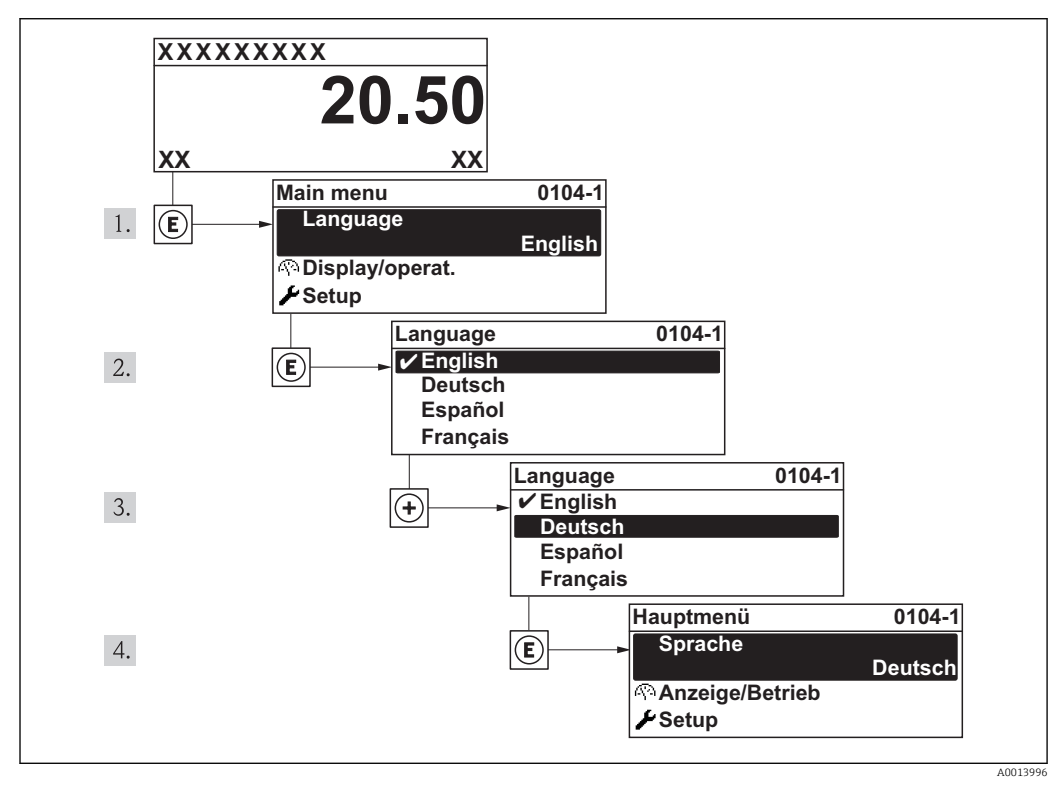

🖻 18 🛛 Pozycje menu wyświetlane na wyświetlaczu wskaźnika lokalnego

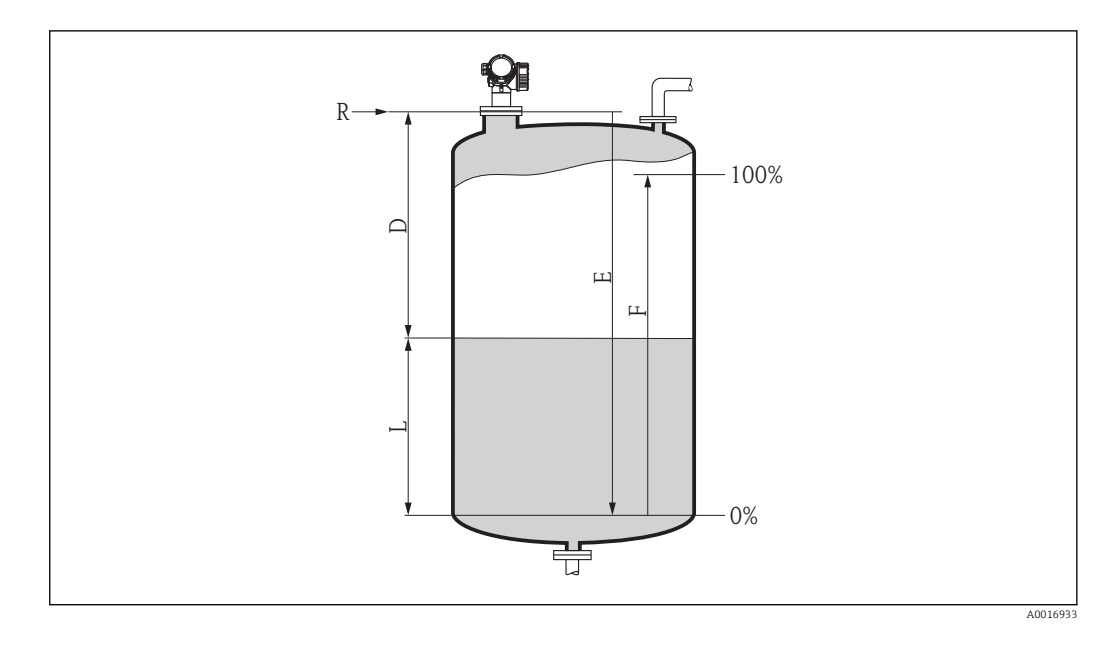

### 10.3 Konfiguracja pomiaru poziomu

- 1. Ustawienia → Etykieta → 🗎 88
  - 🕒 🕒 Służy do wprowadzenia etykiety punktu pomiarowego.
- 2. Ustawienia → Adres urządzenia → 🗎 88
  - Służy do wprowadzenia adresu urządzenia (tylko w przypadku adresacji programowej).
- 3. Ustawienia → Jedn. odległości → 
   B9
   Służy do wyboru jednostki odległości
- 5. Ustawienia → Średnica rury (tylko dla "Typ zbiornika" = "Bypass/Rura") → 
  <sup>(1)</sup> 89
  - Wprowadzić średnicę komory poziomowskazowej lub rury osłonowej.
- 6. Ustawienia  $\rightarrow$  Grupa medium $\rightarrow \implies 90$ 
  - └ Służy do wyboru grupy medium ("BazaWoda (DC>=4)" lub "Inne (DC > 1,9)").
- 7. Ustawienia  $\rightarrow$  KalibracjaPusty $\rightarrow \cong$  90
  - Wprowadzić odległość E między punktem odniesienia pomiaru R a poziomem minimalnym (0%)<sup>4)</sup>.
- 8. Ustawienia → KalibracjaPełny→ 🗎 90
  - Służy do wprowadzenia odległości "Pełny" F (odległość od poziomu odpowiadającego 0% do poziomu odpowiadającego 100%).
- 9. Ustawienia → Poziom → 🗎 91
  - 🕒 Wskazanie wartości mierzonej poziomu L.
- 10. Ustawienia → Odległość → 🗎 91
  - Wskazanie odległości mierzonej od punktu odniesienia pomiaru (R) do poziomu L.
- 11. Ustawienia → Jakość sygnału → 🗎 92
  - └ Wskazuje jakość sygnału echa poziomu.

<sup>4)</sup> Jeśli np. zakres pomiarowy obejmuje jedynie górną część zbiornika (E << wysokości zbiornika), należy obowiązkowo wprowadzić rzeczywistą wysokość zbiornika w parametrze "Ustawienia →UstZawansowane → Poziom → WysokośćZbiorn".</p>

**12.** Ustawienia → Mapowanie → PotwierdźOdległ→ 🗎 93

- Odległość wskazywaną należy porównać z odległością rzeczywistą, w celu rozpoczęcia rejestracji mapy echa zakłócającego.

Czas reakcji przyrządu ustawia się w parametrze **Typ zbiornika**. Dalsze ustawienia można konfigurować korzystając z podmenu **UstZawansowane**.

### 10.4 Konfiguracja wskaźnika

### 10.4.1 Ustawienia fabryczne konfiguracji wskaźnika

| Parametr       | Ustawienie fabryczne |
|----------------|----------------------|
| FormatWyświetl | 1wart,maks.rozm      |
| WyświetlWart 1 | PoziomZliniearyz     |
| WyświetlWart 2 | Brak                 |
| WyświetlWart 3 | Brak                 |
| WyświetlWart 4 | Brak                 |

### 10.4.2 Konfiguracja wyświetlacza

Do konfiguracji wyświetlacza służy następujące menu:

Ustawienia  $\rightarrow$  UstZaawansowane  $\rightarrow$  Wyświetlacz  $\rightarrow \square$  115

### 10.5 Zabezpieczenie ustawień przed zmianą przez osoby nieuprawnione

Istnieją następujące sposoby zabezpieczenia ustawień przez zmianą przez osoby nieuprawnione:

- Poprzez ustawienia parametrów  $\rightarrow \square 50$
- Za pomocą przełącznika blokady zapisu <br/>  $\rightarrow \ \bigspace{-1.5ex}{1.5ex}$  51

# 11 Diagnostyka i usuwanie usterek

### 11.1 Ogólne wskazówki diagnostyczne

# 11.1.1 Błędy ogólne

| Błąd                                                                                                    | Możliwa przyczyna                                             | Działania                                                                      |
|----------------------------------------------------------------------------------------------------|---------------------------------------------------------------|--------------------------------------------------------------------------------|
| Przyrząd nie reaguje.                                                                                        | Brak zasilania                                                | Podłączyć do sieci o odpowiednim<br>napięciu.                                  |
|                                                                                                    | Nie jest zapewniony właściwy<br>kontakt przewodu z zaciskiem. | Zapewnić właściwy kontakt przewodu z<br>zaciskiem.                             |
| Niewidoczne wskazania na<br>wskaźniku.                                                                       | Za mały lub za duży kontrast<br>wyświetlacza.                 | <ul> <li>Zwiększyć kontrast, wciskając<br/>jednocześnie przyciski</li></ul>    |
|                                                                                                    | Niewłaściwe podłączenie wtyku<br>przewodu wskaźnika.          | Podłączyć właściwie wtyk przewodu.                                             |
|                                                                                                    | Uszkodzony wyświetlacz.                                       | Wymienić wyświetlacz.                                                          |
| Podczas uruchamiania                                                                                         | Zakłócenia elektromagnetyczne                                 | Sprawdzić uziemienie przyrządu.                                                |
| urządzenia lub podłączania<br>wskaźnika, na wyświetlaczu<br>wyświetlany jest komunikat<br>"Błąd komunikacji" | Uszkodzony przewód lub wtyk<br>wyświetlacza.                  | Wymienić wyświetlacz.                                                          |
| Nie działa komunikacja przez<br>interfejs CDI.                                                               | Błędne ustawienie portu COM w<br>komputerze.                  | Sprawdzić i w razie potrzeby zmienić<br>ustawienie portu COM w komputerze.     |
| Błędne wyniki pomiarów.                                                                                      | Błąd parametryzacji                                           | Sprawdzić parametryzację i w razie<br>potrzeby zmienić (patrz tabela poniżej). |

### 11.1.2 Błędy parametryzacji

| Błąd                     | Możliwa przyczyna                                                                                                    | Działanie                                                                                                    |
|--------------------------|----------------------------------------------------------------------------------------------------|----------------------------------------------------------------------------------------------------|
| Błędna wartość zmierzona | Jeśli odległość zmierzona<br>( <b>Ustawienia → Odległość</b> )<br>odpowiada rzeczywistej odległości:<br>Błąd kalibracji      | <ul> <li>Sprawdzić wartość parametru<br/>KalibracjaPusty i w razie potrzeby<br/>zmienić: Ustawienia →<br/>KalibracjaPusty.</li> <li>Sprawdzić wartość parametru<br/>KalibracjaPełny i w razie potrzeby<br/>zmienić: Ustawienia →<br/>KalibracjaPełny.</li> <li>Sprawdzić linearyzację w razie<br/>potrzeby zmienić (Ustawienia →<br/>UstZaawansowane → Linearyzacja).</li> </ul> |
|                          | W przypadku pomiarów w rurze<br>osłonowej / komorze<br>poziomowskazowej:<br>• Błędny typ zbiornika<br>• Błędna średnica rury | <ul> <li>Wybrać Ustawienia → Typ zbiornika</li> <li>Bypass/Rura.</li> <li>Wprowadzić poprawną średnicę w parametrze Ustawienia → Średnica rury.</li> </ul>                                                                                                    |
|                          | Błąd korekcji poziomu                                                                                                    | Wprowadzić poprawną wartość w<br>parametrze <b>Ustawienia →</b><br><b>UstZaawansowane → Poziom →</b><br><b>Korekcja poziomu</b> .                                                                                                    |
|                          | Jeśli odległość zmierzona<br>( <b>Ustawienia → Odległość</b> ) nie<br>odpowiada rzeczywistej odległości:<br>Echo zakłócające | Wykonać mapowanie zbiornika<br>( <b>Ustawienia → Mapowanie</b> ).                                                                                                    |

| Błąd                                                                                                    | Możliwa przyczyna                                                                                                    | Działanie                                                                                                    |
|----------------------------------------------------------------------------------------------------|----------------------------------------------------------------------------------------------------|----------------------------------------------------------------------------------------------------|
| Wartość mierzona nie<br>zmienia się podczas<br>napełniania/opróżniania<br>zbiornika                                                                                                    | Echo zakłócające pochodzące od<br>stałych elementów montażowych,<br>króćców lub osadu na antenie                          | <ul> <li>Wykonać mapowanie zbiornika<br/>(Ustawienia → Mapowanie).</li> <li>W razie potrzeby oczyścić antenę</li> <li>W razie potrzeby wybrać lepszą<br/>pozycję montażową</li> </ul>                                                                                                    |
| Podczas, gdy powierzchnia<br>jest niespokojna (np. przy<br>napełnianiu, opróżnianiu,<br>pracy mieszadła),<br>sporadycznie następują<br>skokowe zmiany wartości<br>mierzonej do wyższego<br>poziomu | Osłabienie sygnału powodowane<br>przez turbulencje powierzchni –<br>sygnał ech zakłócających jest<br>chwilami silniejszy. | <ul> <li>Wykonać mapowanie zbiornika<br/>(Ustawienia → Mapowanie).</li> <li>Wybrać Ustawienia → Typ zbiornika<br/>= ZbiorProcZMiesz</li> <li>Zwiększyć czas całkowania (Ekspert<br/>→ Czujnik → Odległość → Czas<br/>całkowania)</li> <li>Ustawić antenę w optymalnej pozycji</li> <li>W razie potrzeby, wybrać lepszą<br/>pozycję montażową i/lub dłuższą<br/>antenę</li> </ul> |
| Podczas napełniania/<br>opróżniania zbiornika<br>następują skokowe zmiany<br>wartości mierzonej do<br>niższego poziomu                                                                             | Wielokrotne echa                                                                                                    | <ul> <li>Sprawdzić Ustawienia → Typ<br/>zbiornika.</li> <li>Jeśli jest to możliwe, nie montować<br/>anteny w osi zbiornika</li> <li>Jeśli to możliwe, zastosować rurę<br/>osłonową.</li> </ul>                                                                                                    |
| Komunikat błędu F941 lub<br>S941 "Brak echa"                                                                                                    | Echo od powierzchni produktu jest za<br>słabe.                                                                            | <ul> <li>Sprawdzić Ustawienia → Grupa<br/>medium.</li> <li>W razie potrzeby wybrać bardziej<br/>dokładne ustawienie w parametrze<br/>Ustawienia → UstZaawansowane →<br/>Poziom → Cechy medium.</li> <li>Ustawić antenę w optymalnej pozycji</li> <li>W razie potrzeby, wybrać lepszą<br/>pozycję montażową i/lub dłuższą<br/>antenę</li> </ul>                                   |
|                                                                                                    | Tłumienie echa poziomu.                                                                                                   | Skasować mapę zbiornika i<br>zarejestrować ponownie.                                                                                                    |
| Wskazanie poziomu na<br>wskaźniku przy pustym<br>zbiorniku.                                                                                                    | Echo zakłócające                                                                                                    | Wykonać mapowanie w całym zakresie<br>pomiarowym przy pustym zbiorniku<br>( <b>Ustawienia → Mapowanie</b> ).                                                                                                    |
| Błędne nachylenie poziomu w<br>całym zakresie pomiarowym                                                                                                    | Wybrano błędny typ zbiornika.                                                                                             | Wybrać odpowiednią opcję w<br>parametrze <b>Ustawienia → Typ</b><br><b>zbiornika</b> .                                                                                                    |

### 11.2 Informacje diagnostyczne na wskaźniku lokalnym

### 11.2.1 Komunikat diagnostyczny

Na wskaźniku przyrządu wyświetlane są wskazania błędów wykrytych dzięki funkcji autodiagnostyki przyrządu na przemian ze wskazaniami wartości mierzonych.

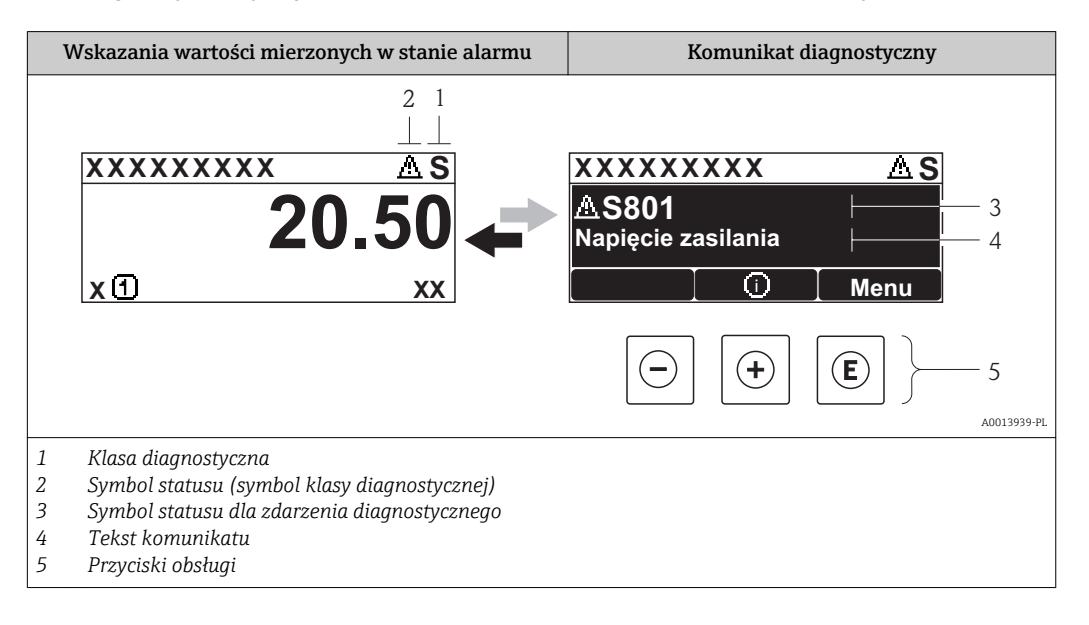

### Sygnały statusu

| A0013956             | <b>"Błąd"</b><br>Sygnalizuje usterkę przyrządu. Wskazanie wartości mierzonej jest błędne.                                                                                                    |
|----------------------|----------------------------------------------------------------------------------------------------|
| <b>C</b>             | <b>"Sprawdzenie"</b><br>Przyrząd pracuje w trybie serwisowym (np. podczas symulacji).                                                                                                    |
| <b>S</b><br>A0013958 | <ul> <li>"Poza specyfikacją"</li> <li>Przyrząd pracuje:</li> <li>Poza zakresem określonym w specyfikacji technicznej (np. podczas przygotowania do pracy lub czyszczenia)</li> <li>Poza parametrami konfiguracyjnymi ustawionymi przez użytkownika (np. wartość poziomu poza skonfigurowanym zakresem)</li> </ul> |
| A0013957             | "Wymaga konserwacji"<br>Konieczna jest konserwacja przyrządu. Wartość mierzona jest wciąż poprawna.                                                                                                    |

#### Symbol statusu (symbol klasy diagnostycznej)

| A0013961 | <b>Status "Alarm"</b><br>Pomiar jest przerywany. Sygnał wyjściowy przyjmuje zdefiniowaną wartość alarmową.<br>Generowany jest komunikat diagnostyczny. |
|----------|----------------------------------------------------------------------------------------------------|
| A0013962 | <b>Status "Ostrzeżenie"</b><br>Przyrząd kontynuuje pomiary. Generowany jest komunikat diagnostyczny.                                                   |

#### Zdarzenie diagnostyczne i komunikat o zdarzeniu

Błąd może być identyfikowany poprzez zdarzenie diagnostyczne. Tekst komunikatu podaje bliższe informacje dotyczące błędu. Oprócz tego przed komunikatem o zdarzeniu wyświetlany jest odpowiedni symbol.

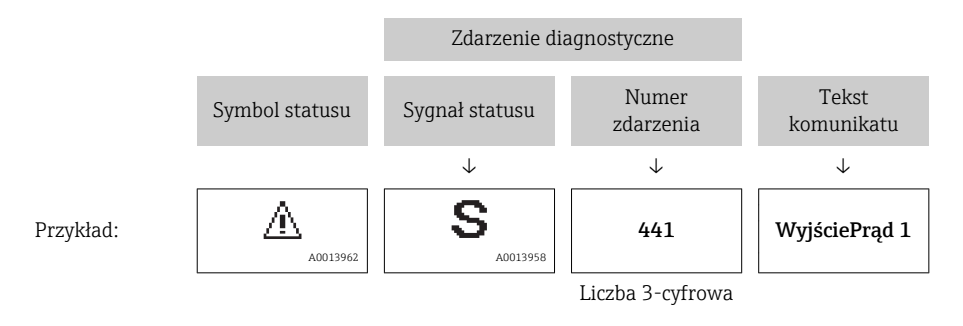

Jeżeli pojawią się dwa lub więcej komunikatów diagnostycznych, wyświetlany jest tylko komunikat o najwyższym priorytecie. Pozostałe komunikaty diagnostyczne można wyświetlić korzystając z podmenu **ListaDiagnost**  $\rightarrow \implies 128$ .

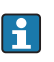

📔 Poprzednie komunikaty diagnostyczne (historyczne) można wyświetlić, korzystając z podmenu **Rejestr zdarzeń**  $\rightarrow \implies$  129.

#### Przyciski obsługi

| Funkcja w menu, podmenu |                                                  |  |  |
|-------------------------|--------------------------------------------------|--|--|
| (+)                     | <b>Przycisk plus</b>                             |  |  |
| A0013970                | Otwiera okno komunikatu o możliwych działaniach. |  |  |
| (E)                     | <b>Przycisk Enter</b>                            |  |  |
| A0013952                | Otwiera menu obsługi.                            |  |  |

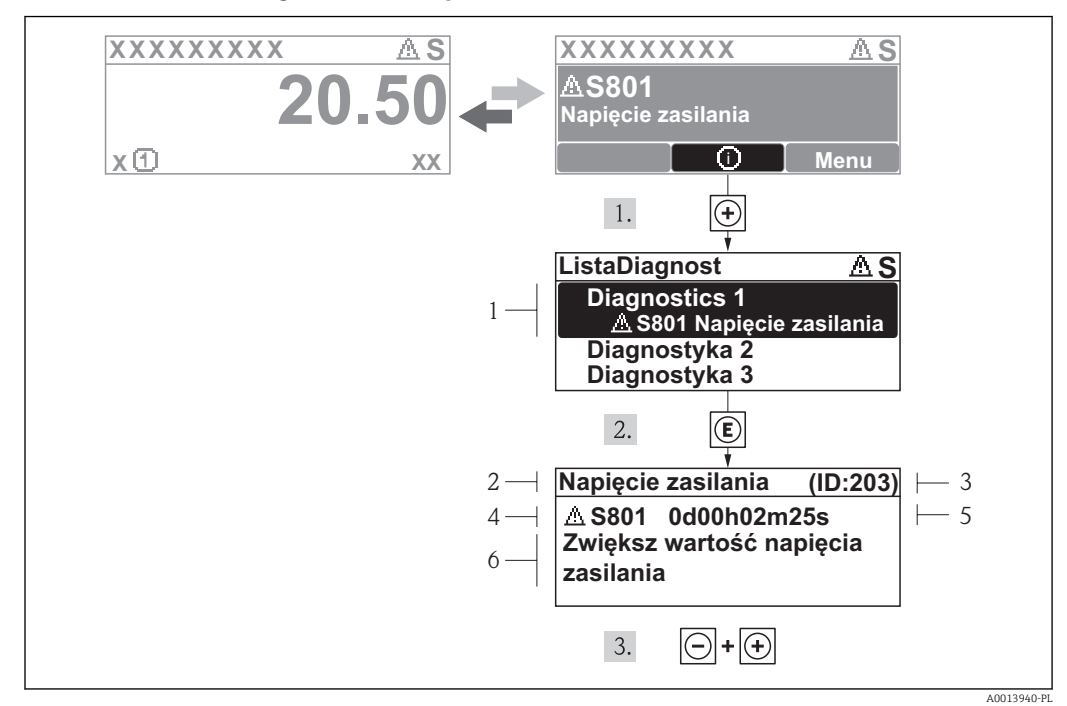

### 11.2.2 Informacje o możliwych działaniach

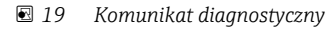

- 1 Krótki tekst
- 2 Ikona diagnostyki z kodem diagnostycznym
- 3 Identyfikator
- 4 Długość czasu pracy w chwili wystąpienia zdarzenia
- 5 Działania

Wyświetlany jest komunikat diagnostyczny.

1. Nacisnąć przycisk 
⊕ (ikona ④).

- └ → Otwiera się podmenu ListaDiagnost.
- 2. Przyciskiem 🛨 lub 🗆 wybrać zdarzenie diagnostyczne i nacisnąć przycisk 🗉 .
  - Wyświetlany jest komunikat dotyczący działań dla wybranego zdarzenia diagnostycznego.

3. Nacisnąć jednocześnie przycisk ⊡ i ⊕.

🕒 Okno komunikatu jest zamykane.

Otwarte jest menu **Diagnostyka** i zaznaczona jedna z pozycji, np. w podmenu **ListaDiagnost** lub parametr **PoprzDiagnostyka**.

- 1. Nacisnąć przycisk 🗉.
  - Wyświetlany jest komunikat dotyczący działań dla wybranego zdarzenia diagnostycznego.
- 2. Nacisnąć jednocześnie przycisk 🗆 i 🛨.

# 11.3 Wyświetlanie zdarzeń diagnostycznych w oprogramowaniu narzędziowym

Zdarzenie diagnostyczne jest sygnalizowane w oprogramowaniu obsługowym za pomocą sygnału stanu w polu stanu z lewej strony u góry ekranu, wraz z odpowiednim symbolem klasy diagnostycznej zgodnie z zaleceniami NAMUR NE 107:

- Błąd (F)
- Sprawdzanie (C)
- Poza specyfikacją (S)
- Konserwacja (M)

#### Informacje o możliwych działaniach

1. Przejść do menu "Diagnostics"

- └ W parametrze "Actual diagnostics" wyświetlane jest zdarzenie diagnostyczne wraz z tekstem komunikatu zdarzenia.
- 2. W oknie z prawej strony umieścić kursor nad parametrem "Actual diagnostics".
  - 🕒 Pojawia się wskazówka dotycząca działań dla danego zdarzenia diagnostycznego.

### 11.4 ListaDiagnost

W podmenu **ListaDiagnost** może być wyświetlanych maks. 5 diagnostyk. Jeśli aktywnych jest więcej niż 5 diagnostyk, na wyświetlaczu wyświetlane są diagnostyki o najwyższym priorytecie.

#### Ścieżka menu

Diagnostyka→ ListaDiagnost

#### Informacje o możliwych działaniach

- 1. Nacisnąć przycisk 🗉.
  - Wyświetlany jest komunikat dotyczący działań dla wybranego zdarzenia diagnostycznego.
- 2. Nacisnąć jednocześnie przycisk 🗆 i 🛨.
  - 🕒 Okno komunikatu jest zamykane.

Informacje o strukturze komunikatu dotyczącego działań → 🖺 70

### 11.5 Przegląd informacji diagnostycznych

### 11.5.1 Uszkodzenia elementów czujnika

| Zdarzenie diagnostyczne |                               | Wskazówki diagnostyczne                                                                  | Reakcja na |
|-------------------------|-------------------------------|------------------------------------------------------------------------------------------|------------|
| Kod                     | Opis                          |                                                                                          | błąd       |
| F002                    | Czujnik nieznany              | 1. Sprawdź czujnik<br>2. Wymień czujnik                                                  | Alarm      |
| F022                    | Temperatura czujnika          | 1. Wymień główny moduł elektroniki.<br>2. Wymień czujnik                                 | Alarm      |
| F082                    | Przechowywanie<br>danych      | 1. Wymień główny moduł elektroniki.<br>2. Wymień czujnik                                 | Alarm      |
| F083                    | Zawartość pamięci<br>czujnika | 1. Uruchom ponownie urządzenie.<br>2. Przywróć dane z pamięci S-Dat<br>3. Wymień czujnik | Alarm      |

### 11.5.2 Błędy układu elektroniki

| Zdarzenie diagnostyczne |                             | Wskazówki diagnostyczne                                                                                                    | Reakcja na |
|-------------------------|-----------------------------|----------------------------------------------------------------------------------------------------|------------|
| Kod                     | Opis                        |                                                                                                    | błąd       |
| F242                    | Oprog. niezgodne            | 1. Sprawdź oprogramowanie.<br>2. Wymień główny moduł elektroniki lub uaktualnij jego<br>oprogramowanie.                        | Alarm      |
| F252                    | Moduły<br>niekompatybilne   | 1. Sprawdź moduły elektroniczne.<br>2. Wymień moduł wej./wyj. lub główny moduł elektroniki.                                    | Alarm      |
| F261                    | Moduły elektroniczne        | 1. Uruchom ponownie urządzenie.<br>2. Sprawdź moduły elektroniczne.<br>3. Wymień moduł wej./wyj. lub główny moduł elektroniki. | Alarm      |
| F262                    | Połączenie modułu           | 1. Sprawdź połączenia modułów elektronicznych.<br>2. Wymień moduły elektroniczne.                                              | Alarm      |
| F270                    | Błąd układu elektroniki     | Wymień główny moduł elektroniki.                                                                                               | Alarm      |
| F271                    | Błąd układu elektroniki     | 1. Uruchom ponownie urządzenie.<br>2. Wymień główny moduł elektroniki.                                                         | Alarm      |
| F272                    | Błąd układu elektroniki     | 1. Uruchom ponownie urządzenie.<br>2. Skontaktuj się z serwisem technicznym.                                                   | Alarm      |
| F273                    | Błąd układu elektroniki     | 1. Obsługa możliwa za pomocą wyświetlacza lokalnego.<br>2. Wymień główny moduł elektroniki.                                    | Alarm      |
| F275                    | Błąd modułu wejść/<br>wyjść | Wymień moduł wejścia/wyjścia                                                                                                   | Alarm      |
| F276                    | Błąd modułu wejść/<br>wyjść | 1. Uruchom ponownie urządzenie.<br>2. Wymień moduł wejść/wyjść.                                                                | Alarm      |
| F282                    | Pamięć elektroniki          | 1. Uruchom ponownie urządzenie.<br>2. Skontaktuj się z serwisem technicznym.                                                   | Alarm      |
| F283                    | Zawartość pamięci           | 1. Przekaż dane lub uruchom ponownie urządzenie.<br>2. Skontaktuj się z serwisem technicznym.                                  | Alarm      |
| F311                    | Błąd elektroniki            | 1. Przekaż dane lub uruchom ponownie urządzenie.<br>2. Skontaktuj się z serwisem technicznym.                                  | Alarm      |
| M311                    | Błąd elektroniki            | Wymagana konserwacja!<br>1. Nie uruchamiaj ponownie urządzenia.<br>2. Skontaktuj się z serwisem technicznym.                   |            |

### 11.5.3 Błędy konfiguracji

| Zdarzenie diagnostyczne |                                 | Wskazówki diagnostyczne                                                                                       | Reakcja na  |
|-------------------------|---------------------------------|----------------------------------------------------------------------------------------------------|-------------|
| Kod                     | Opis                            |                                                                                                    | błąd        |
| F410                    | Przesyłanie danych              | 1. Sprawdź podłączenie<br>2. Ponów transfer danych.                                                           | Alarm       |
| C411                    | Wysyłanie/pobieranie<br>aktywne | Trwa wysyłanie/pobieranie, proszę czekać                                                                      | Ostrzeżenie |
| C431                    | Korekta                         | Wykonaj kondycjonowanie sygnału wyjściowego.                                                                  | Ostrzeżenie |
| F435                    | Linearyzacja                    | Sprawdź tabelę linearyzacji.                                                                                  | Alarm       |
| F437                    | Konfiguracja<br>niekompatybilna | 1. Uruchom ponownie urządzenie.<br>2. Skontaktuj się z serwisem technicznym.                                  | Alarm       |
| M438                    | Zbiór danych                    | 1. Sprawdź plik zbioru danych.<br>2. Sprawdź konfigurację urządzenia.<br>3. Wyślij/pobierz nową konfigurację. | Ostrzeżenie |
| F484                    | Tryb symulacji błędu            | Wyłącz symulację                                                                                              | Alarm       |
| C485                    | Symulacja wartości<br>mierzonej | Wyłącz symulację                                                                                              | Ostrzeżenie |
| Zdarzenie diagnostyczne |                                   | Wskazówki diagnostyczne               | Reakcja na  |
|-------------------------|-----------------------------------|---------------------------------------|-------------|
| Kod                     | Opis                              |                                       | błąd        |
| C494                    | Symulacja wyjścia<br>dwustanowego | Wyłącz symulację wyjścia dwustanowego | Ostrzeżenie |
| C585                    | Symulacja pomiaru<br>odległości   | Wyłącz symulację                      | Ostrzeżenie |
| C586                    | Zapisz mapę                       | Zapis mapy. Proszę czekać             | Ostrzeżenie |

#### 11.5.4 Błędy spowodowane przez proces

| Zdarzenie diagnostyczne |                                       | Wskazówki diagnostyczne                                                                   | Reakcja na            |
|-------------------------|---------------------------------------|-------------------------------------------------------------------------------------------|-----------------------|
| Kod                     | Opis                                  |                                                                                           | błąd                  |
| F801                    | Zbyt mała energia                     | Zwiększ wartość napięcia zasilania.                                                       | Ostrzeżenie           |
| M803                    | Pętla prądowa                         | 1. Sprawdź przewody<br>2. Wymień moduł wejść/wyjść                                        | Alarm                 |
| F825                    | Temperatura pracy                     | 1. Sprawdź temperaturę otoczenia<br>2. Sprawdź temperaturę procesu                        | Alarm                 |
| S825                    | Temperatura pracy                     | 1. Sprawdź temperaturę otoczenia<br>2. Sprawdź temperaturę procesu                        |                       |
| S921                    | Zmiana odniesienia                    | 1. Sprawdź konfigurację odniesienia pomiaru<br>2. Sprawdź ciśnienie<br>3. Sprawdź czujnik | Ostrzeżenie/<br>Alarm |
| S941                    | Brak echa                             | Sprawdź parametr 'Wartość DC'                                                             | Ostrzeżenie/<br>Alarm |
| S942                    | Echo w strefie<br>bezpieczeństwa      | 1. Sprawdź poziom<br>2. Sprawdź strefę bezpieczną<br>3. Reset funkcji wstrzymania pomiaru | Ostrzeżenie/<br>Alarm |
| S943                    | Pomiar w strefie<br>martwej           | Zmniejszona dokładność Sprawdź poziom                                                     | Ostrzeżenie           |
| M950                    | Zaawansowana<br>diagnostyka wystąpiła | Obsłuż zdarzenie diagnostyczne                                                            | Ostrzeżenie           |
| S968                    | Poziom ograniczony                    | 1. Sprawdź poziom<br>2. Sprawdź parametry graniczne                                       | Ostrzeżenie           |
| F970                    | Linearyzacja                          | 1. Sprawdź poziom<br>2. Sprawdź ustawienia linearyzacji                                   | Alarm                 |

## 11.6 Rejestr zdarzeń

#### 11.6.1 Historia zdarzeń

Podmenu **Rejestr zdarzeń** zawiera chronologiczny wykaz komunikatów o zdarzeniach.

#### Ścieżka menu

Diagnostyka → Rejestr zdarzeń → Lista zdarzeń

Wyświetlanych może być maks. 20 komunikatów o zdarzeniach w kolejności chronologicznej. Jeśli włączona jest rozszerzona funkcjonalność HistoROM, (opcja zamówieniowa), wyświetlanych może być maks. 100 wpisów.

Historia zdarzeń zawiera wpisy dotyczące:

- Zdarzeń diagnostycznych
- Zdarzeń informacyjnych

Oprócz czasu wystąpienia, do każdego zdarzenia jest również przypisany symbol wskazujący, czy dane zdarzenie wystąpiło lub czy zakończyło się:

- Zdarzenie diagnostyczne
  - ⊕: Zdarzenie wystąpiło
  - 🕞: Zdarzenie zakończyło się
- Zdarzenie informacyjne

   Zdarzenie wystąpiło

#### Informacje o środkach zaradczych

1. Nacisnąć przycisk E.

- Wyświetlany jest komunikat dotyczący działań dla wybranego zdarzenia diagnostycznego.
- 2. Nacisnąć jednocześnie przycisk ⊡ i ±.
  - └ Okno komunikatu jest zamykane.

#### 11.6.2 Filtrowanie rejestru zdarzeń

Za pomocą parametru **OpcjeFiltrowania** można wybrać rodzaj komunikatów o zdarzeniach, które mają być wyświetlane w podmenu **Lista zdarzeń**.

#### Ścieżka menu

Diagnostyka → Rejestr zdarzeń → OpcjeFiltrowania

#### Rodzaje filtrów

- Wszystko
- Błąd (F)
- Sprawdzanie (C)
- PozaSpecyfik (S)
- Konserwacja (M)
- Informacja (I)

#### 11.6.3 Przegląd zdarzeń informacyjnych

W przeciwieństwie do zdarzeń diagnostycznych, zdarzenia informacyjne są wyświetlane tylko w rejestrze zdarzeń a nie na liście diagnostycznej.

| Zdarzenie<br>informacyjne | Tekst komunikatu                         |  |  |  |
|---------------------------|------------------------------------------|--|--|--|
| I1000                     | (Przyrząd OK)                            |  |  |  |
| I1079                     | Zmieniono czujnik                        |  |  |  |
| I1089                     | Włączenie zasilania                      |  |  |  |
| I1090                     | Reset konfiguracji                       |  |  |  |
| I1091                     | Konfiguracja zmieniona                   |  |  |  |
| I1092                     | Jsunięto dane o trendach pomiarów        |  |  |  |
| I1110                     | Użyto przełącznika ochrony przed zapisem |  |  |  |
| I1137                     | Wymieniono główny moduł elektroniki      |  |  |  |
| I1151                     | Reset historii                           |  |  |  |
| I1154                     | Resetuj min./maks. napięcie na zaciskach |  |  |  |
| I1155                     | Reset temperatury układu elektroniki     |  |  |  |
| I1156                     | Błąd pamięci - trendy pomiarów           |  |  |  |
| I1157                     | Błąd pamięci - lista zdarzeń             |  |  |  |
| I1184                     | Wskaźnik podłączony                      |  |  |  |
| I1185                     | Pobrano nastawy do pamięci wskaźnika     |  |  |  |

| Zdarzenie<br>informacyjne | Tekst komunikatu                       |  |  |
|---------------------------|----------------------------------------|--|--|
| I1186                     | Pobrano nastawy z pamięci wskaźnika    |  |  |
| I1187                     | Pobrano ustawienia z pamięci wskaźnika |  |  |
| I1188                     | sunięto dane z pamięci wskaźnika       |  |  |
| I1189                     | Copia zapasowa porównana               |  |  |
| I1264                     | Przerwana sekwencja bezpieczeństwa!    |  |  |
| I1335                     | Oprogramowanie zmienione               |  |  |
| I1397                     | Zmiana statusu dostępu do magistrali   |  |  |
| I1398                     | CDI: zmienił się status dostępu        |  |  |

## 11.7 Weryfikacja oprogramowania

| Data    | Oznaczen  | Zmiany                            | Oznaczenie dokumentacji (FMR50, wersja PROFIBUS PA) |                          |                          |                      |
|---------|-----------|-----------------------------------|-----------------------------------------------------|--------------------------|--------------------------|----------------------|
|         | ie wersji |                                   | CD-ROM                                              | Instrukcja obsługi       | Parametry<br>urządzenia  | Karta katalogowa     |
| 04.2013 | 01.00.zz  | Pierwsza wersja<br>oprogramowania | CD00521F/00/<br>A2/02.13                            | BA01124F/31/pl/<br>01.13 | GP01018F/31/pl/<br>01.13 | TI01039F/31/pl/02.13 |

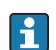

Odpowiednią wersję oprogramowania można zamówić, wybierając odpowiednią pozycję kodu zamówieniowego. W ten sposób można zagwarantować kompatybilność wersji oprogramowania z istniejącym lub planowanym systemem sterowania procesem.

## 12 Konserwacja

Przyrząd nie wymaga specjalnej konserwacji.

## 12.1 Czyszczenie zewnętrzne

Do czyszczenia zewnętrznej powierzchni urządzenia należy zawsze używać środków czyszczących, które nie niszczą powierzchni obudowy ani uszczelek.

## 12.2 Wymiana uszczelek

Uszczelki przyłącza technologicznego wymagają okresowej wymiany, w szczególności jeśli stosowane są uszczelki kształtowe (wykonanie aseptyczne). Okres, po którym jest wymagana wymiana zależy od częstotliwości cykli czyszczenia oraz temperatury produktu mierzonego i temperatury czyszczenia.

## 13 Naprawy

## 13.1 Informacje ogólne dotyczące napraw

## 13.1.1 Koncepcja napraw

Koncepcja modułowej konstrukcji przyrządów Endress+Hauser zakłada, że naprawy mogą być dokonywane przez serwis Endress+Hauser lub specjalnie przeszkolonych użytkowników.

Części zamienne są dostarczane w odpowiednich zestawach. Zawierają one również odpowiednie instrukcje wymiany.

Celem uzyskania dalszych informacji dotyczących serwisu oraz części zamiennych, prosimy o kontakt z serwisem Endress+Hauser.

## 13.1.2 Naprawa przyrządów z dopuszczeniem Ex

W przypadku naprawy przyrządów w wykonaniu Ex, prosimy o uwzględnienie następujących zaleceń:

- Naprawa przyrządów posiadających dopuszczenie Ex może być dokonywana tylko przez personel o odpowiednich kwalifikacjach lub przez serwis Endress+Hauser.
- Należy przestrzegać stosownych norm, przepisów krajowych dotyczących instalacji w strefach zagrożonych wybuchem, Instrukcji bezpieczeństwa (XA) oraz wymagań określonych w certyfikatach.
- Dozwolone jest stosowanie tylko oryginalnych części zamiennych Endress+Hauser.
- Zamawiając części zamienne, prosimy sprawdzić oznaczenie przyrządu na tabliczce
- znamionowej. Jako części zamienne mogą być użyte wyłącznie identyczne elementy.
  Naprawy należy wykonywać zgodnie z zaleceniami. Po naprawie przyrząd powinien być poddany określonym procedurom kontrolnym.
- Urządzenie o danej klasie wykonania przeciwwybuchowego może być przekształcone w wersję o innej klasie tylko przez serwis Endress+Hauser.
- Obowiązuje dokumentowanie wszystkich napraw i modyfikacji.

## 13.1.3 Wymiana modułu elektroniki

Po wymianie modułu elektroniki nie ma konieczności wykonywania konfiguracji przyrządu od początku, ponieważ parametry kalibracji są zapisane w pamięci HistoROM znajdującej się w obudowie. Jednak po wymianie głównego modułu elektroniki konieczny może być ponowny zapis mapy zbiornika (funkcji tłumienia ech zakłócających).

## 13.1.4 Wymiana przyrządu

Po wymianie całego przyrządu lub modułu elektroniki, do przyrządu można ponownie pobrać parametry w następujący sposób.

- Za pomocą wskaźnika
   Warunek: konfiguracja poprzedniego przyrządu została zapisana w module wskaźnika
   → 
   <sup>(1)</sup>
   <sup>(2)</sup>
   <sup>(2)</sup>
   <sup>(2)</sup>
   <sup>(2)</sup>
   <sup>(2)</sup>
   <sup>(2)</sup>
   <sup>(2)</sup>
   <sup>(2)</sup>
   <sup>(2)</sup>
   <sup>(2)</sup>
   <sup>(2)</sup>
   <sup>(2)</sup>
   <sup>(2)</sup>
   <sup>(2)</sup>
   <sup>(2)</sup>
   <sup>(2)</sup>
   <sup>(2)</sup>
   <sup>(2)</sup>
   <sup>(2)</sup>
   <sup>(2)</sup>
   <sup>(2)</sup>
   <sup>(2)</sup>
   <sup>(2)</sup>
   <sup>(2)</sup>
   <sup>(2)</sup>
   <sup>(2)</sup>
   <sup>(2)</sup>
   <sup>(2)</sup>
   <sup>(2)</sup>
   <sup>(2)</sup>
   <sup>(2)</sup>
   <sup>(2)</sup>
   <sup>(2)</sup>
   <sup>(2)</sup>
   <sup>(2)</sup>
   <sup>(2)</sup>
   <sup>(2)</sup>
   <sup>(2)</sup>
   <sup>(2)</sup>
   <sup>(2)</sup>
   <sup>(2)</sup>
   <sup>(2)</sup>
   <sup>(2)</sup>
   <sup>(2)</sup>
   <sup>(2)</sup>
   <sup>(2)</sup>
   <sup>(2)</sup>
   <sup>(2)</sup>
   <sup>(2)</sup>
   <sup>(2)</sup>
   <sup>(2)</sup>
   <sup>(2)</sup>
   <sup>(2)</sup>
   <sup>(2)</sup>
   <sup>(2)</sup>
   <sup>(2)</sup>
   <sup>(2)</sup>
   <sup>(2)</sup>
   <sup>(2)</sup>
   <sup>(2)</sup>
   <sup>(2)</sup>
   <sup>(2)</sup>
   <sup>(2)</sup>
   <sup>(2)</sup>
   <sup>(2)</sup>
   <sup>(2)</sup>
   <sup>(2)</sup>
   <sup>(2)</sup>
   <sup>(2)</sup>
   <sup>(2)</sup>
   <sup>(2)</sup>
   <sup>(2)</sup>
   <sup>(2)</sup>
   <sup>(2)</sup>
   <sup>(2)</sup>
   <sup>(2)</sup>
   <sup>(2)</sup>
   <sup>(2)</sup>
   <sup>(2)</sup>
   <sup>(2)</sup>
   <sup>(2)</sup>
   <sup>(2)</sup>
   <sup>(2)</sup>
   <sup>(2)</sup>
   <sup>(2)</sup>
   <sup>(2)</sup>
   <sup>(2)</sup>
   <sup>(2)</sup>
   <sup>(2)</sup>
   <sup>(2)</sup>
   <sup>(2)</sup>
   <sup>(2)</sup>
   <sup>(2)</sup>
   <sup>(2)</sup>
   <sup>(2)</sup>
   <sup>(2)</sup>
   <sup>(2)</sup>
   <sup>(2)</sup>
   <sup>(2)</sup>
   <sup>(2)</sup>
   <sup>(2)</sup>
   <sup>(2)</sup>
   <sup>(2)</sup>
   <sup>(2)</sup>
   <sup>(2)</sup>
   <sup>(2)</sup>
   <sup>(2)</sup>
   <sup>(2)</sup>
   <sup>(2)</sup>
   <sup>(2)</sup>
   <sup>(2)</sup>
   <sup>(2)</sup>
   <sup>(2)</sup>
   <sup>(2)</sup>
   <sup>(2)</sup>
   <sup>(2)</sup>
   <sup>(2)</sup>
   <sup>(2)</sup>
   <sup>(2)</sup>
   <sup>(2)</sup>
   <sup>(2)</sup>
   <sup>(2)</sup>
   <sup>(2)</sup>
   <sup>(2)</sup>
   <sup>(2)</sup>
   <sup>(2)</sup>
   <sup>(2)</sup>
   <sup>(2)</sup>
   <sup>(2)</sup>
   <sup>(2)</sup>
   <sup>(2)</sup>
   <sup>(2)</sup>
   <sup>(2)</sup>
   <sup>(2)</sup>
   <sup>(2)</sup>
- Za pomocą oprogramowania FieldCare

Warunek: konfiguracja poprzedniego przyrządu została zapisana w komputerze za pomocą oprogramowania FieldCare.

Pomiar może być wówczas kontynuowany bez konieczności wykonywania ponownej konfiguracji. Tylko linearyzację i mapę zbiornika (tłumienie ech zakłócających) należy ponownie zapisać.

## 13.2 Części zamienne

- Niektóre wymienne komponenty przyrządu posiadają tabliczkę znamionową, zawierającą informacje dotyczące danej części zamiennej.
- Tabliczka znamionowa części zamiennej znajduje się w pokrywie przedziału podłączeniowego przyrządu i zawiera następujące dane:
  - Listę najważniejszych części zamiennych przyrządu wraz z kodami zamówieniowymi.
  - Adres internetowy bazy danych komponentów AKP W@M Device Viewer (www.pl.endress.com/deviceviewer):

Zawiera ona wykaz wszystkich części zamiennych dostępnych dla przyrządu wraz z kodami zamówieniowymi. Z tej strony można także pobrać odpowiednie instrukcja montażowe (jeśli istnieją).

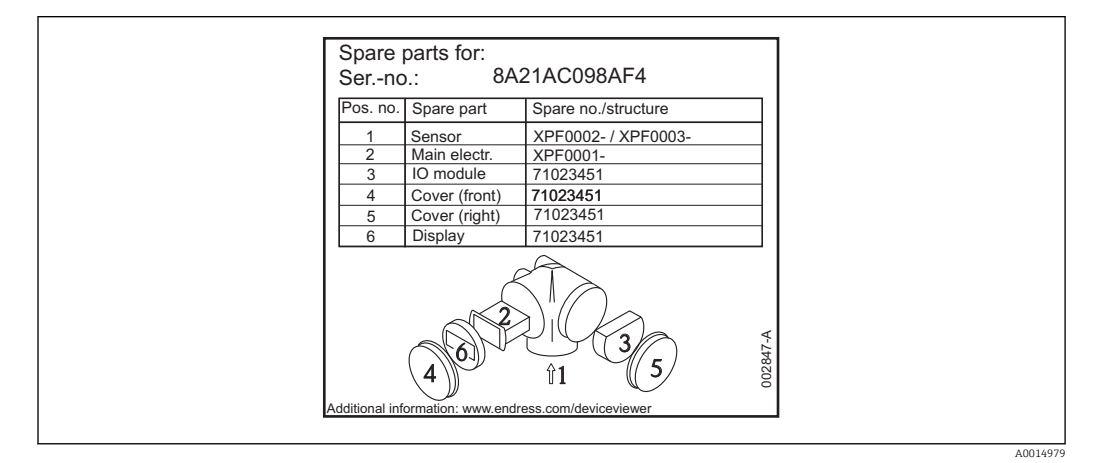

20 Przykład tabliczki znamionowej z wykazem części zamiennych umieszczonej w pokrywie przedziału podłączeniowego

🚹 Numer seryjny przyrządu:

- Jest podany na przyrządzie i na tabliczce znamionowej części zamiennej.
- Można go odczytać w parametrze "Numer seryjny" w podmenu "Info o urządz".

## 13.3 Procedura zwrotu

Zwrotu przyrządu pomiarowego należy dokonać jeżeli konieczne jest dokonanie jego naprawy lub kalibracji fabrycznej lub też w przypadku zamówienia albo otrzymania dostawy niewłaściwego typu przyrządu pomiarowego. W myśl obowiązujących przepisów, od Endress+Hauser, jako firmy posiadającej certyfikat ISO, przy obsłudze zwracanych produktów, które mają kontakt z płynami procesowymi wymaga się zachowania określonych procedur.

Dla zapewnienia sprawnego, bezpiecznego i profesjonalnego dokonywania zwrotów, prosimy o zapoznanie się z odpowiednimi procedurami i warunkami zwrotów, udostępnionymi na stronie internetowej firmy Endress +Hauser:www.services.endress.com/return-material

## 13.4 Utylizacja

Utylizując przyrząd przestrzegać następujących wskazówek:

- Przestrzegać obowiązujących przepisów.
- Pamiętać o segregacji odpadów i recyklingu podzespołów przyrządu.

## 14 Akcesoria

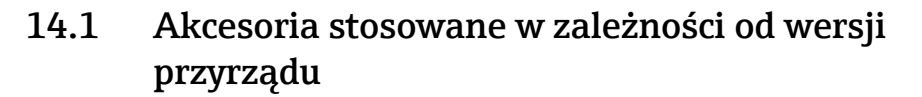

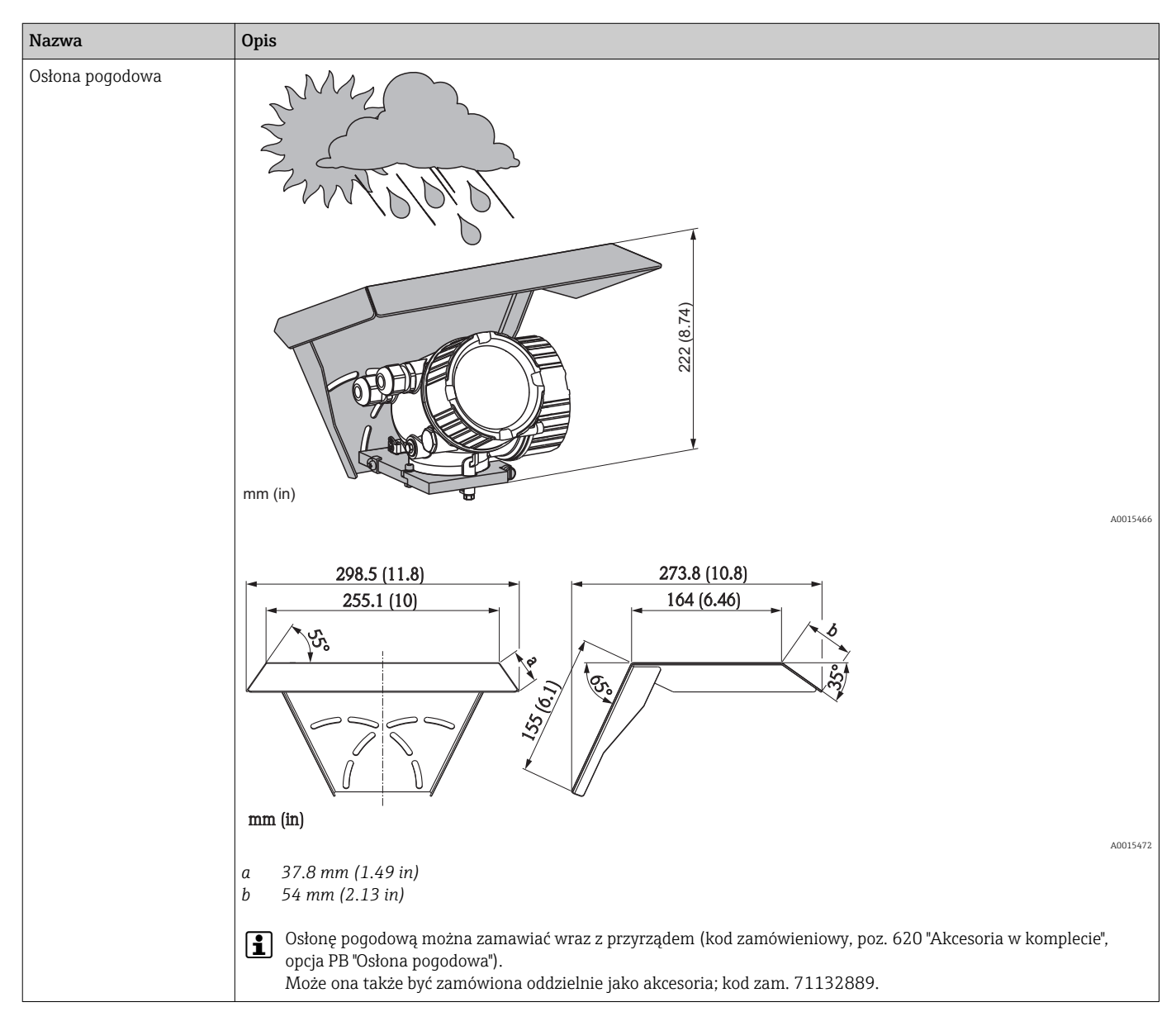

| Nazwa                                     | Opis                                                                                                    |                                                                               |                                                                                 |                                                                                 |
|-------------------------------------------|----------------------------------------------------------------------------------------------------|-------------------------------------------------------------------------------|---------------------------------------------------------------------------------|---------------------------------------------------------------------------------|
| Podkładka pozycjonująca<br>do FMR50/FMR56 | I       Adapter kołnierzowy typu "SLIP-ON" UNI         2       Podkładka pozycjonująca         3       Króciec         Image: Materiał podkładki pozycjonującej powinien być wytrzymałość). | dostosowany do param                                                          | hetrów procesu (temper                                                          | A0018871<br>ratura, ciśnienie,                                                  |
|                                           | Podkładka pozycjonująca                                                                                                    | DN80                                                                          | DN100                                                                           | DN150                                                                           |
|                                           | Kod zamówieniowy                                                                                                    | 71074263                                                                      | 71074264                                                                        | 71074265                                                                        |
|                                           | Zgodność z                                                                                                    | <ul> <li>DN80 PN10-40</li> <li>ANSI 3" 150lbs</li> <li>JIS 10K 80A</li> </ul> | <ul> <li>DN100 PN10-40</li> <li>ANSI 4" 150lbs</li> <li>JIS 10K 100A</li> </ul> | <ul> <li>DN150 PN10-40</li> <li>ANSI 6" 150lbs</li> <li>JIS 10K 150A</li> </ul> |
|                                           | Materiał                                                                                                    |                                                                               | EPDM                                                                            |                                                                                 |
|                                           | Ciśnienie pracy                                                                                                    | -0,                                                                           | 10,1 bar (-1,451,45                                                             | 5 psi)                                                                          |
|                                           | Temperatura pracy                                                                                                    |                                                                               | 40+80 °C (-40+176                                                               | °F)                                                                             |
|                                           | D                                                                                                    | 142 mm (5,59 in)                                                              | 162 mm (6,38 in)                                                                | 218 mm (8,58 in)                                                                |
|                                           | D                                                                                                    | 89 mm (3,5 in)                                                                | 115 mm (4,53 in)                                                                | 169 mm (6,65 in)                                                                |
|                                           | h                                                                                                    | 22 mm (0,87 in)                                                               | 23,5 mm (0,93 in)                                                               | 26,5 mm (1,04 in)                                                               |
|                                           | h <sub>min</sub>                                                                                                    | 14 mm (0,55 in)                                                               | 14 mm (0,55 in)                                                                 | 14 mm (0,55 in)                                                                 |
|                                           | h <sub>max</sub>                                                                                                    | 30 mm (1,18 in)                                                               | 33 mm (1,3 in)                                                                  | 39 mm (1,45 in)                                                                 |

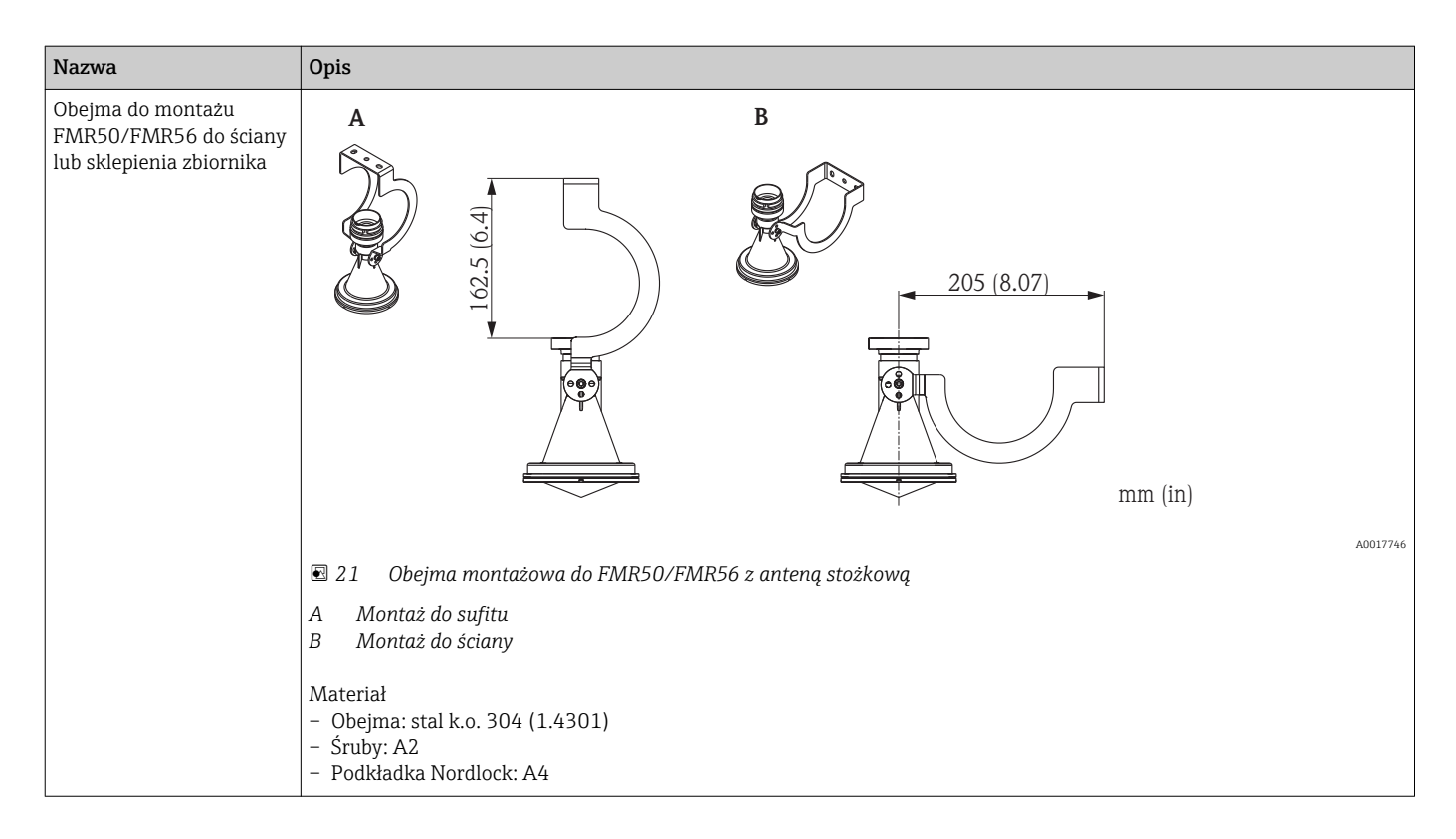

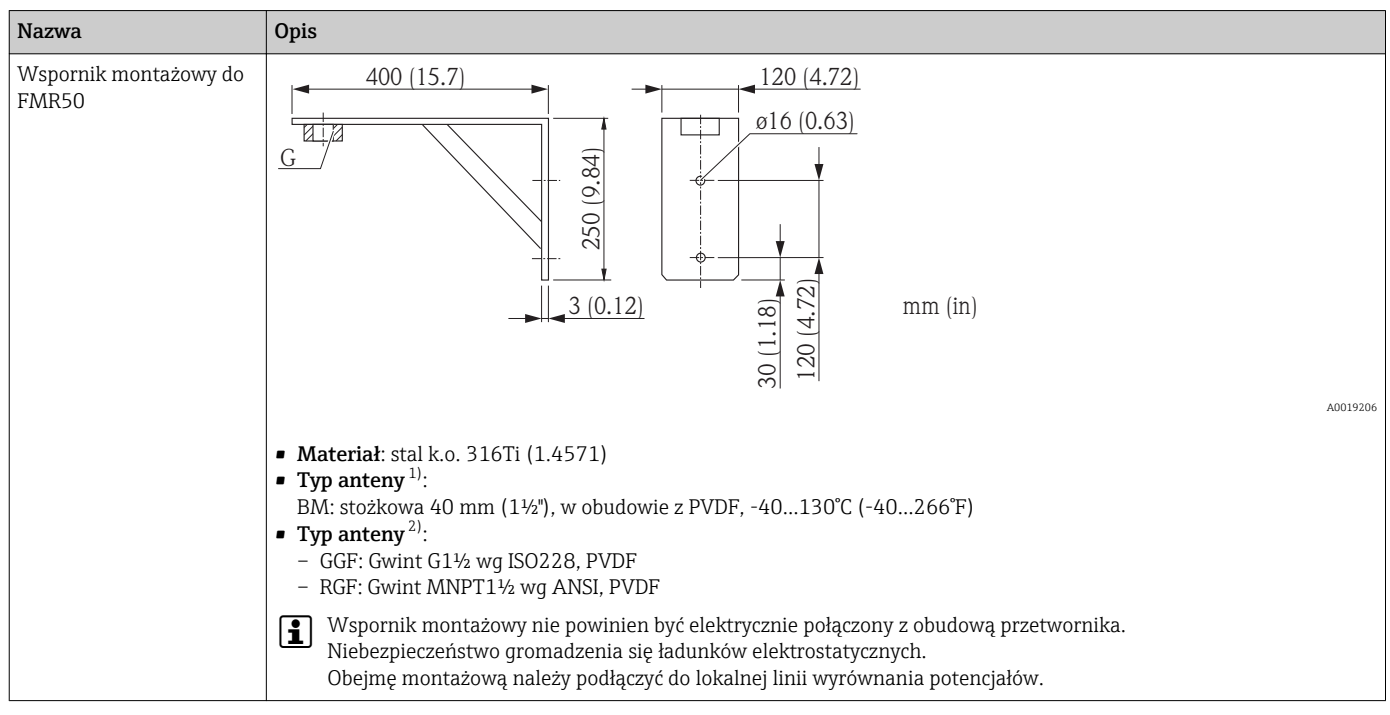

1) Poz. 070 kodu zamówieniowego

2) Poz. 100 kodu zamówieniowego

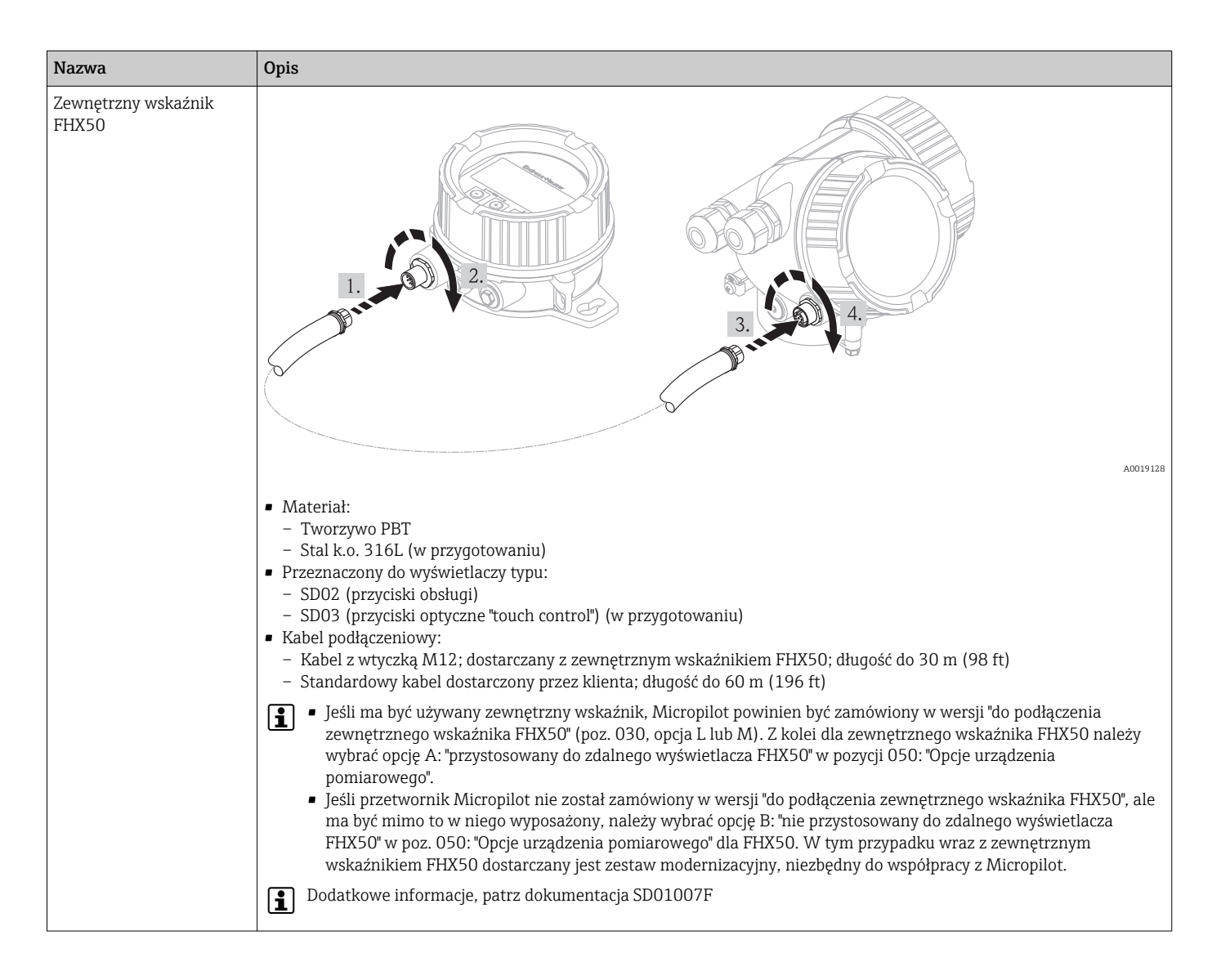

## 14.2 Akcesoria do komunikacji

| Nazwa           | Opis                                                                                                    |
|-----------------|----------------------------------------------------------------------------------------------------|
| Commubox FXA291 | Umożliwia podłączenie przyrządów Endress+Hauser wyposażonych w interfejs CDI<br>(= Common Data Interface) do portu USB komputera lub notebooka. |
|                 | Szczegółowe informacje podano w karcie katalogowej TI00405C.                                                                                    |

## 14.3 Akcesoria do zdalnej konfiguracji, obsługi i diagnostyki

| Nazwa     | Opis                                                                                                    |
|-----------|----------------------------------------------------------------------------------------------------|
| FieldCare | FieldCare jest oprogramowaniem Endress+Hauser do zarządzania aparaturą<br>obiektową (Plant Asset Management Tool), opartym na standardzie FDT.<br>Służy do konfiguracji i konserwacji wszystkich przyrządów w instalacji<br>technologicznej. Komunikaty o statusie ułatwiają diagnostykę przyrządów<br>obiektowych. |
|           | Szczegółowe informacje, patrz instrukcje obsługi BA00027S i BA00059S                                                                                                    |

## 14.4 Elementy układu pomiarowego

| Nazwa                                                  | Opis                                                                                                    |
|--------------------------------------------------------|----------------------------------------------------------------------------------------------------|
| Stacja graficznej<br>rejestracji danych<br>Memograph M | Stacja graficznej rejestracji danych Memograph M prezentuje i przetwarza<br>informacje o wszystkich istotnych parametrach procesowych. Przyrząd rejestruje<br>wartości pomiarowe, monitoruje wartości graniczne i analizuje przebiegi. Dane są<br>składowane w pamięci wewnętrznej o pojemności 256 MB, na karcie SD lub w<br>pamięci USB. |
|                                                        | Szczegółowe informacje, patrz karta katalogowa TIO0133R i instrukcja obsługi BA00247R                                                                                                    |

## 15 Przegląd menu obsługi

| Language    |                  | → 🗎 88 |
|-------------|------------------|--------|
|             |                  |        |
| Ustawienia→ | Etykieta         | → 🗎 88 |
|             | Adres urządzenia | → 🖹 88 |

| Adres urządzenia | → 🖺 88 |
|------------------|--------|
| Jedn. odległości | → 🖺 89 |
| Typ zbiornika    | → 🖺 89 |
| Średnica rury    | → 🖺 89 |
| Grupa medium     | → 🗎 90 |
| KalibracjaPusty  | → 🗎 90 |
| KalibracjaPełny  | → 🗎 90 |
| Poziom           | → 🗎 91 |
| Odległość        | → 🗎 91 |
| Jakość sygnału   | → 🗎 92 |

| Ustawienia→ | Mapowanie→ | PotwierdźOdległ | → 🗎 93 |
|-------------|------------|-----------------|--------|
|             |            | PunktKońcaMapy  | → 🗎 94 |
|             |            | Zapisz mapę     | → 🗎 95 |

| Ustawienia→ | Analog inputs $\rightarrow$ | Analog input 16 $\rightarrow$ | Channel         | → 🗎 95 |
|-------------|-----------------------------|-------------------------------|-----------------|--------|
|             |                             |                               | PV filter time  | → 🖺 96 |
|             |                             |                               | Fail safe type  | → 🖺 96 |
|             |                             |                               | Fail safe value | → 🗎 96 |

| Ustawienia→ | UstZaawansowane → | Stan blokady     | → 🖺 97 |
|-------------|-------------------|------------------|--------|
|             |                   | PokażTrybDostępu | → 🖺 97 |
|             |                   | WpiszKodDostępu  | → 🖺 97 |

| Ustawienia→ | UstZaawansowane → | Poziom→       | Rodzaj medium    | → 🖺 98  |
|-------------|-------------------|---------------|------------------|---------|
|             |                   |               | Cechy medium     | → 🖺 98  |
|             |                   |               | MaksPrędNapCiecz | → 🖺 99  |
|             |                   |               | MaksPrędOprCiecz | → 🖹 99  |
|             |                   |               | SzczegółyProcesu | → 🖺 99  |
|             |                   |               | JednostkaPoziomu | → 🖹 100 |
|             |                   |               | Strefa martwa    | → 🖺 100 |
|             |                   |               | Korekcja poziomu | → 🖺 101 |
|             |                   |               | WysokośćZbiorn   | → 🖺 101 |
|             |                   |               |                  |         |
| Ustawienia→ | UstZaawansowane → | Linearyzacja→ | Typ linearyzacji | → 🖹 102 |
|             |                   |               | JednPoLinearyz   | → 🖺 102 |

→ 🗎 103

Dowolny tekst

|              |                   |                    | Wartość maks.    | → 🗎 103 |
|--------------|-------------------|--------------------|------------------|---------|
|              |                   |                    | Średnica         | → 🗎 104 |
|              |                   |                    | Wysokość pośred. | → 🖺 104 |
|              |                   |                    | Tryb tabeli      | → 🖺 105 |
|              |                   |                    | Numer tabeli     | → 🗎 105 |
|              |                   |                    | Poziom           | → 🗎 105 |
|              |                   |                    | WartUżytkownika  | → 🗎 106 |
|              |                   |                    | AktywujTabelę    | → 🗎 106 |
|              |                   |                    |                  |         |
| Ustawienia→  | UstZaawansowane → | NastawyBezpie→     | WyjścieBrakEcha  | → 🗎 107 |
|              |                   |                    | WartośćBrakEcha  | → 🗎 107 |
|              |                   |                    | NachylenBrakEcha | → 🗎 107 |
|              |                   |                    | Strefa martwa    | → 🗎 100 |
|              |                   |                    |                  |         |
| Ustawienia → | UstZaawansowane → | Potwierdzenie WHG→ |                  | → 🖺 109 |
|              |                   |                    |                  |         |
| Ustawienia → | UstZaawansowane → | Wyłączenie WHG→    |                  | → 🗎 109 |
|              |                   |                    |                  |         |
| Ustawienia → | UstZaawansowane → | WyjDwustanowe→     | FunkcjaWyjDwust  | → 🗎 109 |
|              |                   |                    | Przypisz stan    | → 🗎 109 |
|              |                   |                    | PrzypiszOgranicz | → 🗎 110 |
|              |                   |                    | KlasaDiagnostycz | → 🗎 110 |
|              |                   |                    | WartWłączenia    | → 🗎 110 |
|              |                   |                    | OpóźnWłączenia   | → 🗎 112 |
|              |                   |                    | WartWyłączenia   | → 🗎 110 |
|              |                   |                    | OpóźnWyłączenia  | → 🗎 113 |
|              |                   |                    | TrybObsługiBłędu | → 🗎 113 |
|              |                   |                    | StatusWyDwust    | → 🗎 113 |
|              |                   |                    | OdwróćSygnałWyj  | → 🗎 114 |
|              |                   |                    |                  |         |
| Ustawienia → | UstZaawansowane → | Wyświetlacz →      | Language         | → 🖺 88  |
|              |                   |                    | FormatWyświetl   | → 🗎 115 |
|              |                   |                    | WyświetlWart 1   | → 🗎 117 |
|              |                   |                    | PozycjeDzies 1   | → 🗎 117 |
|              |                   |                    | WyświetlWart 2   | → 🗎 117 |
|              |                   |                    | PozycjeDzies 2   | → 🖺 117 |

WyświetlWart 3

WyświetlWart 4

InterwałWyświetl

OpóźnienieWyśw

PozycjeDzies 3

PozycjeDzies 4

→ 🗎 117

→ 🗎 117

→ 🗎 117

→ 🖺 117

→ 🖺 118

→ 🗎 118

| Nagłówek         | → 🗎 118 |
|------------------|---------|
| Tekst nagłówka   | → 🖺 119 |
| Separator        | → 🖺 119 |
| Format liczb     | → 🖺 120 |
| PozDziesiętne    | → 🖺 120 |
| Podświetlenie    | → 🖺 120 |
| KontrastWyświetl | → 🗎 121 |
|                  |         |

| Ustawienia → | UstZaawansowane → | Kopia ustawień <i>→</i> | Czas pracy       | → 🖺 122 |
|--------------|-------------------|-------------------------|------------------|---------|
|              |                   |                         | OstatnKopiaZapas | → 🗎 122 |
|              |                   |                         | ZarządzKonfigur  | → 🗎 122 |
|              |                   |                         | Wynik porównania | → 🗎 123 |
|              |                   |                         |                  |         |

| OkreślKodDostępu $\rightarrow$ Potwierdź kod $\rightarrow$ | vienia → Us | tZaawansowane $\rightarrow$ A | Administracja→ | Reset urządzenia | → 🗎 126 |
|------------------------------------------------------------|-------------|-------------------------------|----------------|------------------|---------|
| Potwierdź kod $\rightarrow$                                |             |                               |                | OkreślKodDostępu | → 🗎 125 |
|                                                            |             |                               |                | Potwierdź kod    | → 🗎 125 |

| Diagnostyka → | BieżDiagnostyka  | → 🗎 128 |
|---------------|------------------|---------|
|               | PoprzDiagnostyka | → 🗎 127 |
|               | CzasOdRestartu   | → ➡ 127 |
|               | Czas pracy       | → 🗎 122 |

| Diagnostyka → ListaDiagnost→ | ListaDiagnost→ | Diagnostyka 1 | → 🗎 128 |
|------------------------------|----------------|---------------|---------|
|                              |                | Diagnostyka 2 | → 🖺 128 |
|                              |                | Diagnostyka 3 | → 🖺 128 |
|                              |                | Diagnostyka 4 | → 🗎 128 |
|                              |                | Diagnostyka 5 | → 🗎 128 |

| Diagnostyka → | Rejestr zdarzeń → | OpcjeFiltrowania | → 🗎 129 |
|---------------|-------------------|------------------|---------|
|               |                   | Lista zdarzeń    | → 🖺 129 |

| Diagnostyka → Info o urządz→ | Etykieta         | → 🗎 131          |         |
|------------------------------|------------------|------------------|---------|
|                              |                  | Numer seryjny    | → 🗎 131 |
|                              | WersjaOprogramow | → 🗎 131          |         |
|                              |                  | Nazwa urządzenia | → 🗎 131 |
|                              |                  | KodZamówien      | → 🗎 131 |
|                              | RozszKodZamów 1  | → 🗎 132          |         |
|                              | RozszKodZamów 2  | → ➡ 132          |         |
|                              | RozszKodZamów 3  | → 🗎 132          |         |
|                              | Stat Master Conf | → 🗎 132          |         |
|                              |                  | Ident number     | → 🗎 132 |

| Diagnostyka → | WartośćZmierz→ | Odległość       | → 🗎 91  |
|---------------|----------------|-----------------|---------|
|               |                | PoziomZlinearyz | → 🗎 133 |
|               |                | NapięcZacisk 1  | → 🖺 133 |
|               |                | StatusWyDwust   | → 🗎 113 |
|               |                | TempElektroniki | → 🖺 133 |
|               |                |                 |         |

| Diagnostyka → | Analog inputs $\rightarrow$ | Analog input 16 $\rightarrow$ | Channel        | → 🗎 95  |
|---------------|-----------------------------|-------------------------------|----------------|---------|
|               |                             |                               | Out value      | → 🗎 133 |
|               |                             |                               | Out status     | → 🖺 134 |
|               |                             |                               | Out status HEX | → 🖺 134 |
|               |                             |                               |                |         |

| Diagnostyka → | <b>ArchiwizDanych→</b><br>(w przygotowaniu) | PrzypiszKanał 1 | → 🗎 135 |
|---------------|---------------------------------------------|-----------------|---------|
|               |                                             | PrzypiszKanał 2 | → 🗎 135 |
|               |                                             | PrzypiszKanał 3 | → 🗎 135 |
|               |                                             | PrzypiszKanał 4 | → 🗎 135 |
|               |                                             | Interwał zapisu | → 135   |
|               |                                             | Wyczyść dane    | → 🖺 136 |
|               |                                             | Pokaż kanał 1   | → 🗎 136 |
|               |                                             | Pokaż kanał 2   | → 🗎 136 |
|               |                                             | Pokaż kanał 3   | → 🗎 136 |
|               |                                             | Pokaż kanał 4   | → 🖺 136 |
|               |                                             |                 |         |

| Diagnostyka → | Symulacja→ | Wybierz zmienną do symulacji | → 🗎 138 |
|---------------|------------|------------------------------|---------|
|               |            | WartośćDoSymulac             | → 🗎 138 |
|               |            | SymulWyDwust                 | → 🗎 138 |
|               |            | StatusWyDwust                | → 🗎 139 |
|               |            | SymulAlarmUrządz             | → 🗎 139 |

| Diagnostyka → | SprawdźPrzyrząd→ | StartSprawdzania | → 🗎 140 |
|---------------|------------------|------------------|---------|
|               |                  | WynikSprawdzenia | → 🗎 140 |
|               |                  | CzasSprawdzenia  | → 🗎 140 |
|               |                  | EchoOdPoziomu    | → 🗎 140 |

Ekspert

Menu "Ekspert" opisano w dokumencie GP01018F ("Parametry urządzenia").

## 16 Opis parametrów przyrządu

- 📔 🛯 🗐: oznacza ścieżkę dostępu do parametru za pomocą przycisków wskaźnika.
  - Image: oznacza ścieżkę dostępu do parametru za pomocą oprogramowania narzędziowego (np. FieldCare).
  - B: oznacza parametry zablokowane programowo  $\rightarrow$  B 50.

| Language             |                                                                                                    |
|----------------------|----------------------------------------------------------------------------------------------------|
| Ścieżka menu         | language                                                                                                    |
| Opis                 | Służy do wyboru języka obsługi                                                                                                   |
| Opcje                | <ul> <li>English</li> <li>Jeden dodatkowy język obsługi (patrz kod zamówieniowy, poz. 500, "Dodatkowy język obsługi")</li> </ul> |
| Ustawienie fabryczne | English                                                                                                    |

## 16.1 Menu "Ustawienia"

| Etykieta             |                                                    |   |
|----------------------|----------------------------------------------------|---|
| Ścieżka menu         | 🗐 🗐 Ustawienia → Etykieta                          |   |
| Opis                 | Służy do wprowadzenia etykiety punktu pomiarowego. |   |
| Zakres wprowadzeń    | Maks. 32 znaki alfanumeryczne                      |   |
| Ustawienie fabryczne | (brak)                                             |   |
|                      |                                                    |   |
| Adres urządzenia     |                                                    | Â |
| Ścieżka menu         |                                                    |   |

| Warunek | Możliwość edycji tylko przy włączonej opcji adresacji programowej za pomocą przełącznika |
|---------|------------------------------------------------------------------------------------------|
|         | w przedziale podłączeniowym (przełącznik 8 w pozycji "ON") $^{1)}$                       |

1) W przeciwnym razie "Adres urządzenia" jest parametrem tylko do odczytu i wskazuje adres urządzenia ustawiony za pomocą mikroprzełączników do ustawiania adresu.

| Opis | Służy do wprowadzenia adresu urządzenia. |
|------|------------------------------------------|
|      |                                          |

| Zakres wprowadzeń | 0126 |
|-------------------|------|
|                   |      |

| Jedn. odległości     |                                                                                                    |       |
|----------------------|----------------------------------------------------------------------------------------------------|-------|
| Ścieżka menu         |                                                                                                    |       |
| Opis                 | Określa jednostkę długości do obliczeń odległości                                                                                                    |       |
| Орсје                | <ul> <li>mm</li> <li>m</li> <li>ft</li> <li>in</li> </ul>                                                                                                    |       |
| Ustawienie fabryczne | m                                                                                                    |       |
| Typ zbiornika        |                                                                                                    | Â     |
| Ścieżka menu         | Istawienia → Typ zbiornika                                                                                                    |       |
| Opis                 | Służy do wyboru typu zbiornika                                                                                                    |       |
| Opcje                | <ul> <li>ZbiorProcZMiesz</li> <li>ZbiornikProces</li> <li>ZbiornikMagazyn</li> <li>Bypass/Rura</li> <li>KanałGrawitac</li> <li>AntenaFalowodowa</li> <li>Rura wgłębna</li> <li>Zbiornik kulisty</li> <li>Test warsztatowy</li> <li>Dostępne opcje zależą od typu anteny przyrządu.</li> </ul> |       |
| Ustawienie fabryczne | ZbiornikProces                                                                                                    |       |
| Informacje dodatkowe | Czas reakcji przyrządu ustawia się w parametrze <b>Typ zbiornika</b> . Dalsze ustawienia m<br>konfigurować korzystając z podmenu <b>UstZawansowane</b> .                                                                                                    | iożna |

| Średnica rury     |                                                                            | ß |
|-------------------|----------------------------------------------------------------------------|---|
| Ścieżka menu      |                                                                            |   |
| Warunek           | Typ zbiornika = Bypass/Rura                                                |   |
| Opis              | Służy do wprowadzenia średnicy komory poziomowskazowej lub rury osłonowej. |   |
| Zakres wprowadzeń | 09999 mm (0390 in)                                                         |   |

A

Grupa medium

Ustawienie fabryczne 0 mm (0 in)

| s parametrów przyrządu |  |
|------------------------|--|
|------------------------|--|

| Ścieżka menu         |                                                                                                    |
|----------------------|----------------------------------------------------------------------------------------------------|
| Opis                 | Służy do określenia grupy medium mierzonego produktu.                                                                                                    |
| Орсје                | <ul> <li>BazaWoda (DC&gt;=4)</li> <li>Inne (DC ≥ 1.9)</li> </ul>                                                                                                    |
| Ustawienie fabryczne | Inne (DC $\geq$ 1,9)                                                                                                    |
| Informacje dodatkowe | W razie potrzeby niższe wartości stałej dielektrycznej DC można wprowadzić w menu<br>"Ekspert → Czujnik → Medium → Cechy medium". Może to jednak spowodować<br>ograniczenie zakresu pomiarowego. |

| KalibracjaPusty      |                                                                                                    | A                                     |
|----------------------|----------------------------------------------------------------------------------------------------|---------------------------------------|
| Ścieżka menu         | 🗑 🔲 Ustawienia → KalibracjaPusty                                                                                                    |                                       |
| Opis                 | Służy do wprowadzenia odległości od przyłącza teo                                                                                                    | chnologicznego do poziomu minimalnego |
| Zakres wprowadzeń    | 0100 m (0328 ft)                                                                                                    |                                       |
| Ustawienie fabryczne | 40 m (131 ft)<br>W zamówieniu można określić inną wartość.                                                                                                    |                                       |
| Informacje dodatkowe | Kalibracja "pusty" (E) to odległość między<br>punktem odniesienia pomiaru (dolną<br>powierzchnią kołnierza lub przyłącza<br>gwintowego) a poziomem minimalnym (0%). |                                       |

## KalibracjaPełny

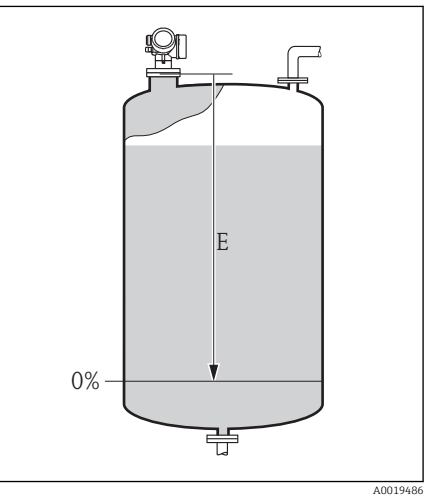

| Ścieżka menu         | 😡 📮 Ustawienia → KalibracjaPełny                                                                         |
|----------------------|----------------------------------------------------------------------------------------------------|
| Opis                 | Zakres: poziom maks poziom min.                                                                          |
| Zakres wprowadzeń    | 0,001100 m (0,003328 ft)                                                                                 |
| Ustawienie fabryczne | KalibracjaPusty - Strefa martwa<br>W zamówieniu można określić inną wartość.                             |
| Informacje dodatkowe | Kalibracja "pełny" (F) to odległość między<br>poziomem minimalnym (0%) a poziomem<br>maksymalnym (100%). |

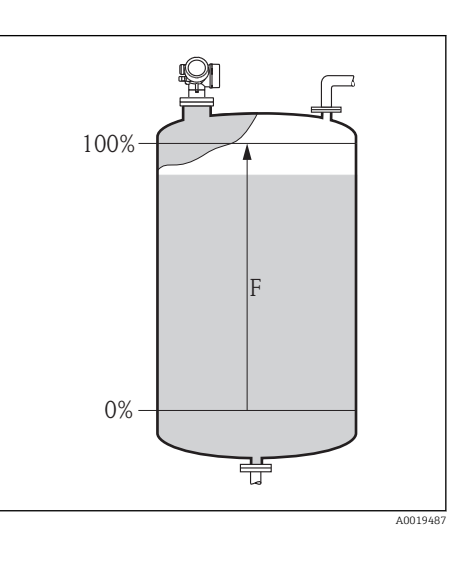

#### Poziom

Ścieżka menu

Opis

😡 📃 Ustawienia → Poziom

Wskazuje poziom zmierzony L (przed linearyzacją)

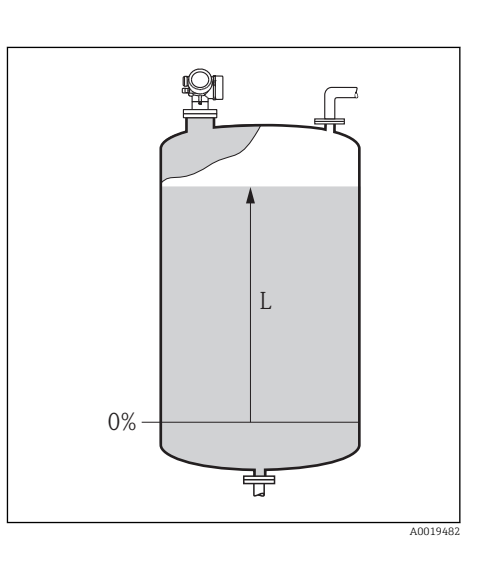

#### Informacje dodatkowe

Wartość jest wyświetlana w jednostce wybranej w parametrze "Jednostka Poziomu<br/>" $\rightarrow \, \boxdot \, 100.$ 

#### Odległość

#### Ścieżka menu

Opis

Wskazuje zmierzoną odległość D od punktu odniesienia pomiaru (dolnej płaszczyzny kołnierza lub przyłącza gwintowego) do lustra medium.

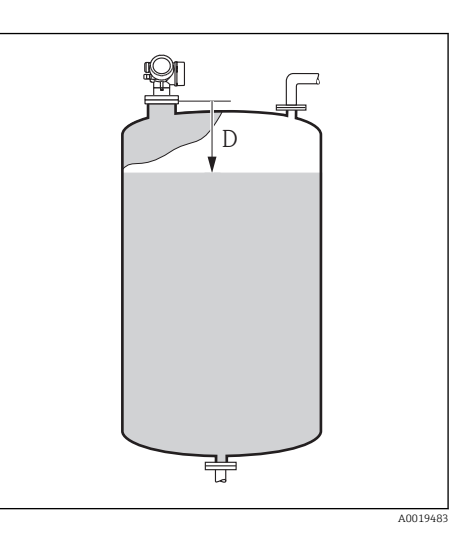

| Informacje dodatkowe | Wartość jest wyświetlana w jednostce wybranej w parametrze "JednostkaPoziomu"<br>→   100 |
|----------------------|------------------------------------------------------------------------------------------|
|                      |                                                                                          |

#### Jakość sygnału

| Ścieżka menu         | ⊜ ⊑ Ustawienia → Jakość sygnału                                                                                                    |  |
|----------------------|----------------------------------------------------------------------------------------------------|--|
| Opis                 | Wskazuje jakość sygnału echa poziomu.                                                                                                    |  |
| Opcje wskazań        | <ul> <li>Silny</li> <li>Średni</li> <li>Słaby</li> <li>Brak sygnału</li> </ul>                                                                                                    |  |
| Informacje dodatkowe | W razie utraty echa ( <b>Brak sygnału</b> ), generowany jest następujący komunikat błędu:<br>■ F941 jeśli w parametrze <b>WyjścieBrakEcha</b> wybrana została opcja <b>Alarm</b> → 🗎 107<br>■ S941 jeśli w parametrze <b>WyjścieBrakEcha</b> wybrana została inna opcja → 🗎 107. |  |

## 16.1.1 Sekwencja "Mapowanie"

| PotwierdźOdległ            |                                                                                                    |
|----------------------------|----------------------------------------------------------------------------------------------------|
| Ścieżka menu               |                                                                                                    |
| Opis                       | Służy do potwierdzenia, że odległość zmierzona jest identyczna z odległością rzeczywistą.<br>W zależności od opcji wybranej w tym parametrze, przyrząd automatycznie określa zakres<br>w którym będzie wykonywane mapowanie. |
| Opcje                      | <ul> <li>Ręczne mapowanie</li> <li>OdległPoprawna</li> <li>OdległNieznana</li> <li>OdległZaMała</li> <li>OdległZaDuża <sup>1)</sup></li> <li>Zbiornik pusty</li> <li>Mapa fabryczna</li> </ul>                               |
| 1) Dostępna tylko dla "Eks | pert → Czujnik → ŚledzenieEcha → TrybPrzetwarz" = "Historia krótka" lub "Historia długa"                                                                                                    |

## Ustawienie fabryczne OdległNieznana

| Informacje dodatkowe | Sprawdzić, czy odległość zmierzona jest identyczna z odległością rzeczywistą. W zależności<br>od opcji wybranej w tym parametrze, przyrząd automatycznie określa zakres w którym<br>będzie wykonywane mapowanie.                                                                                                    |
|----------------------|----------------------------------------------------------------------------------------------------|
|                      | Dla wygody porównania odległość zmierzona jest wyświetlana łącznie z tym parametrem.                                                                                                    |
|                      | Znaczenie opcji                                                                                                    |
|                      | <ul> <li>Ręczne mapowanie</li> <li>Opcja wybierana wtedy, gdy mapowanie ma być definiowane ręcznie w parametrze</li> <li>PunktKońcaMapy. W tym przypadku potwierdzanie odległości nie jest konieczne.</li> </ul>                                                                                                    |
|                      | <ul> <li>OdległPoprawna</li> <li>Opcja wybierana wtedy, gdy odległość zmierzona jest identyczna z rzeczywistą. Przyrząd</li> <li>wykonuje manewanie i zamuka selzwancje (na wyćwietleczy nejewia cje komunikat</li> </ul>                                                                                                    |
|                      | "Koniec sekwencji").                                                                                                    |
|                      | Opcja wybierana wtedy, gdy rzeczywista odległość jest nieznana. Mapowanie nie może<br>być wykonane i przyrząd zamyka sekwencję (na wyświetlaczu pojawia się komunikat<br>"Koniec sekwencji").                                                                                                    |
|                      | <ul> <li>OdległZaMała</li> <li>Opcja wybierana wtedy, gdy odległość zmierzona jest mniejsza od rzeczywistej. Przyrząd poszukuje następnego echa i powraca do parametru PotwierdźOdległ. Wyświetlana jest nowa odległość. Porównanie obu odległości należy powtarzać aż odległość wskazywana będzie identyczna z rzeczywistą. Wtedy można uruchomić mapowanie, wybierając opcję OdległPoprawna.</li> </ul> |
|                      | <ul> <li>OdległZaDuża         Opcja wybierana wtedy, gdy odległość zmierzona jest większa od rzeczywistej. Przyrząd przeprowadza ponowną analizę sygnału i powraca do parametru PotwierdźOdległ.         Odległość jest obliczana ponownie i wyświetlana. Porównanie obu odległości należy powtarzać aż odległość wskazywana będzie identyczna z rzeczywistą.     </li> </ul>                             |
|                      | <ul> <li>Dorink pusty</li> <li>Opcja wybierana wtedy, gdy zbiornik jest całkowicie pusty. Przyrząd wykonuje<br/>mapowanie na całej długości sondy i zamyka sekwencję (na wyświetlaczu pojawia się<br/>komunikat "Koniec sekwencji").</li> </ul>                                                                                                    |
|                      | <ul> <li>Mapa fabryczna<br/>Opcja wybierana wtedy, gdy aktualna krzywa mapowania (jeśli istnieje) ma być usunięta.<br/>Przyrząd powraca do parametru PotwierdźOdległ, po czym może być wykonane kolejne<br/>mapowanie.</li> </ul>                                                                                                    |
|                      |                                                                                                    |

| PunktKońcaMapy                    |                                                      | A |
|-----------------------------------|------------------------------------------------------|---|
|                                   |                                                      |   |
| Ścieżka menu                      | Istawienia → Mapowanie → PunktKońcaMapy              |   |
| Warunek                           | PotwierdźOdległ = Ręczne mapowanie lub OdległZaMała. |   |
| Opis                              | Nowy punkt końca mapy                                |   |
| Zakres wprowadzeń                 | 0,1 m (0,33 ft) WysokośćZbiorn <sup>1)</sup>         |   |
| 1) Parametr: "Ekspert → Czujnik - | → Poziom → WysokośćZbiorn"                           |   |
| Ustawienie fabryczne              | 1 m (3,3 ft)                                         |   |

| Informacje dodatkowe Ten parar | netr określa odległość, na której krzywa mapowania zbiornika będzie                        |
|--------------------------------|--------------------------------------------------------------------------------------------|
| rejestrowa                     | ana.                                                                                       |
| Odległość                      | jest mierzona od punktu odniesienia pomiaru, tzn. dolnej płaszczyzny kołnierza             |
| montażow                       | vego lub przyłącza gwintowego.                                                             |
| Dla wygod                      | ły porównania, łącznie z tym parametrem, wyświetlany jest parametr                         |
| PełnyZak                       | <b>resMapy</b> . Parametr <b>PełnyZakresMapy</b> określa odległość, do której mapa została |
| już zareje                     | strowana.                                                                                  |

| Zapisz mapę          |                                                                                                    | A |
|----------------------|----------------------------------------------------------------------------------------------------|---|
| Ścieżka menu         |                                                                                                    |   |
| Warunek              | PotwierdźOdległ = Ręczne mapowanie lub OdległZaMała.                                                               |   |
| Opis                 | Rozpoczyna zapis mapy.                                                                                             |   |
| Opcje                | <ul> <li>Nie</li> <li>Zapisz mapę</li> <li>Nałóż mapę</li> <li>Mapa fabryczna</li> <li>UsuńMapęCzęściow</li> </ul> |   |
| Ustawienie fabryczne | Nie                                                                                                    |   |

## 16.1.2 Podmenu "Analog inputs → Analog input 1...6"

Podmenu **Analog input 1** ... **Analog input 6** służą do parametryzacji bloków wejścia analogowego przyrządu. Bloki wejścia analogowego (AI) przesyłają zmienne mierzone do sieci.

To podmenu umożliwia parametryzację tylko najbardziej podstawowych własności. Do szczegółowej parametryzacji bloków wejścia analogowego służy menu **Ekspert**.

| Channel              |                                                                                                    |
|----------------------|----------------------------------------------------------------------------------------------------|
| Ścieżka menu         | <ul> <li>Istawienia → Analog inputs → Analog input 16 → Channel</li> <li>Diagnostyka → Analog inputs → Analog input 16 → Channel</li> </ul>                                                                |
| Opis                 | Parametr ten służy do przypisania wartości mierzonej do bloku wejścia analogowego.                                                                                                    |
| Opcje                | <ul> <li>PoziomZlinearyz</li> <li>Odległość</li> <li>NapięcZacisk</li> <li>TempElektroniki</li> <li>AmplitAbsolEcha</li> <li>AmplitudaWzgEcha</li> <li>ZaawDiag1WyPrąd</li> <li>ZaawDiag2WyPrąd</li> </ul> |
| Ustawienie fabryczne | PoziomZlinearyz                                                                                                    |

## PV filter time Ścieżka menu □ Ustawienia $\rightarrow$ Analog inputs $\rightarrow$ Analog input 1...6 $\rightarrow$ PV filter time Opis Parametr ten służy do ustawienia wartości tłumienia dla bloku wejścia analogowego. 0...3,4 10<sup>38</sup> s Zakres wprowadzeń Ustawienie fabryczne 0 s Fail safe type Ścieżka menu B $\blacksquare$ Ustawienia → Analog inputs → Analog input 1...6 → Fail safe type Opis Parametr ten służy do zdefiniowania wartości wyjściowej bloku AI w razie wystąpienia błędu. Opcje Fail safe value Wartość wyjściowa bloku AI w razie wystąpienia błędu jest zdefiniowana w parametrze Fail safe value. Fallback value Na wyjściu bloku AI wystawiana jest ostatnia poprawna wartość przed wystąpieniem błedu. • Off Wartość wyjściowa odpowiada bieżącej wartości zmierzonej. Jej status jest ustawiany na BAD [BŁĄD]. Ustawienie fabryczne Off Fail safe value Ścieżka menu Istawienia → Analog inputs → Analog input 1...6 → Fail safe value Warunek Opcja dostępna, gdy **Fail safe type = Fail safe value**.

Opis Parametr ten służy do zdefiniowania wartości wyjściowej bloku AI w razie wystąpienia błędu.

Zakres wprowadzeń W zależności od przypisanej zmiennej mierzonej.

Ustawienie fabryczne W zależności od przypisanej zmiennej mierzonej.

PokażTrybDostępu

| Stan blokady         |                                                                                                    |
|----------------------|----------------------------------------------------------------------------------------------------|
|                      |                                                                                                    |
| Ścieżka menu         | $\bigcirc$ Ustawienia → UstZaawansowane → Stan blokady                                                  |
| Opis                 | Wskazuje aktywną blokadę zapisu o najwyższym priorytecie.                                               |
| Opcje wskazań        | <ul> <li>Blokada sprzętu</li> <li>TrybRozliczen</li> <li>Blokada WHG</li> <li>BlokadaTymczas</li> </ul> |
| Informacje dodatkowe | Symbol @przed danym parametrem oznacza, że nie można go zmieniać ze względu na włączona blokadę zapisu. |

## 16.1.3 Podmenu "UstZaawansowane"

| Ścieżka menu         |                                                                                                    |
|----------------------|----------------------------------------------------------------------------------------------------|
| Warunek              | Parametr wyświetlany tylko w przyrządach z wyświetlaczem SD02 lub SD03                                                                                                    |
| Opis                 | Funkcja ta wskazuje tryb dostępu do parametrów za pomocą przycisków na wskaźniku<br>lokalnym.                                                                                                    |
| Opcje wskazań        | <ul><li> Operator</li><li> Utrzymanie ruchu</li><li> Serwis</li></ul>                                                                                                    |
| Informacje dodatkowe | <ul> <li>Tryb dostępu można zmienić w parametrze WpiszKodDostępu→ ≅ 97.</li> <li>Przy włączonej blokadzie zapisu aktualny tryb dostępu jest dodatkowo ograniczony. Stan blokady zapisu można sprawdzić w parametrze Stan blokady → ≅ 97.</li> <li>Symbol<sup>®</sup> przed parametrem oznacza, że przy aktualnym trybie dostępu parametru tego nie można zmieniać za pomocą obsługi lokalnej.</li> </ul> |

| WpiszKodDostepu   |                                                                     |
|-------------------|---------------------------------------------------------------------|
| 1                 |                                                                     |
| Ścieżka menu      | 🗐 📃 Ustawienia → UstZaawansowane → WpiszKodDostępu                  |
| Opis              | Służy do wprowadzenia kodu dostępu, celem wyłączenia blokady zapisu |
| Zakres wprowadzeń | 09 999                                                              |

# Informacje dodatkoweW celu zdjęcia blokady zapisu, za pomocą przycisków należy wprowadzić kod użytkownika<br/>zdefiniowany w parametrze Ustawienia → UstZaawansowane → Administracja →<br/>OkreślKodDostępu.<br/>Wprowadzenie niewłaściwego kodu dostępu powoduje zachowanie aktualnego trybu

Wprowadzenie niewłaściwego kodu dostępu powoduje zachowanie aktualnego trybu dostępu.

Blokada zapisu ma wpływ na wszystkie parametry oznaczone symbolem 🕅 w dokumencie. Na wskaźniku lokalnym symbol 🗊 przed nazwą parametru oznacza, że dany parametr jest zablokowany.

Jeśli w przeciągu 10 minut nie zostanie naciśnięty żaden przycisk lub użytkownik przejdzie z trybu nawigacji i edycji z powrotem do trybu wyświetlania wartości mierzonych, po upływie kolejnych 60 s przyrząd automatycznie włącza blokadę parametrów.

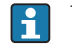

W razie utraty kodu dostępu należy skontaktować się z biurem Endress+Hauser

#### Podmenu "Poziom"

| Rodzaj medium        |                                                                                                    |  |
|----------------------|----------------------------------------------------------------------------------------------------|--|
|                      |                                                                                                    |  |
| Sciezka menu         | $\square$ Ustawienia $\rightarrow$ UstZaawansowane $\rightarrow$ Poziom $\rightarrow$ Rodzaj medium |  |
| Opis                 | Służy do określenia rodzaju medium                                                                  |  |
| Opcje wskazań        | <ul><li>Ciecz</li><li>Materiał sypki</li></ul>                                                      |  |
| Ustawienie fabryczne | Ciecz                                                                                               |  |

| Cechy medium |  |
|--------------|--|
|              |  |

| Ścieżka menu         |                                                                                                    |
|----------------------|----------------------------------------------------------------------------------------------------|
| Opis                 | DC: stała dielektryczna                                                                                                    |
| Opcje                | <ul> <li>Nieznane</li> <li>DC1,41,6</li> <li>DC1,61,9</li> <li>DC1,92,5</li> <li>DC2,54</li> <li>DC47</li> <li>DC715</li> <li>DC &gt; 15</li> </ul>            |
| Ustawienie fabryczne | Nieznane                                                                                                    |
| Informacje dodatkowe | Wartości stałych dielektrycznych dla mediów najczęściej stosowanych w przemyśle podano w dokumencie SD106F, który można pobrać ze strony (www.pl.endress.com). |

## MaksPrędNapCiecz

| Ścieżka menu<br>Warunek | □ □ Ustawienia → UstZaawansowane → Poziom → MaksPrędNapCiecz<br>Rodzaj medium = Ciecz                                                                                                    |
|-------------------------|----------------------------------------------------------------------------------------------------|
| Opis                    | Służy do wyboru maks. spodziewanej prędkości napełniania                                                                                                    |
| Opcje                   | <ul> <li>Wolne &lt; 1 cm/min</li> <li>Pośred&lt;10 cm/min</li> <li>Standard&lt;1 m/min</li> <li>Szybkie&lt;2 m/min</li> <li>BSzybkie&gt;2 m/min</li> <li>Bez filtru/test</li> </ul>                                                                                                    |
| Ustawienie fabryczne    | Standard<1 m/min                                                                                                    |
| Informacje dodatkowe    | Parametr <b>MaksPrędNapCiecz</b> jest ustawiany na wartość fabryczną zależnie od opcji<br>wybranej w parametrze <b>Ustawienia → Typ zbiornika</b> . Może on jednak być zmieniony<br>odpowiednio do warunków procesu. Po wybraniu innej opcji w parametrze <b>Typ zbiornika</b> ,<br>konieczna może być ponowna zmiana wartości tego parametru. |

| MaksPrędOprCiecz     |                                                                                                    | A          |
|----------------------|----------------------------------------------------------------------------------------------------|------------|
|                      |                                                                                                    |            |
| Scieżka menu         | Istawienia → UstZaawansowane → Poziom → MaksPrędOprCiecz                                                                                                    |            |
| Warunek              | Rodzaj medium = Ciecz                                                                                                    |            |
| Opis                 | Służy do wyboru maks. spodziewanej prędkości opróżniania                                                                                                    |            |
| Opcje                | <ul> <li>Wolne &lt; 1 cm/min</li> <li>Pośred&lt;10 cm/min</li> <li>Standard&lt;1 m/min</li> <li>Szybkie&lt;2 m/min</li> <li>BSzybkie&gt;2 m/min</li> <li>Bez filtru/test</li> </ul>                                                                                                    |            |
| Ustawienie fabryczne | Standard<1 m/min                                                                                                    |            |
| Informacje dodatkowe | Parametr <b>MaksPrędOprCiecz</b> jest ustawiany na wartość fabryczną zależnie od opcji<br>wybranej w parametrze <b>Ustawienia → Typ zbiornika</b> . Może on jednak być zmieniony<br>odpowiednio do warunków procesu. Po wybraniu innej opcji w parametrze <b>Typ zbior</b><br>konieczna może być ponowna zmiana wartości tego parametru. | y<br>nika, |

| SzczegółyProcesu |  |
|------------------|--|
|                  |  |

Ścieżka menu

 $\square$  Ustawienia → UstZaawansowane → Poziom → SzczegółyProcesu

| Opis                 | Parametr służy do zdefiniowania szczegółów procesu (jeśli to konieczne)                                                                                                    |
|----------------------|----------------------------------------------------------------------------------------------------|
| Opcje                | <ul> <li>Brak</li> <li>Dużo przeszkód<br/>Ta opcja jest niezalecana dla cieczy.</li> <li>Małe zbiorniki (&lt; 1m/3ft)</li> <li>ZmienneWartDC</li> <li>Piana (&gt; 5cm/0.16ft)</li> </ul> |
| Ustawienie fabryczne | Brak                                                                                                    |

| JednostkaPoziomu     |                                                                                                    |                                      |
|----------------------|----------------------------------------------------------------------------------------------------|--------------------------------------|
| Ścieżka menu         | 📾  Ustawienia → UstZaawansowane → Poziom → JednostkaPoziomu                                                                                                    |                                      |
| Opis                 | Służy do wyboru jednostki poziomu                                                                                                    |                                      |
| Opcje                | <ul> <li>%</li> <li>m</li> <li>mm</li> <li>ft</li> <li>in</li> </ul>                                                                                                    |                                      |
| Ustawienie fabryczne | %                                                                                                    |                                      |
| Informacje dodatkowe | <ul> <li>Jednostka poziomu może różnić się od jednostki odległości określonej w parametrze odległości →  89:</li> <li>Jednostka odległości jest używana podczas kalibracji podstawowej (kalibracja poz "pusty" i "pełny").</li> <li>Jednostka poziomu jest używana do wyświetlania wskazań poziomu (przed linear)</li> </ul> | e <b>Jedn.</b><br>ziomu<br>ryzacją). |
|                      |                                                                                                    |                                      |

#### Strefa martwa

| Ścieżka menu         | <ul> <li>Istawienia → UstZaawansowane → Poziom → Strefa martwa</li> <li>Ustawienia → UstZaawansowane → NastawyBezpie → Strefa martwa</li> </ul> |
|----------------------|----------------------------------------------------------------------------------------------------|
| Opis                 | Służy do zdefiniowania obszaru, w którym pomiar jest niemożliwy.                                                                                |
| Zakres wprowadzeń    | 0200 m (0656 ft)                                                                                                    |
| Ustawienie fabryczne | Długość anteny                                                                                                    |

A

## Informacje dodatkowe

W strefie martwej UB sygnał echa jest ignorowany. Dlatego też wartość UB może być wykorzystywana do tłumienia ech zakłócających w pobliżu anteny.

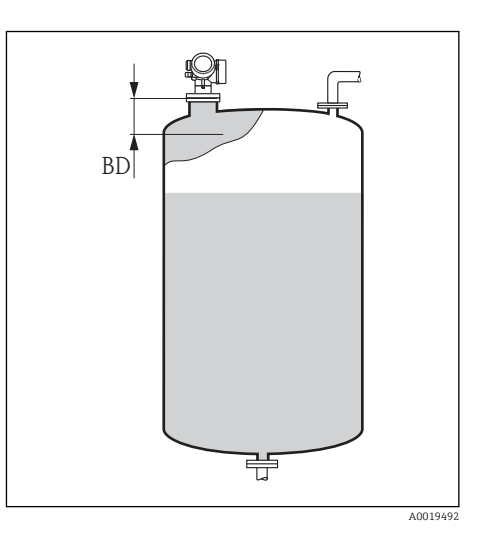

| Korekcja poziomu     |                                                                                                    | A |
|----------------------|----------------------------------------------------------------------------------------------------|---|
| Ścieżka menu         | 📾  Ustawienia → UstZaawansowane → Poziom → Korekcja poziomu                                                                                              |   |
| Opis                 | Parametr ten określa wielkość korekcji poziomu                                                                                                    |   |
| Zakres wprowadzeń    | W zależności od wybranej jednostki poziomu:<br>- 100,0100,0 %<br>- 200,0+200,0 m<br>- 656,2+656,2 ft<br>- 7874,0+7874,0 inch<br>- 200.000,0+200.000,0 mm |   |
| Ustawienie fabryczne | 0%                                                                                                    |   |
| Informacje dodatkowe | Wartość określona w tym parametrze jest dodawana do wartości mierzonej poziomu<br>(przed linearyzacją).                                                  | 1 |

| WysokośćZbiorn       |                                                                                                    |                 |
|----------------------|----------------------------------------------------------------------------------------------------|-----------------|
| Ścieżka menu         |                                                                                                    |                 |
| Opis                 | Całkowita wysokość zbiornika, mierzona od przyłącza technologicznego                                                                                                    |                 |
| Zakres wprowadzeń    | –999,999+999,999 m (–3280+3280 ft)                                                                                                    |                 |
| Ustawienie fabryczne | Wartość "KalibracjaPusty"                                                                                                    |                 |
| Informacje dodatkowe | Jeśli ustawiony zakres pomiarowy (wartość <b>KalibracjaPusty</b> ) różni się znacznie od<br>rzeczywistej wysokości zbiornika, zalecane jest ręczne wprowadzenie wysokości zbi<br>Domyślnie wartość parametru <b>WysokośćZbiorn</b> jest zawsze równa wartości param<br><b>KalibracjaPusty</b> .<br>Przykład: ciągły pomiar poziomu w jednej trzeciej wysokości od góry zbiornika. | ornika.<br>etru |

A

#### Podmenu "Linearyzacja"

#### Typ linearyzacji

#### Ścieżka menu

Opis

Opcje

圆 📃 Ustawienia → UstZaawansowane → Linearyzacja → Typ linearyzacji

Służy do wyboru typu linearyzacji

- Brak Sygnał poziomu jest przesyłany bez linearyzacji.
- Liniowa (A)
- Tabela (B)
- DnoOdwrOstrosłup (C)
- Dno stożkowe (D)
- Dno pochyłe (E)
- Cylinder poziomy (F)
- Zbiornik kulisty (G)

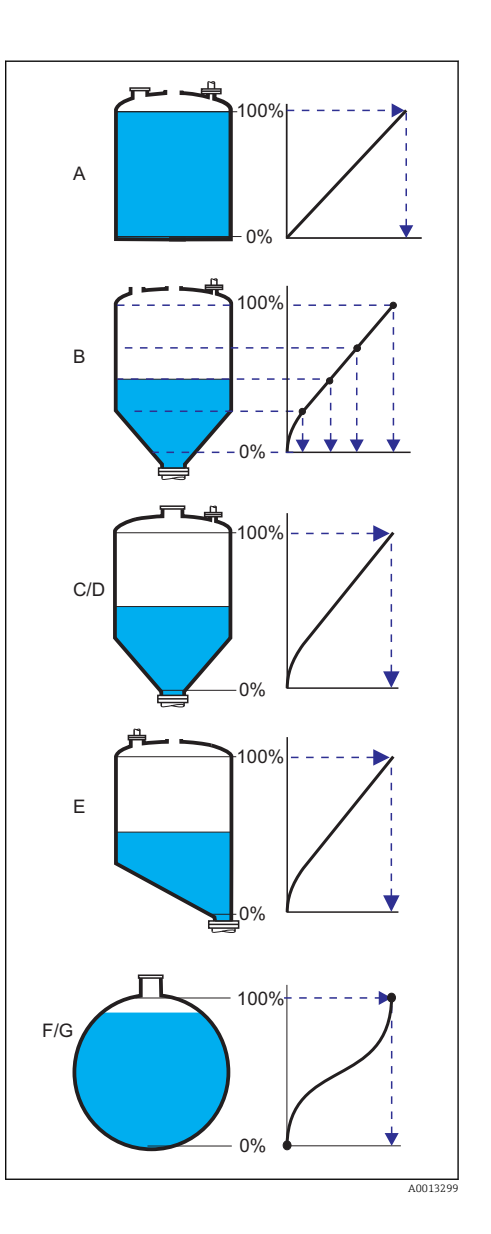

Ustawienie fabryczne Brak

| JednPoLinearyz |                                                                                                    | A   |
|----------------|----------------------------------------------------------------------------------------------------|-----|
| Ścieżka menu   | □ Ustawienia → UstZaawansowane → Linearyzacja → JednPoLinearyz                                                      |     |
| Warunek        | Opcja dostępna tylko wtedy, gdy wybrany zostanie jeden z typów linearyzacji (tzn. '<br><b>linearyzacji ≠ Brak</b> ) | Тур |

| Opis                 | Służy do zdefiniowania jednostki wartości po linearyzacji.                                                                                                    |
|----------------------|----------------------------------------------------------------------------------------------------|
| Opcje                | <ul> <li>Free text</li> <li>t</li> <li>lb</li> <li>ton</li> <li>kg</li> <li>impGal</li> <li>UsGal</li> <li>ft<sup>3</sup></li> <li>cm<sup>3</sup></li> <li>dm<sup>3</sup></li> <li>m<sup>3</sup></li> <li>hl</li> <li>l</li> <li>%</li> </ul> |
| Ustawienie fabryczne | %                                                                                                    |
| Informacje dodatkowe | Wybrana jednostka jest jedynie wyświetlana na wskaźniku. Wartość mierzona <b>nie</b> jest przeliczana odpowiednio do wybranej jednostki.                                                                                                    |

| Free text            |                                                                      | Â |
|----------------------|----------------------------------------------------------------------|---|
| Ścieżka menu         |                                                                      |   |
| Warunek              | Opcja dostępna tylko po wybraniu <b>JednPoLinearyz = Free text</b> . |   |
| Opis                 | Służy do zdefiniowania jednostki                                     |   |
| Zakres wprowadzeń    | Maks. 32 znaki alfanumeryczne (litery, liczby, znaki specjalne)      |   |
| Ustawienie fabryczne | Free text                                                            |   |
|                      |                                                                      |   |

#### Wartość maks.

| Ścieżka menu | □ $□$ Ustawienia → UstZaawansowane → Linearyzacja → Wartość maks.                                                                     |
|--------------|----------------------------------------------------------------------------------------------------|
| Warunek      | Opcja dostępna tylko po wybraniu jednego z następujących typów linearyzacji:                                                          |
|              | Liniowa                                                                                                    |
|              | <ul> <li>DnoOdwrOstrosłup</li> <li>Dno stożkowa</li> </ul>                                                                            |
|              | <ul> <li>Dio stozkowe</li> <li>Dno pochyłe</li> </ul>                                                                                 |
|              | <ul> <li>Cylinder poziomy</li> </ul>                                                                                                  |
|              | <ul> <li>Zbiornik kulisty</li> </ul>                                                                                                  |
| Opis         | Służy do określenia maksymalnej zawartości zbiornika (100%), wyrażonej w jednostce<br>ustawionej w parametrze <b>JednPoLinearyz</b> . |

Zakres wprowadzeń -50000 ... +50000

Ustawienie fabryczne 100

| Średnica             |                                                                                                    |  |
|----------------------|----------------------------------------------------------------------------------------------------|--|
| Ścieżka menu         | 🗐 🗐 Ustawienia → UstZaawansowane → Linearyzacja → Średnica                                                               |  |
| Warunek              | Opcja dostępna tylko po wybraniu jednego z następujących typów linearyzacji:<br>• Cylinder poziomy<br>• Zbiornik kulisty |  |
| Opis                 | Służy do określenia średnicy zbiornika                                                                                   |  |
| Zakres wprowadzeń    | 0 9999.999 m (32808 ft)                                                                                                  |  |
| Ustawienie fabryczne | 2 m (6.6 ft)                                                                                                    |  |
| Informacje dodatkowe | Wartość musi być podana w wybranej jednostce odległości → 🗎 89.                                                          |  |

| Wysokość pośred. | Â |
|------------------|---|
|                  |   |

Ścieżka menuIstawienia → UstZaawansowane → Linearyzacja → Wysokość pośred.WarunekOpcja dostępna tylko po wybraniu jednego z następujących typów linearyzacji:<br/>• DnoOdwrOstrosłup<br/>• Dno stożkowe<br/>• Dno pochyłeOpisSłuży do określenia wysokości pośredniej H

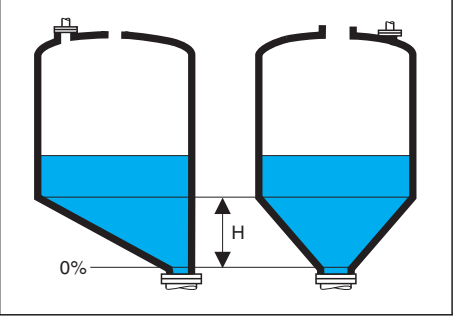

Zakres wprowadzeń0...200 m (0...656 ft)Ustawienie fabryczne0 m (0 ft)Informacje dodatkoweWartość musi być podana w wybranej jednostce odległości → 🖺 89.

| Tryb tabeli          |                                                                                                    |    |
|----------------------|----------------------------------------------------------------------------------------------------|----|
|                      |                                                                                                    |    |
| Ścieżka menu         | $\textcircled{B}$ [] Ustawienia $\rightarrow$ UstZaawansowane $\rightarrow$ Linearyzacja $\rightarrow$ Tryb tabeli                                                                                                    |    |
| Warunek              | Opcja dostępna po wybraniu typu linearyzacji "Tabela".                                                                                                    |    |
| Opis                 | Służy do określenia metody wprowadzania punktów linearyzacji do tabeli.                                                                                                    |    |
| Opcje                | <ul> <li>Ręczne<br/>Wartość poziomu oraz odpowiadająca jej wartość po linearyzacji są wprowadzane<br/>ręcznie dla każdego punktu.</li> <li>Półautomatyczny<br/>Poziom jest mierzony przez przyrząd dla każdego punktu linearyzacji. Odpowiednia<br/>wartość po linearyzacji jest wprowadzana ręcznie.</li> <li>Wyczyść tabelę<br/>Powoduje skasowanie istniejącej tabeli linearyzacji.</li> <li>Sortuj tabelę<br/>Powoduje uszeregowanie punktów linearyzacji w kolejności rosnącej.</li> </ul> |    |
| Ustawienie fabryczne | Ręczne                                                                                                    |    |
| Informacje dodatkowe | Warunki, które powinna spełniać tabela linearyzacji:<br>Tabela może składać się z maks. 32 par wartości "Poziom - Poziom po linearyzacji".<br>Wartości w tabeli muszą być rosnące lub malejące monotonicznie.<br>Pierwszy punkt linearyzacji musi odpowiadać poziomowi minimalnemu.<br>Ostatni punkt linearyzacji musi odpowiadać poziomowi maksymalnemu.                                                                                                    |    |
|                      | Gdy wartości wprowadzane w tabeli maleją monotonicznie a wartości mierzone<br>przesyłane przez wyjście prądowe, konieczne może być odwrócenie sygnału                                                                                                    | są |

| przesyłane przez wyjscie prądowe, konieczne r     | noze być odwrocenie sygnału       |
|---------------------------------------------------|-----------------------------------|
| wyjściowego: <b>Ekspert → Wyjście → Wyj. prąd</b> | lowe → Tryb pomiaru = Odwrócenie. |

| Numer tabeli         |                                                                   |  |
|----------------------|-------------------------------------------------------------------|--|
| Ścieżka menu         | 📾 📟 Ustawienia → UstZaawansowane → Linearyzacja → Numer tabeli    |  |
| Warunek              | Opcja dostępna po wybraniu typu linearyzacji "Tabela".            |  |
| Opis                 | Indeks punktu linearyzacji, wprowadzany w następnych parametrach. |  |
| Zakres wprowadzeń    | 132                                                               |  |
| Ustawienie fabryczne | 1                                                                 |  |
|                      |                                                                   |  |

#### Poziom

Ścieżka menu

| Warunek              | Opcja dostępna po wybraniu typu linearyzacji "Tabela".                                                                                                    |
|----------------------|----------------------------------------------------------------------------------------------------|
| Opis                 | Określenie wskazań poziomu (przed linearyzacją) na wyświetlaczu dla poszczególnych punktów linearyzacji.                                                                                                    |
| Zakres wprowadzeń    | W zależności od ustawionego zakresu pomiarowego. Patrz parametry<br>KalibracjaPusty→ 🗎 90 i KalibracjaPełny → 🖺 90.                                                                                                    |
| Ustawienie fabryczne | 0                                                                                                    |
| Informacje dodatkowe | Dla ustawienia <b>Tryb tabeli = Ręczne</b> : wartości parametru <b>Poziom</b> można edytować.<br>Dla ustawienia <b>Tryb tabeli = Półautomatyczny</b> : wartości parametru <b>Poziom</b> są<br>wartościami tylko do odczytu. |

| WartUżytkownika      |                                                                                     | A    |
|----------------------|-------------------------------------------------------------------------------------|------|
| Ścieżka menu         | Istawienia → UstZaawansowane → Linearyzacja → WartUżytkownika                       |      |
| Warunek              | Opcja dostępna po wybraniu typu linearyzacji "Tabela".                              |      |
| Opis                 | Służy do wprowadzenia wartości po linearyzacji dla poszczególnych punktów linearyza | cji. |
| Zakres wprowadzeń    | -3,0 x 10 <sup>38</sup> +3,0 x 10 <sup>38</sup>                                     |      |
| Ustawienie fabryczne | 0                                                                                   |      |

| AktywujTabelę |                                                                 | A |
|---------------|-----------------------------------------------------------------|---|
|               |                                                                 |   |
| Ścieżka menu  | 🗐 🔲 Ustawienia → UstZaawansowane → Linearyzacja → AktywujTabelę |   |

| Warunek | Opcja dostępna po wybraniu typu linearyzacji "Tabela". |
|---------|--------------------------------------------------------|
|         |                                                        |

Służy do włączenia lub wyłączenia tabeli linearyzacji.

Wyłącz

 Wyłącz Wartości po linearyzacji nie są obliczane. Jeśli w parametrze **Typ linearyzacji** wybrano opcję **Tabela**, generowany zostanie komunikat o błędzie F435.
 Włącz Wartości mierzone będą przeliczane zgodnie tabelą a następnie przesyłane na wyjście.

**Informacje dodatkowe** Podczas edycji tabeli automatycznie wybierana jest opcja **Wyłącz** dla tego parametru. Po zakończeniu edycji należy ponownie wybrać opcję **Włącz**.

Opis

Opcje

Ustawienie fabryczne

## Podmenu "NastawyBezpie"

| WyjścieBrakEcha      |                                                                                                    | Â |
|----------------------|----------------------------------------------------------------------------------------------------|---|
| Ścieżka menu         | ⊜ 😑 Ustawienia → UstZaawansowane → NastawyBezpie → WyjścieBrakEcha                                                                                                    |   |
| Opis                 | Służy do wyboru opcji sygnału wyjściowego w przypadku utraty echa.                                                                                                    |   |
| Opcje                | <ul> <li>OstatPoprWartość<br/>W razie braku echa wystawiana jest ostatnia poprawna wartość.</li> <li>NachylenBrakEcha<br/>W razie utraty echa, wartość wyjściowa w sposób jednostajny zmienia się do 0% lub<br/>100%. Do ustawienia nachylenia służy parametr NachylenBrakEcha.</li> <li>WartośćBrakEcha<br/>W razie utraty echa na wyjściu wystawiany jest sygnał o wartości określonej w<br/>parametrze WartośćBrakEcha.</li> <li>Alarm<br/>W razie utraty echa przyrząd generuje alarm.</li> </ul> |   |
| Ustawienia fabryczne | OstatPoprWartość                                                                                                    |   |

| WartośćBrakEcha      |                                                                                                    |
|----------------------|----------------------------------------------------------------------------------------------------|
| Ścieżka menu         | 😡 📄 Ustawienia → UstZaawansowane → NastawyBezpie → WartośćBrakEcha                                                                                                    |
| Warunek              | Opcja dostępna tylko wtedy, gdy w parametrze <b>WyjścieBrakEcha</b> wybrana została opcja<br><b>WartośćBrakEcha</b> .                                                                                                    |
| Opis                 | Służy do wyboru stałej wartości wyjściowej w przypadku utraty echa.                                                                                                    |
| Zakres wprowadzeń    | 0200000                                                                                                    |
| Ustawienie fabryczne | 0                                                                                                    |
| Informacje dodatkowe | Jednostka jest identyczna, jak dla wartości wyjściowej:                                                                                                    |
|                      | <ul> <li>Bez linearyzacji: jednostka określona w parametrze JednostkaPoziomu →          <sup>B</sup> 100.</li> <li>Z linearyzacją: jednostka określona w parametrze JednPoLinearyz →          <sup>B</sup> 102.</li> </ul> |

| NachylenBrakEcha |                                                                                                    | <b>a</b> |
|------------------|----------------------------------------------------------------------------------------------------|----------|
| Ścieżka menu     | 🗐 📃 Ustawienia → UstZaawansowane → NastawyBezpie → NachylenBrakEcha                                                    |          |
| Warunek          | Opcja dostępna tylko wtedy, gdy w parametrze <b>WyjścieBrakEcha</b> wybrana została opcja<br><b>NachylenBrakEcha</b> . |          |

Opis

Służy do wyboru nachylenia sygnału wyjściowego w przypadku utraty echa.

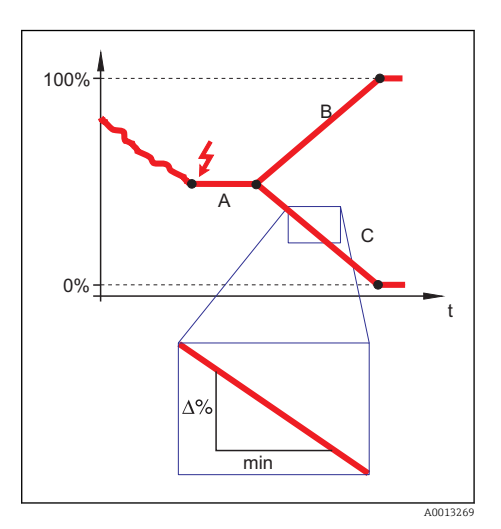

- Α
- Czas opóźnienia po utracie echa Nachylenie po utracie echa (wartość В dodatnia)
- Nachylenie po utracie echa (wartość ujemna) С

| Zakres wprowadzeń    | -9999999,0+ 9999999,0 %/min                                                                                                    |    |
|----------------------|----------------------------------------------------------------------------------------------------|----|
| Ustawienie fabryczne | 0 %/min                                                                                                    |    |
| Informacje dodatkowe | <ul> <li>Jednostką nachylenia jest "procent zakresu pomiarowego/minutę" (%/min).</li> <li>Dla ujemnej wartości nachylenia: wartość mierzona jednostajnie zmniejsza się do 0%.</li> <li>Dla dodatniej wartości nachylenia: wartość mierzona jednostajnie zwiększa się do 100°.</li> </ul> | %. |
| Strefa martwa        | → 🖺 100                                                                                                    | à  |
#### Sekwencja "Potwierdzenie SIL/WHG"

Sekwencja "Potwierdzenie WHG" jest dostępna tylko w przyrządach z dopuszczeniem WHG (poz. 590: "Certyfikaty dodatkowe", opcja LC: "Zabezpieczenie przed przelaniem wg WHG"), w których blokada WHG fabrycznie **nie** jest włączona.

Uruchomienie sekwencji **Potwierdzenie WHG** jest niezbędne do zablokowania przyrządu zgodnie z WHG.

#### Sekwencja "Wyłączenie WHG"

Sekwencja "Wyłączenie WHG" jest dostępna tylko w przyrządach z dopuszczeniem WHG (poz. 590: "Dodatkowe dopuszczenia", opcja LC: "WHG ochrona przed przelaniem zbiornika"), które mają fabrycznie włączoną blokadę WHG.

Uruchomienie sekwencji **Wyłączenie WHG** jest niezbędne do odblokowania ochrony przed przelaniem zgodnie z WHG.

#### Podmenu "WyjDwustanowe"

| FunkcjaWyjDwust      |                                                                                                    |
|----------------------|----------------------------------------------------------------------------------------------------|
| Ścieżka menu         | ⊜ 😑 Ustawienia → UstZawansowane → WyjDwustanowe → FunkcjaWyjDwust                                                                                                    |
| Opis                 | Służy do wyboru funkcji dla wyjścia dwustanowego.                                                                                                    |
| Opcje                | <ul> <li>Wyłącz<br/>Wyjście jest zawsze otwarte (nie przewodzi).</li> <li>Włącz<br/>Wyjście jest zawsze zamknięte (przewodzi).</li> <li>Klasa diagnost.<br/>Wyjście jest normalnie zamknięte, otwierane jest wtedy, gdy pojawi się zdarzenie diagnostyczne. Parametr KlasaDiagnostycz → 🗎 110 określa klasę diagnostyczną zdarzeń, dla których wyjście to jest otwierane.</li> <li>Ograniczenie<br/>Wyjście dwustanowe jest normalnie zamknięte; otwierane jest tylko wtedy, gdy zmienna mierzona przekroczy lub spadnie poniżej zdefiniowanych wartości. Wartości te definiuje się za pomocą parametrów PrzypiszOgranicz → 🖺 110, WartWłączenia → 🖺 110 i WartWyłączenia → 🗎 110.</li> <li>Wyjście cyfrowe<br/>Stan na wyjściu cyfrowym śledzi wartość wyjściową bloku funkcyjnego wejścia cyfrowego. Blok funkcyjny wybiera się w parametrze Przypisz stan.</li> </ul> |
| Ustawienie fabryczne | Wyłącz                                                                                                    |
| Informacje dodatkowe | Do symulacji wyjścia dwustanowego służą opcje <b>Włącz</b> i <b>Wyłącz</b> .                                                                                                    |
| Przypisz stan        |                                                                                                    |

| Ścieżka menu |  | Ustawienia $\rightarrow$ UstZaawansowane | → WyjDwustanowe → | Przypisz stan |
|--------------|--|------------------------------------------|-------------------|---------------|
|--------------|--|------------------------------------------|-------------------|---------------|

WarunekOpcja dostępna tylko dla FunkcjaWyjDwust= Wyjście cyfrowe.

| Opis                 | Służy do wyboru statusu urządzenia dla wyjścia dwustanowego                                                                                            |
|----------------------|----------------------------------------------------------------------------------------------------|
| Opcje                | <ul> <li>Wyłącz</li> <li>WyjCyfrowe AD1</li> <li>WyjŚcie cyfr. 1</li> <li>Wyjście cyfr. 2</li> <li>Wyjście cyfr. 3</li> <li>Wyjście cyfr. 4</li> </ul> |
| Ustawienie fabryczne | Wyłącz                                                                                                    |

| PrzypiszOgranicz     |                                                                                                    |
|----------------------|----------------------------------------------------------------------------------------------------|
| Ścieżka menu         | Istawienia → UstZaawansowane → WyjDwustanowe → PrzypiszOgranicz                                                                                 |
| Warunek              | Opcja dostępna tylko dla <b>FunkcjaWyjDwust= Ograniczenie</b> .                                                                                 |
| Opis                 | Definiuje zmienną, która ma być sprawdzana pod kątem przekroczenia ograniczenia i<br>przypisuje ją do wyjścia dwustanowego.                     |
| Opcje                | <ul> <li>Wyłącz</li> <li>PoziomZlinearyz</li> <li>Odległość</li> <li>NapięcZacisk</li> <li>TempElektroniki</li> <li>AmplitudaWzgEcha</li> </ul> |
| Ustawienie fabryczne | Wyłącz                                                                                                    |

#### KlasaDiagnostycz

| Ścieżka menu         | □ $□$ Ustawienia → UstZaawansowane → WyjDwustanowe → KlasaDiagnostycz           |
|----------------------|---------------------------------------------------------------------------------|
| Warunek              | Opcja dostępna tylko dla <b>FunkcjaWyjDwust= KlasaDiagnostycz</b> .             |
| Opis                 | Służy do określenia klasy diagnostycznej zdarzeń, na które wyjście ma reagować. |
| Opcje                | <ul><li> Alarm</li><li> Alarm lub Ostrz.</li><li> Ostrzeżenie</li></ul>         |
| Ustawienie fabryczne | Alarm                                                                           |

#### WartWłączenia WartWyłączenia

| Ścieżka menu         | Istawienia → UstZaawansowane → WyjDwustanowe → WartWłączenia / WartWyłączenia                                 |
|----------------------|----------------------------------------------------------------------------------------------------|
| Warunek              | Opcja dostępna tylko dla <b>FunkcjaWyjDwust = Ograniczenie</b> i <b>PrzypiszOgranicz</b> ≠<br><b>Wyłącz</b> . |
| Opis                 | Służy do określenia wartości włączenia i wyłączenia dla oceny przekroczenia ograniczeń.                       |
| Zakres wprowadzeń    | Zależnie od wybranej zmiennej mierzonej (parametr <b>PrzypiszOgranicz</b> ).                                  |
| Ustawienie fabryczne | Zależnie od wybranej zmiennej mierzonej (parametr <b>PrzypiszOgranicz</b> ).                                  |

#### Informacje dodatkowe

Mechanizm przełączania zależy od wzajemnego położenia wartości włączenia i wyłączenia.

#### WartWłączenia > WartWyłączenia:

Gdy wartość zmierzona przekroczy wartość włączenia, wyjście jest zamykane. Gdy wartość zmierzona spadnie poniżej wartości wyłączenia, wyjście jest otwierane.

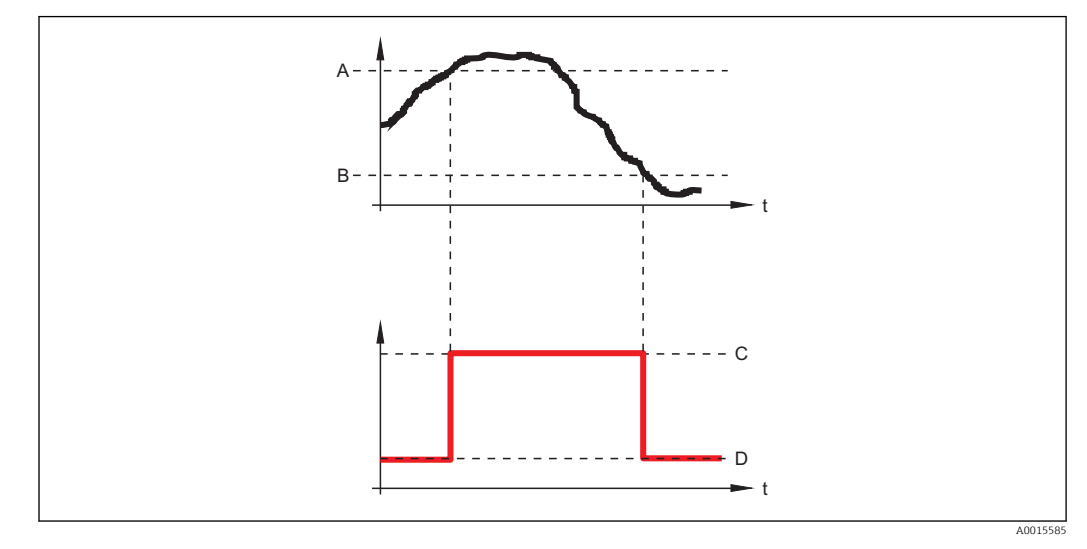

- A WartWłączenia
- B WartWyłączenia
- C Wyjście zamknięte
- D Wyjście otwarte

#### WartWłączenia < WartWyłączenia:

Gdy wartość zmierzona spadnie poniżej wartości włączenia, wyjście jest zamykane. Gdy wartość zmierzona przekroczy wartość wyłączenia, wyjście jest otwierane.

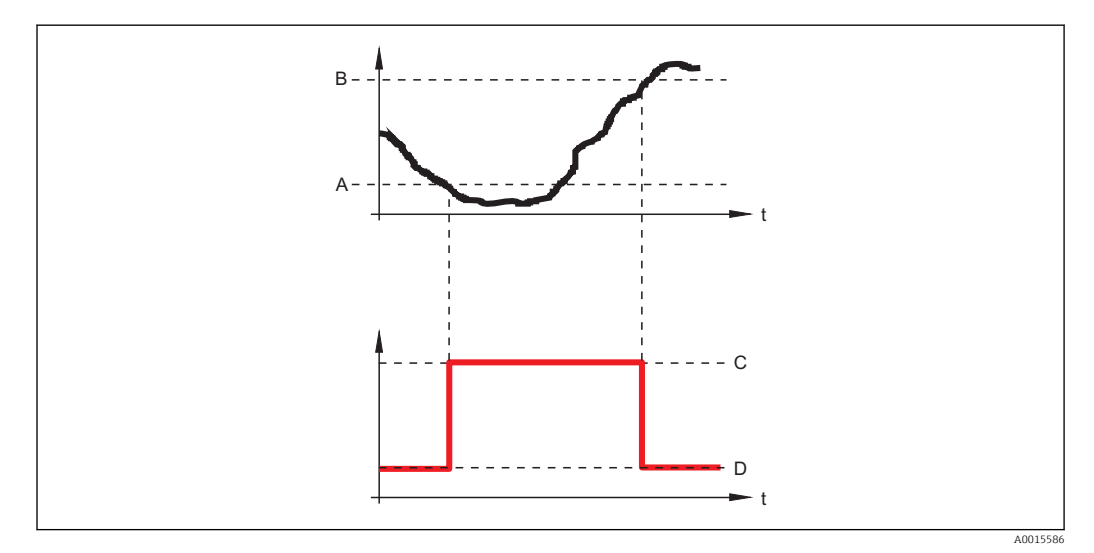

- A WartWłączenia
- B WartWyłączenia
- C Wyjście zamknięte
- D Wyjście otwarte

#### OpóźnWłączenia

Ścieżka menu

| Warunek              | Opcja dostępna tylko dla <b>FunkcjaWyjDwust = Ograniczenie</b> i <b>PrzypiszOgranicz</b> ≠<br><b>Wyłącz</b> . |
|----------------------|----------------------------------------------------------------------------------------------------|
| Opis                 | Służy do określenia opóźnienia włączenia wyjścia.                                                             |
| Zakres wprowadzeń    | 0100 s                                                                                                    |
| Ustawienie fabryczne | 0 s                                                                                                    |

| OpóźnWyłączenia      |                                                                                                    |
|----------------------|----------------------------------------------------------------------------------------------------|
| Ścieżka menu         | 🗐 🗐 Ustawienia → UstZawansowane → WyjDwustanowe → OpóźnWyłączenia                                             |
| Warunek              | Opcja dostępna tylko dla <b>FunkcjaWyjDwust = Ograniczenie</b> i <b>PrzypiszOgranicz</b> ≠<br><b>Wyłącz</b> . |
| Opis                 | Służy do określenia opóźnienia wyłączenia wyjścia.                                                            |
| Zakres wprowadzeń    | 0100 s                                                                                                    |
| Ustawienie fabryczne | 0 s                                                                                                    |

| TrybObsługiBłędu     |                                                                                                    |
|----------------------|----------------------------------------------------------------------------------------------------|
| Ścieżka menu         | ⊜ 🗐 Ustawienia → UstZaawansowane → WyjDwustanowe → TrybObsługiBłędu                                                                            |
| Opis                 | Służy do określenia stanu na wyjściu dwustanowym w razie wystąpienia błędu.                                                                    |
| Opcje                | <ul> <li>Stan bieżący<br/>Stan wyjścia dwustanowego po wystąpieniu błędu pozostaje niezmieniony</li> <li>Otwarty</li> <li>Zamknięty</li> </ul> |
| Ustawienie fabryczne | Otwarty                                                                                                    |
|                      |                                                                                                    |

| StatusWyDwust |                                                                                                    |
|---------------|----------------------------------------------------------------------------------------------------|
| Ścieżka menu  | <ul> <li>Istawienia → UstZaawansowane → WyjDwustanowe → StatusWyDwust</li> <li>Diagnostyka → WartośćZmierz → StatusWyDwust</li> </ul> |
| Opis          | Wskazuje aktualny stan wyjścia dwustanowego.                                                                                          |
| Opcje wskazań | <ul><li>Otwarty</li><li>Zamknięty</li></ul>                                                                                           |

#### OdwróćSygnałWyj

Ścieżka menu

Opis

Opcje

Nie

Reakcja wyjścia dwustanowego jest taka, jak opisano wyżej.

Pozwala na odwrócenie reakcji wyjścia dwustanowego.

Tak

Stany **Otwarty** i **Zamknięty** są odwrócone w porównaniu z opisem podanym wyżej.

 $\square$  Ustawienia → UstZawansowane → WyjDwustanowe → OdwróćSygnałWyj

#### Podmenu "Wyświetlacz"

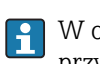

W oprogramowaniu narzędziowym podmenu **Display** jest widoczne tylko wtedy, gdy przyrząd jest wyposażony we wskaźnik.

| Language             | → 🗎 88                                                                                                    | A |
|----------------------|----------------------------------------------------------------------------------------------------|---|
|                      |                                                                                                    |   |
|                      |                                                                                                    |   |
| FormatWyświetl       |                                                                                                    |   |
|                      |                                                                                                    |   |
| Ścieżka menu         | □ Ustawienia → UstZaawansowane → Wyświetlacz → FormatWyświetl                                                                |   |
| Opis                 | Służy do wyboru sposobu wyświetlania wartości mierzonych na wyświetlaczu.                                                    |   |
| Opcje                | <ul> <li>1wart,maks.rozm</li> <li>1wart+1bargraf</li> <li>2 wartości</li> <li>1duża+2mniejsze</li> <li>4 wartości</li> </ul> |   |
| Ustawienie fabryczne | 1wart,maks.rozm                                                                                                    |   |

A0019964

A0019965

#### Informacje dodatkowe

Opcja 1wart,maks.rozm

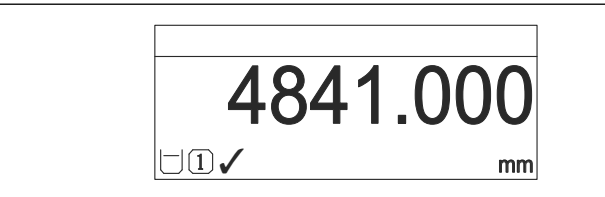

#### Opcja 1wart+1bargraf

|                 | 93.5 % |
|-----------------|--------|
| $\rightarrow 1$ | 159.0  |
|                 | mm     |

#### Opcja 2 wartości

|    |  | 93.5<br>%<br>159.0 |
|----|--|--------------------|
| mm |  | 159.0<br>mm        |

#### Opcja 1duża+2mniejsze

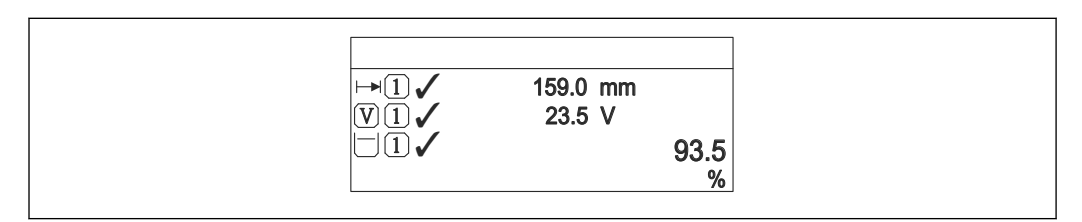

#### Opcja 4 wartości

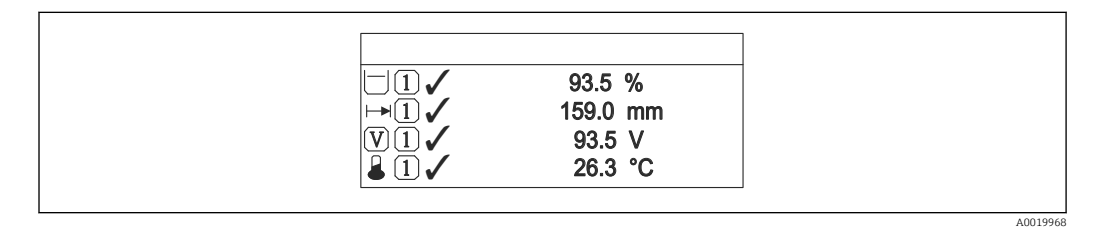

- - W razie wybrania większej liczby wartości mierzonych, niż możliwe do wyświetlenia w danym trybie, poszczególne wartości są wyświetlane naprzemiennie na wskaźniku. Długość czasu do zmiany wyświetlanej wartości mierzonej ustawia się w parametrze InterwałWyświetl → 🗎 118.

| WyświetlWart 1<br>WyświetlWart 2<br>WyświetlWart 3<br>WyświetlWart 4 |                                                                                                    |
|----------------------------------------------------------------------|----------------------------------------------------------------------------------------------------|
| Ścieżka menu                                                         | $\square$ Ustawienia → UstZaawansowane → Wyświetlacz → WyświetlWart 1/2/3/4                                                                                                    |
| Opis                                                                 | Służy do wyboru wartości mierzonej do wyświetlania na wyświetlaczu.                                                                                                    |
| Opcje                                                                | <ul> <li>Brak <sup>1)</sup></li> <li>PoziomZlinearyz</li> <li>Odległość</li> <li>NapięcZacisk</li> <li>TempElektroniki</li> <li>AmplitAbsolEcha</li> <li>AmplitudaWzgEcha</li> <li>ZaawDiag1WyPrąd</li> <li>ZaawDiag2WyPrąd</li> <li>WyjAnalogowe 1</li> <li>WyjAnalogowe 2</li> <li>WyjAnalogowe 3</li> <li>WyjAnalogowe 4</li> </ul> |
| 1) Nie dla parametru "Wyświe                                         | etlWart 1".                                                                                                    |
| Ustawienie fabryczne                                                 | <ul> <li>WyświetlWart 1: PoziomZlinearyz</li> <li>WyświetlWart 2: Brak</li> <li>WyświetlWart 3: Brak</li> <li>WyświetlWart 4: Brak</li> </ul>                                                                                                    |
| Informacje dodatkowe                                                 | Parametr <b>FormatWyświetl</b> służy do wybrania liczby i sposobu jednoczesnego wyświetlani wartości mierzonych $\rightarrow \square 115$ .                                                                                                    |
| PozycjeDzies 1<br>PozycjeDzies 2<br>PozycjeDzies 3<br>PozycjeDzies 4 |                                                                                                    |
| Ścieżka menu                                                         | Istawienia → UstZaawansowane → Wyświetlacz → PozycjeDzies 1/2/3/4                                                                                                    |
| Warunek                                                              | Należy wybrać wartość mierzoną w parametrze <b>WyświetlWart 1/2/3/4</b> $\rightarrow \cong$ 117.                                                                                                    |
| Opis                                                                 | Służy do ustawienia liczby miejsc dziesiętnych dla wyświetlanych wartości.                                                                                                    |
| Opcje                                                                | <ul> <li>X</li> <li>X.X</li> <li>X.XX</li> <li>X.XXX</li> <li>X.XXXX</li> </ul>                                                                                                    |

| USLAWIEIIIE IAUI YCZIIE X.X | Ustawienie | fabryczne | X.XX |
|-----------------------------|------------|-----------|------|
|-----------------------------|------------|-----------|------|

Informacje dodatkowe To ustawienie nie ma wpływu na dokładność pomiarową ani dokładność obliczeń przyrządu.

| InterwałWyświetl     |                                                                                                    |                |
|----------------------|----------------------------------------------------------------------------------------------------|----------------|
|                      |                                                                                                    |                |
| Ścieżka menu         | □ $□$ Ustawienia → UstZaawansowane → Wyświetlacz → InterwałWyświetl                                                                                                    |                |
| Opis                 | Służy do ustawienia czasu wyświetlania cyklicznego każdej wartości.                                                                                                    |                |
| Zakres wprowadzeń    | 110 s                                                                                                    |                |
| Ustawienie fabryczne | 5 s                                                                                                    |                |
| Informacje dodatkowe | Wartości są wyświetlane naprzemienne wtedy, gdy ilość wartości mierzonych jest wię<br>od ilości, która może być wyświetlana jednocześnie przy wybranym formacie wyświet     | ksza<br>lania. |
|                      | <ul> <li>Parametry WyświetlWart 1 - WyświetlWart 4 służą do wyboru wartości<br/>mierzonych, które mają być wyświetlane na wskaźniku →          <sup>™</sup> 117.</li> </ul> |                |

| OpóźnienieWyśw       |                                                                                                    |    |
|----------------------|----------------------------------------------------------------------------------------------------|----|
| Ścieżka menu         | 圆 🔲 Ustawienia → UstZaawansowane → Wyświetlacz → OpóźnienieWyśw                                                                    |    |
| Opis                 | Funkcja ta służy do ustawienia czasu reakcji wskaźnika lokalnego na wahania wartoś<br>mierzonej spowodowane przez warunki procesu. | Cİ |
| Zakres wprowadzeń    | 0999 s                                                                                                    |    |
| Ustawienie fabryczne | 0 s                                                                                                    |    |
|                      |                                                                                                    |    |

| Nagłówek             |                                                           |  |
|----------------------|-----------------------------------------------------------|--|
| Ścieżka menu         | 圆 🔲 Ustawienia → UstZaawansowane → Wyświetlacz → Nagłówek |  |
| Opis                 | Służy do wyboru treści nagłówka na wyświetlaczu.          |  |
| Opcje                | <ul><li>Etykieta</li><li>Dowolny tekst</li></ul>          |  |
| Ustawienie fabryczne | Etykieta                                                  |  |

#### Informacje dodatkowe

| 1 | XXXXXXXXX |          |
|---|-----------|----------|
|   |           |          |
|   |           |          |
|   |           | 400 1007 |

1 Położenie nagłówka na wyświetlaczu

*Etykieta* Treść etykiety definiuje się w parametrze **Etykieta**  $\rightarrow \square$  88. *Dowolny tekst* Definiuje się w parametrze **Tekst nagłówka**  $\rightarrow \square$  119.

| Tekst nagłówka       |                                                                                                    |          |
|----------------------|----------------------------------------------------------------------------------------------------|----------|
| Ścieżka menu         |                                                                                                    |          |
| Warunek              | W parametrze <b>Nagłówek</b> musi być wybrana opcja <b>Dowolny tekst</b> $	o \; 	riangleftilde{1}$ 118.            |          |
| Opis                 | Tekst nagłówka.                                                                                                    |          |
| Zakres wprowadzeń    | Maks. 12 znaków w tym litery, liczby i znaki specjalne (np. @, %, /)                                               |          |
| Ustawienie fabryczne |                                                                                                    |          |
| Informacje dodatkowe | 1       XXXXXXXX         1       Położenie nagłówka na wyświetlaczu         1       Położenie         Wprowadzenie | A0013375 |

Liczba wyświetlanych znaków zależy od zastosowanych znaków.

| Separator            |                                                                                                  | A |
|----------------------|--------------------------------------------------------------------------------------------------|---|
| Ścieżka menu         | □ $□$ Ustawienia → UstZaawansowane → Wyświetlacz → Separator                                     |   |
| Opis                 | Służy do wyboru separatora dziesiętnego używanego w trakcie wyświetlania wartości<br>liczbowych. |   |
| Opcje                | <ul> <li>. (kropka)</li> <li>, (przecinek)</li> </ul>                                            |   |
| Ustawienie fabryczne | . (kropka)                                                                                       |   |

A

#### Format liczb

| Ścieżka menu         | $\square$ □ Ustawienia → UstZaawansowane → Wyświetlacz → Format liczb                |
|----------------------|--------------------------------------------------------------------------------------|
| Opis                 | Wybór opcji formatu liczb do reprezentacji wartości mierzonych                       |
| Opcje                | <ul> <li>Dziesiętne</li> <li>ft-in-1/16" (tylko dla jednostek odległości)</li> </ul> |
| Ustawienie fabryczne | Dziesiętne                                                                           |

| PozDziesiętne        |                                                                                                    | A |
|----------------------|----------------------------------------------------------------------------------------------------|---|
| Ścieżka menu         |                                                                                                    |   |
| Opis                 | Wybór liczby pozycji dziesiętnych do reprezentacji liczb w menu obsługi.                                                                                                    |   |
| Opcje                | <ul> <li>x</li> <li>x.x</li> <li>x.xx</li> <li>x.xxx</li> <li>x.xxx</li> </ul>                                                                                                    |   |
| Ustawienie fabryczne | X.XXXX                                                                                                    |   |
| Informacje dodatkowe | Parametr ten określa jedynie sposób reprezentacji liczb w menu obsługi (np.<br><b>KalibracjaPusty, KalibracjaPełny</b> ). Nie ma ona wpływu na reprezentację wartości<br>mierzonych.<br>Dla wartości mierzonych liczbę pozycji dziesiętnych definiuje się w parametrach<br><b>PozycjeDzies 1</b> do <b>PozycjeDzies 4</b> → 🗎 117. |   |

| Podświetlenie        |                                                                                                    |
|----------------------|----------------------------------------------------------------------------------------------------|
| Ścieżka menu         | ⊜ 📄 Ustawienia → UstZaawansowane → Wyświetlacz → Podświetlenie                                                                        |
| Warunek              | Opcja dostępna tylko wtedy, gdy podłączony jest wyświetlacz SD03 z przyciskami<br>optycznymi (SD02 nie ma podświetlenia).             |
| Opis                 | Funkcja ta służy do włączania lub wyłączania podświetlania wyświetlacza.                                                              |
| Opcje                | <ul><li>Wyłącz</li><li>Włącz</li></ul>                                                                                                |
| Ustawienie fabryczne | Wyłącz                                                                                                    |
| Informacje dodatkowe | Niezależnie od ustawienia w tym parametrze, podświetlenie może być automatycznie<br>wyłączone, gdy napięcie zasilanie jest za niskie. |

#### KontrastWyświetl

| Ścieżka menu         |                                                                                                    |  |  |  |
|----------------------|----------------------------------------------------------------------------------------------------|--|--|--|
| Opis                 | Funkcja ta służy do dostosowania kontrastu wyświetlacza do warunków otoczenia.                                                                                                 |  |  |  |
| Zakres wprowadzeń    | 2080 %                                                                                                    |  |  |  |
| Ustawienie fabryczne | 30 %                                                                                                    |  |  |  |
| Informacje dodatkowe | <ul> <li>Regulacja kontrastu za pomocą przycisków:</li> <li>Jaśniej: nacisnąć jednocześnie przyciski () ()</li> <li>Ciemniej: nacisnąć jednocześnie przyciski () ()</li> </ul> |  |  |  |

#### Podmenu "Kopia ustawień"

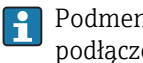

Podmenu Kopia ustawień jest widoczne tylko wtedy, gdy moduł wskaźnika jest podłączony do przyrządu.

Istnieje możliwość zapisania konfiguracji przyrządu w module wskaźnika (kopia zapasowa). W razie potrzeby zapisana konfiguracja może być przywrócona, np. celem ustawienia zdefiniowanego stanu przyrządu. Konfiguracja może być także skopiowana do innego przyrządu tego samego typu za pomocą modułu wskaźnika.

| Czas pracy           |                                                                                                    | 8 |
|----------------------|----------------------------------------------------------------------------------------------------|---|
| Ścieżka menu         | <ul> <li>Istawienia → UstZaawansowane → Kopia ustawień → Czas pracy</li> <li>Diagnostyka → Czas pracy</li> </ul> |   |
| Opis                 | Wskazuje aktualną długość czasu pracy przyrządu.                                                                 |   |
| Format wyświetlania  | Dni (d), godziny (h), minuty (m) i sekundy (s)                                                                   |   |
| Informacje dodatkowe | <i>Wskazanie</i><br>Maks. liczba dni wynosi 9999, co odpowiada okresowi 27 lat.                                  |   |

| OstatnKopiaZapas    |                                                                      | 8 |
|---------------------|----------------------------------------------------------------------|---|
| Ścieżka menu        | 圆 📃 Ustawienia → UstZaawansowane → Kopia ustawień → OstatnKopiaZapas |   |
| Opis                | Wskazuje czas zapisu ostatniej kopii zapasowej do pamięci wskaźnika  |   |
| Format wyświetlania | Dni (d), godziny (h), minuty (m) i sekundy (s)                       |   |

| ZarządzKonfigur |                                                                  | 8 |
|-----------------|------------------------------------------------------------------|---|
|                 |                                                                  |   |
| Ścieżka menu    | □ Ustawienia → UstZaawansowane → Kopia ustawień → ZarzadKonfigur |   |

Opis Służy do wyboru opcji zarządzania danymi w pamięci wyświetlacza

| Opcje                | <ul> <li>Anuluj<br/>Wyjście z parametru, żadna operacja nie jest wykonywana.</li> <li>KopiaZapasowa<br/>Kopia zapasowa aktualnej konfiguracji przyrządu w pamięci HistoROM (wbudowanej w<br/>przyrząd) jest zapisywana w module wskaźnika. Kopia ta zawiera dane przetwornika i<br/>czujnika.</li> <li>Przywróć<br/>Ostatnia kopia zapasowa konfiguracji przyrządu jest kopiowana z modułu wskaźnika do<br/>pamięci HistoROM przyrządu. Kopia ta zawiera dane przetwornika i czujnika.</li> <li>Kopiuj<br/>Konfiguracja przetwornika jest kopiowana na innym przyrządzie za pomocą modułu<br/>wskaźnika.</li> <li>Porównaj<br/>Konfiguracja przyrządu zapisana w module wskaźnika jest porównywana z aktualną<br/>konfiguracją w pamięci HistoROM.</li> <li>UsuńKopięZapas<br/>Kopia zapasowa konfiguracji przyrządu jest kasowana z modułu wskaźnika przyrządu.</li> </ul> |  |  |  |
|----------------------|----------------------------------------------------------------------------------------------------|--|--|--|
| Ustawienie fabryczne | Anuluj                                                                                                    |  |  |  |
| Informacje dodatkowe | Porównaj<br>Wynik może być wyświetlony w parametrze <b>Wynik porównania</b> $\rightarrow \square$ 123.                                                                                                    |  |  |  |
|                      | <ul> <li>Po wybraniu opcji Przywroć, przesyłane są wszystkie parametry. Po wybraniu opcji Powiel, przesyłane są wszystkie parametry za wyjątkiem następujących.</li> <li>Rodzaj medium</li> <li>Typ czujnika</li> <li><i>HistoROM</i></li> <li>HistoROM to nieulotna pamięć przyrządu typu EEPROM.</li> <li>Podczas wykonywania tej operacji konfiguracja nie może być edytowana za pomocą wskaźnika a na wskaźniku wyświetlany jest komunikat o postępie.</li> </ul>                                                                                                    |  |  |  |

| Wynik porównania |                                                                             | 8 |
|------------------|-----------------------------------------------------------------------------|---|
| Ścieżka menu     | 圆 🔲 Ustawienia → UstZaawansowane → Kopia ustawień → Wynik porównania        |   |
| Opis             | Porównanie bieżących nastaw urządzenia z kopią zapasową w pamięci wskaźnika |   |

Opis

Opcje wskazań UstawJednakowe Aktualna konfiguracja przyrządu w pamięci HistoROM jest identyczna z kopią zapasową w pamięci modułu wskaźnika. Ustawienia różne Aktualna konfiguracja przyrządu w pamięci HistoROM nie jest identyczna z kopią zapasową w pamięci modułu wskaźnika. Brak kopii W module wskaźnika nie zapisano kopii zapasowej konfiguracji przyrządu. KopiaUszkodzona Kopia aktualnej konfiguracji zapisana w pamięci HistoROM jest uszkodzona lub niekompatybilna z kopią zapasową w module wskaźnika. SprawNiemożliwe Konfiguracja przyrządu w pamięci HistoROM nie została jeszcze porównana z kopią zapasową w module wskaźnika. Wersja niezgodna Porównanie jest niemożliwe ze względu na niezgodność wersji. Informacje dodatkowe Porównanie rozpoczyna się za pomocą opcji **Porównaj** w parametrze 

**ZarządzKonfigur**  $\rightarrow \textcircled{122}$ .

#### Endress+Hauser

#### Podmenu "Administracja"

Sekwencja "OkreślKodDostępu"<sup>5)</sup>

| OkreślKodDostępu     |                                                                                                    |  |  |  |
|----------------------|----------------------------------------------------------------------------------------------------|--|--|--|
| Ścieżka menu         | Istawienia → UstZaawansowane → Administracja → OkreślKodDostępu → OkreślKodDostępu                                                                                                    |  |  |  |
| Opis                 | Funkcja ta służy do ograniczenia dostępu do konfiguracji parametrów, celem<br>zabezpieczenia przed przypadkową zmianą konfiguracji przyrządu za pomocą przycisków<br>obsługowych na wskaźniku lokalnym.                                                                                                    |  |  |  |
| Zakres wprowadzeń    | 09 999                                                                                                    |  |  |  |
| Ustawienie fabryczne | 0                                                                                                    |  |  |  |
| Informacje dodatkowe | <i>Wprowadzenie</i><br>Jeśli kod dostępu nie mieści się w zakresie wprowadzeń, wyświetlany jest komunikat.                                                                                                    |  |  |  |
|                      | <i>Ustawienie fabryczne</i><br>Jeśli kod fabryczny nie zostanie zmieniony lub jako kod dostępu zostanie wprowadzony 0,<br>parametry nie będą zabezpieczone przed zmianą i dane konfiguracyjne przyrządu będzie<br>swobodnie zmieniać. Użytkownik jest zalogowany jako <i>Konserwacja</i> .                      |  |  |  |
|                      | Blokada zapisu ma wpływ na wszystkie parametry oznaczone symbolem @w<br>dokumencie. Na wskaźniku lokalnym symbol ⊕przed nazwą parametru oznacza, że<br>dany parametr jest zablokowany.                                                                                                    |  |  |  |
|                      | <ul> <li>Po określeniu kodu dostępu, parametry zabezpieczone przed zapisem mogą być zmieniane tylko po wprowadzeniu kodu dostępu w parametrze WpiszKodDostępu</li> <li>→</li></ul>                                                                                                    |  |  |  |
|                      | W razie utraty kodu dostępu należy skontaktować się z biurem Endress+Hauser                                                                                                    |  |  |  |
|                      | Obsługa za pomocą przycisków: nowy kod dostępu zacznie obowiązywać wyłącznie po potwierdzeniu w parametrze <b>Potwierdź kod</b> i po powrocie do ekranu głównego (wskazań wartości mierzonych).                                                                                                    |  |  |  |
|                      | <ul> <li>→ ● 97.</li> <li>W razie utraty kodu dostępu należy skontaktować się z biurem Endress+Hauser</li> <li>Obsługa za pomocą przycisków: nowy kod dostępu zacznie obowiązywać wyłącznie potwierdzeniu w parametrze Potwierdź kod i po powrocie do ekranu głównego (wskazań wartości mierzonych).</li> </ul> |  |  |  |

| l Ustawienia → UstZaawansowane → Administracja → OkreślKodDostępu →<br>Potwierdź kod |                                                                                                    |
|--------------------------------------------------------------------------------------|----------------------------------------------------------------------------------------------------|
| Służy do potwierdzenia kodu wprowadzonego w parametrze <b>OkreślKodDostępu</b> .     |                                                                                                    |
| 09999                                                                                |                                                                                                    |
| 0                                                                                    |                                                                                                    |
|                                                                                      | <ul> <li>Istawienia → UstZaawansowane → Administracja → OkreślKodDostępu →<br/>Potwierdź kod</li> <li>Służy do potwierdzenia kodu wprowadzonego w parametrze OkreślKodDostępu.</li> <li>09999</li> </ul> |

<sup>5)</sup> Sekwencja ta jest dostępna w przypadku obsługi za pomocą przycisków wskaźnika. W przypadku obsługi za pomocą oprogramowania narzędziowego (np. FieldCare), parametr "Define access code" znajduje się w podmenu "Administration".

Inne parametry

| Reset urządzenia     | Â                                                                                                    |
|----------------------|----------------------------------------------------------------------------------------------------|
| Ścieżka menu         | 圆 📃 Ustawienia → UstZaawansowane → Administracja → Reset urządzenia                                                                                                    |
| Opis                 | Funkcja ta służy do zresetowania przyrządu: w całości lub częściowo - do zdefiniowanego<br>stanu.                                                                                                    |
| Opcje                | <ul> <li>Anuluj<br/>Wyjście z parametru, żadna operacja nie jest wykonywana.</li> <li>DoUstawFabrycz<br/>Przywracane są ustawienia fabryczne wszystkich parametrów.</li> <li>DoUstawDostawy<br/>Przywracane są ustawienia wszystkich parametrów po dostawie przyrządu. Mogą one<br/>być inne od ustawień fabrycznych, jeśli w zamówieniu klient określił specyficzne<br/>ustawienia.</li> <li>ZUstawienKlienta<br/>Przywracane są ustawienia fabryczne wszystkich parametrów klienta. Parametry<br/>serwisowe zachowują jednak swą aktualną wartość.</li> <li>DoUstawDomyśl HW<br/>Przywracane są ustawienia fabryczne wszystkich parametrów pomiarowych. Parametry<br/>serwisowe oraz parametry komunikacji zachowują jednak swą aktualną wartość.</li> <li>UruchomPonownie<br/>Ponowne uruchomienie powoduje przywrócenie ustawień fabrycznych wszystkich<br/>parametrów (np. danych pomiarowych), których dane są zapisane w pamięci ulotnej<br/>(RAM). Konfiguracja przyrządu nie ulega zmianie.</li> </ul> |
| Ustawienie fabryczne | Anuluj                                                                                                    |

#### 16.2 Menu "Diagnostyka"

| BieżDiagnostyka      |                                                                                                    |
|----------------------|----------------------------------------------------------------------------------------------------|
| Ścieżka menu         |                                                                                                    |
| Opis                 | Parametr ten służy do wyświetlenia bieżącego komunikatu diagnostycznego. Jeżeli pojawią<br>się dwa lub więcej komunikatów, wyświetlany jest komunikat o najwyższym priorytecie. |
|                      | Informacje o przyczynie wyświetlenia danego komunikatu oraz możliwe działania można odczytać, naciskając symbol ① na wskaźniku.                                                 |
| Format wyświetlania  | Symbol i numer komunikatu diagnostycznego, czas wystąpienia zdarzenia i tekst zdarzenia                                                                                         |
| Informacje dodatkowe | Wskazanie                                                                                                    |
|                      | Przykładowy format wskazania:<br><u>A</u> S441 01d4h12min30s<br>WyjściePrąd 1                                                                                                   |

PoprzDiagnostyka Ścieżka menu Opis Parametr ten służy do wyświetlenia poprzedniego komunikatu diagnostycznego. Stan, którego ten komunikat dotyczy może jeszcze trwać. Informacje o przyczynie wyświetlenia danego komunikatu oraz możliwe działania F można odczytać, naciskając symbol ① na wskaźniku. Informacje dodatkowe Wskazanie Przykładowy format wskazania: AC411 01d5h14min20s Wysył/PobierAkt CzasOdRestartu Ścieżka menu □ Diagnostyka → CzasOdRestartu Opis Funkcja ta służy do wyświetlania czasu pracy przyrządu od ostatniego restartu.

Format wyświetlania Dni (d), godziny (h), minuty (m) i sekundy (s)

Czas pracy  $\rightarrow \square 122$ 

#### Podmenu "ListaDiagnost" 16.2.1

To podmenu służy do wyświetlania maks. 5 aktualnych diagnostyk. Jeśli aktywnych jest więcej niż 5 diagnostyk, na wyświetlaczu wyświetlane są diagnostyki o najwyższym priorytecie.

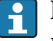

Informacje o przyczynie wyświetlenia danego komunikatu oraz możliwe działania można odczytać, naciskając symbol 🛈 na wskaźniku.

| Diagnostyka 1<br>Diagnostyka 2<br>Diagnostyka 3<br>Diagnostyka 4<br>Diagnostyka 5 |                                                                                                    |
|-----------------------------------------------------------------------------------|----------------------------------------------------------------------------------------------------|
| Ścieżka menu                                                                      | <ul> <li>Diagnostyka → ListaDiagnost → Diagnostyka 1</li> <li>Diagnostyka → ListaDiagnost → Diagnostyka 2</li> <li>Diagnostyka → ListaDiagnost → Diagnostyka 3</li> <li>Diagnostyka → ListaDiagnost → Diagnostyka 4</li> <li>Diagnostyka → ListaDiagnost → Diagnostyka 5</li> </ul> |
| Opis                                                                              | Funkcja ta służy do wyświetlenia aktualnych komunikatów diagnostycznych o najwyższym<br>priorytecie aż do 5 w kolejności najwyższego priorytetu.                                                                                                    |
| Format wyświetlania                                                               | Symbol i numer komunikatu diagnostycznego, czas wystąpienia zdarzenia i tekst zdarzenia                                                                                                    |
| Informacje dodatkowe                                                              | Wskazanie<br>Przykład 1 formatu wskazania:<br>▲S441 01d4h12min30s<br>WyjściePrąd 1<br>Przykład 2 formatu wskazania:<br>◆F276 10d8h12min22s<br>BłModułuWej/Wyj                                                                                                    |

| 16.2.2 | Podmenu | "Rejestr | zdarzeń" |
|--------|---------|----------|----------|
|        |         |          |          |

| OpcjeFiltrowania     |                                                                                                    |
|----------------------|----------------------------------------------------------------------------------------------------|
| Ścieżka menu         | 🗟 📄 Diagnostyka → Rejestr zdarzeń → OpcjeFiltrowania                                                                                                    |
| Opis                 | Funkcja ta służy do wyboru kategorii zdarzeń (sygnału statusu), które mają być<br>wyświetlane w liście zdarzeń.                                                                                                    |
|                      | Sygnały statusu są podzielone na kategorie zgodnie z zaleceniami NAMUR NE 107: F<br>= Błąd, M = Konserwacja, C = Sprawdzanie, S = Poza specyfikacją                                                                                                    |
| Opcje                | <ul> <li>Wszystko</li> <li>Błąd (F)</li> <li>Konserwacja (M)</li> <li>Sprawdzanie (C)</li> <li>PozaSpecyfik (S)</li> <li>Informacja (I)</li> </ul>                                                                                                    |
| Ustawienie fabryczne | Wszystko                                                                                                    |
| Lista zdarzeń        |                                                                                                    |
| Ścieżka menu         |                                                                                                    |
| Opis                 | Funkcja ta służy do wyświetlenia komunikatów o błędach kategorii wybranej w parametrze <b>OpcjeFiltrowania</b> → 🗎 129. Wyświetlanych może być maks. 20 komunikatów o zdarzeniach w kolejności chronologicznej. Jeśli w przyrządzie zainstalowano rozszerzoną pamięć HistoROM, lista zdarzeń może zawierać maks. 100 wpisów.    |
|                      | Poniższe symbole (symbole statusu) sygnalizują, czy dane zdarzenie wystąpiło, czy<br>zakończyło się:<br>• ⊕: Zdarzenie wystąpiło<br>• ⊕: Zdarzenie zakończyło się                                                                                                    |
|                      | Informacje o przyczynie wyświetlenia danego komunikatu oraz możliwe działania można odczytać, naciskając symbol (i) na wskaźniku.                                                                                                    |
| Format wyświetlania  | <ul> <li>Dla komunikatów o zdarzeniach kategorii I (sygnał statusu): sygnał statusu, numer zdarzenia, czas wystąpienia zdarzenia, tekst zdarzenia</li> <li>Dla komunikatów o zdarzeniach kategorii F, M, C, S (sygnał statusu): zdarzenia diagnostyczne, symbol statusu, czas wystąpienia zdarzenia, tekst zdarzenia</li> </ul> |

#### Informacje dodatkowe

Wskazanie

*HistoROM* HistoROM to nieulotna pamięć przyrządu typu EEPROM.

|                      | 16.2.3 Podmenu "Info o urządz"                                                                                                    |
|----------------------|----------------------------------------------------------------------------------------------------|
| Etykieta             |                                                                                                    |
| Ściożka monu         | □ Diagnostyka → Info o urządz → Etykiota                                                                                                    |
| Sciezka menu         | S = Diagnostyka / nno o urząuz / Etykieta                                                                                                    |
| Opis                 | Służy do wprowadzenia etykiety punktu pomiarowego.                                                                                                    |
| Wskazanie            | Maks. 32-znakowy ciąg znaków w tym liter, liczb lub znaków specjalnych (np. @, %, /)                                                                                                    |
| Ustawienie fabryczne | FMR5x                                                                                                    |
|                      |                                                                                                    |
| Numer seryjny        |                                                                                                    |
| Ścieżka menu         |                                                                                                    |
| Opis                 | Funkcja ta służy do wskazania numeru seryjnego przyrządu. Jest na także podany na<br>tabliczce znamionowej.                                                                                                    |
|                      | <ul> <li>Do czego służy numer seryjny?</li> <li>W celu szybkiej identyfikacji przyrządu, np. kontaktując się z Endress+Hauser.</li> <li>W celu uzyskania szczegółowych informacji o przyrządzie za pomocą Device<br/>Viewer: www.pl.endress.com/deviceviewer</li> </ul> |
| Wskazanie            | Maks. 11-cyfrowy ciąg znaków złożony z liter i liczb                                                                                                    |
| WersiaOprogramow     |                                                                                                    |
|                      |                                                                                                    |
| Ścieżka menu         | □ Diagnostyka → Info o urządz → WersjaOprogramow                                                                                                    |
| Opis                 | Wyświetla numer wersji zainstalowanego oprogramowania.                                                                                                    |
| Wskazanie            | Maks. 6-cyfrowy ciąg znaków w formacie xx.yy.zz                                                                                                    |
|                      |                                                                                                    |
| Nazwa urządzenia     |                                                                                                    |

# Ścieżka menuInfo o urządz → Nazwa urządzeniaOpisWyświetla nazwę urządzenia. Jest ona także podana na tabliczce znamionowej.

#### KodZamówien

#### Ścieżka menu $\square$ □ Diagnostyka → Info o urządz → KodZamówien Opis Funkcja ta służy do wskazania kodu zamówieniowego przyrządu. Jest na także podany na tabliczce znamionowej. Kod zamówieniowy jest generowany przez wzajemnie jednoznaczną transformację rozszerzonego kodu zamówieniowego, który zawiera wszystkie cechy konstrukcyjne wyrobu. W przeciwieństwie do tego, z kodu zamówieniowego nie można odczytać cech przyrządu. Do czego służy kod zamówieniowy? H Do zamawiania identycznego urządzenia zapasowego. • Do szybkiej identyfikacji przyrządu, np. kontaktując się z Endress+Hauser. RozszKodZamów 1 RozszKodZamów 2 RozszKodZamów 3 Ścieżka menu $\square$ □ Diagnostyka → Info o urządz → RozszKodZamów 1 Opis Funkcja ta służy do wyświetlenia pierwszej, drugiej i trzeciej części rozszerzonego kodu zamówieniowego. Ze wzgledu na ograniczenia dotyczące długości, rozszerzony kod zamówieniowy jest podzielony na maks. 3 parametry.

Rozszerzony kod zamówieniowy zawiera wybrane opcje dla wszystkich cech przyrządu i dlatego w sposób unikatowy identyfikuje dany przyrząd. Jest na także podany na tabliczce znamionowej.

**P** Do czego służy rozszerzony kod zamówieniowy?

- Do zamawiania identycznego urządzenia zapasowego.
- Do sprawdzenia cech zamówionego przyrządu z dokumentem przewozowym.

# Stat Master Conf Ścieżka menu Image: Diagnostyka → Info o urządz → Stat Master Conf Opis Wskazuje, czy dla danego przyrządu aktywna jest funkcja PROFIBUS master. Opcje wskazań • Aktywny • Nieaktywny

| Ident number |                                                                                                    |
|--------------|----------------------------------------------------------------------------------------------------|
|              |                                                                                                    |
| Ścieżka menu | 🗟 😑 Diagnostyka → Info o urządz → Ident number                                                                          |
| Opis         | Wskazuje numer identyfikacyjny PROFIBUS.<br>Numer ten jest potrzebny stacji PROFIBUS master do identyfikacji przyrządu. |

| Odległość            | →                                                                                                    |  |  |  |
|----------------------|----------------------------------------------------------------------------------------------------|--|--|--|
|                      |                                                                                                    |  |  |  |
|                      |                                                                                                    |  |  |  |
| PoziomZlinearyz      |                                                                                                    |  |  |  |
|                      |                                                                                                    |  |  |  |
| Ścieżka menu         |                                                                                                    |  |  |  |
| Opis                 | Wskazuje poziom po linearyzacji.                                                                     |  |  |  |
| Informacje dodatkowe | Jednostka wskazywanego poziomu jest ustawiona w parametrze <b>JednPoLinearyz</b><br>→ 🗎 102.         |  |  |  |
| NapięcZacisk 1       |                                                                                                    |  |  |  |
| Ścieżka menu         |                                                                                                    |  |  |  |
| Opis                 | Funkcja ta służy do wskazywania bieżącej wartości napięcia na zaciskach danego wyjścia<br>prądowego. |  |  |  |
| StatusWyDwust        | → 🗎 113                                                                                              |  |  |  |
|                      |                                                                                                    |  |  |  |
| TempElektroniki      |                                                                                                    |  |  |  |
| Ścieżka menu         | Diagnostyka<br>$\rightarrow$ Wartość Zmierz $\rightarrow$ TempElektroniki                            |  |  |  |
| Opis                 | Wskazuje aktualną wartość mierzoną temperatury elektroniki                                           |  |  |  |
|                      | 16.2.5 Podrmenu "Analog inputs $\rightarrow$ Analog input 1"                                         |  |  |  |
| Channel              | → <sup>1</sup> 95                                                                                    |  |  |  |
|                      |                                                                                                    |  |  |  |
| Out value            |                                                                                                    |  |  |  |
| Ścieżka menu         |                                                                                                    |  |  |  |
| Opis                 | Służy do wskazywania wartości wyjściowej bloku AI.                                                   |  |  |  |

#### 16.2.4 Podmenu "WartośćZmierz"

#### Out status

| Ścieżka menu         | □ $□$ Diagnostyka → Analog inputs → Analog input 16 → Out status                                                                                                    |  |  |
|----------------------|----------------------------------------------------------------------------------------------------|--|--|
| Opis                 | Służy do wskazywania statusu wartości wyjściowej bloku AI.                                                                                                    |  |  |
| Opcje wskazań        | <ul> <li>Good</li> <li>Uncertain</li> <li>Bad</li> </ul>                                                                                                    |  |  |
| Informacje dodatkowe | Znaczenie statusu, patrz informacje w instrukcji BA00034S, "PROFIBUS DP/PA - Wytyczne<br>planowania i uruchomienia"                                                                                                    |  |  |
| Out status HEX       |                                                                                                    |  |  |
| Ścieżka menu         |                                                                                                    |  |  |
| Opis                 | Służy do wskazywania statusu wartości wyjściowej bloku AI w kodzie heksadecymalnym<br>(bajt statusu).                                                                                                    |  |  |
| Informacje dodatkowe | Kod heksadecymalny podaje bardziej szczegółowe informacje o statusie urządzenia, niż<br>parametr <b>Out status</b> .<br>Znaczenie kodu heksadecymalnego, patrz informacje w instrukcji BA00034S, "PROFIBUS<br>DP/PA - Wytyczne planowania i uruchomienia" |  |  |

#### 16.2.6 Podmenu "ArchiwizDanych"

To podmenu jest dostępne tylko dla wersji z rozszerzoną funkcjonalnością HistoROM.

To podmenu jest dostępne tylko dla wersji z rozszerzoną funkcjonalnością HistoROM.

| PrzypiszKanał 1<br>PrzypiszKanał 2<br>PrzypiszKanał 3<br>PrzypiszKanał 4 |                                                                                                    |
|--------------------------------------------------------------------------|----------------------------------------------------------------------------------------------------|
| Ścieżka menu                                                             | <ul> <li>Biagnostyka → ArchiwizDanych → Przypisz kanał 1</li> <li>Diagnostyka → ArchiwizDanych → Przypisz kanał 2</li> <li>Diagnostyka → ArchiwizDanych → Przypisz kanał 3</li> <li>Diagnostyka → ArchiwizDanych → Przypisz kanał 4</li> </ul>                                                                                                    |
| Opis                                                                     | Funkcja ta służy do przypisania zmiennej procesowej do kanału zapisu danych.<br>Przyrząd umożliwia zapis 500 wartości mierzonych. W tym:<br>• 500 danych pomiarowych dla 1 kanału zapisu danych<br>• 250 danych pomiarowych dla 2 kanałów zapisu danych<br>• 166 danych pomiarowych dla 3 kanałów zapisu danych<br>• 125 danych pomiarowych dla 4 kanałów zapisu danych |
|                                                                          | Po osiągnięciu maksymalnej liczby danych pomiarowych następuje cykliczne zastępowanie<br>danych w taki sposób, że w rejestrze zawsze pozostaje najnowszych 500, 250, 166 lub 125<br>wartości mierzonych (pamięć pierścieniowa).<br>Po zmianie wybranej opcji zawartość rejestru jest kasowana.                                                                          |
| Opcje                                                                    | <ul> <li>Wyłącz</li> <li>Poziom</li> <li>Odległość</li> <li>NapięcZacisk</li> <li>TempElektroniki</li> <li>AmplitAbsolEcha</li> <li>AmplitudaWzgEcha</li> <li>ZłączeAntIKabHF</li> <li>ZaawDiag1WyPrąd</li> <li>ZaawDiag2WyPrąd</li> </ul>                                                                                                    |
| Ustawienie fabryczne                                                     | Wyłącz                                                                                                    |
| Interwał zapisu                                                          | ß                                                                                                    |
| Ścieżka menu                                                             | 圆 🔲 Diagnostyka → ArchiwizDanych → Interwał zapisu                                                                                                    |

| Definicja interwału zapisu danych t $_{\rm log}$ . Określa on odstęp czasu pomiędzy poszczególnymi punktami w rejestrze danych, a więc maksymalny czas procesu zapisu danych T $_{\rm log}$ :                                                                                                    |
|----------------------------------------------------------------------------------------------------|
| <ul> <li>Dla 1 kanału zapisu danych: T<sub>log</sub> = 500 · t<sub>log</sub></li> <li>Dla 2 kanałów zapisu danych: T<sub>log</sub> = 250 · t<sub>log</sub></li> <li>Dla 3 kanałów zapisu danych: T<sub>log</sub> = 166 · t<sub>log</sub></li> <li>Dla 4 kanałów zapisu danych: T<sub>log</sub> = 125 · t<sub>log</sub></li> </ul>                                                   |
| Po upływie tego czasu najstarsze danych w rejestrze będą cyklicznie zastępowane w taki sposób, że zawsze pozostają w pamięci przez czas T <sub>log</sub> (zasada pamięci pierścieniowej).                                                                                                    |
| Po zmianie interwału zapisu zawartość rejestru jest kasowana.                                                                                                    |
| 1,03 600,0 s                                                                                                    |
| 10,0 s                                                                                                    |
| $\begin{array}{l} \mbox{$Przyklad$:} \\ \mbox{Dla 1 kanalu zapisu danych:} \\ \bullet \ T_{log} = 500 \cdot 1 \ s = 500 \ s \approx 8,5 \ min \\ \bullet \ T_{log} = 500 \cdot 10 \ s = 5000 \ s \approx 1,5 \ h \\ \bullet \ T_{log} = 500 \cdot 80 \ s = 40 \ 000 \ s \approx 11 \ h \\ \bullet \ T_{log} = 500 \cdot 3 \ 600 \ s = 1 \ 800 \ 000 \ s \approx 20 \ d \end{array}$ |
|                                                                                                    |

| Wyczyść dane                                                     |                                                                                                    |  |
|------------------------------------------------------------------|----------------------------------------------------------------------------------------------------|--|
| Ścieżka menu                                                     |                                                                                                    |  |
| Opis                                                             | Funkcja ta służy do usunięcia wszystkich zarchiwizowanych danych.                                                                                                    |  |
| Opcje                                                            | <ul> <li>Anuluj<br/>Dane nie zostaną osunięte. Pozostaną zapisane w rejestrze.</li> <li>Wyczyść dane<br/>Dane zostaną osunięte. Proces zapisu danych rozpoczyna się od nowa.</li> </ul> |  |
| Ustawienie fabryczne                                             | Anuluj                                                                                                    |  |
| Pokaż kanał 1<br>Pokaż kanał 2<br>Pokaż kanał 3<br>Pokaż kanał 4 |                                                                                                    |  |

#### Ścieżka menu

| o e | Diagnosty | ka → Ar | chiwizDanyc | $h \rightarrow 1$ | Pokaż I | kanał | 1 |
|-----|-----------|---------|-------------|-------------------|---------|-------|---|
|     | Diagnosty | ka → Ar | chiwizDanvc | h→                | Pokaż I | kanał | 2 |

- $\bigcirc \ \square \ Diagnostyka \rightarrow ArchiwizDanych \rightarrow Pokaż kanał 3$  $\bigcirc \ \square \ Diagnostyka \rightarrow ArchiwizDanych \rightarrow Pokaż kanał 4$

Opis

Funkcja ta służy do wyświetlenia trendu wartości mierzonej dla danego kanału zapisu danych w postaci wykresu.

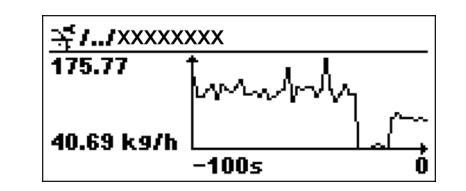

- Oś X: w zależności od wybranej liczby kanałów, wyświetla od 250 do 1000 wartości mierzonych zmiennej procesowej.
- Oś Y: wyświetla przybliżony zakres wartości mierzonych i na bieżąco dostosowuje go do bieżącego pomiaru.

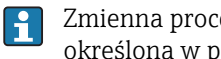

Zmienna procesowa, której wykres wartości mierzonych jest wyświetlany, jest określona w parametrze Przypisz kanał 1- Przypisz kanał 4→ 🗎 135

Informacje dodatkowe Po wybraniu jednego z tych parametrów, wyświetlany jest wykres zmian danej wartości mierzonej w czasie. Po jednoczesnym naciśnięciu przycisku 🛨 i 🗔 wykres jest zamykany i następuje powrót do menu obsługi.

### 16.2.7 Podmenu "Symulacja"

| ZmiennaDoSymulac     |                                                                                                    | Â |
|----------------------|----------------------------------------------------------------------------------------------------|---|
| Ścieżka menu         | 圆 📄 Diagnostyka → Symulacja → ZmiennaDoSymulac                                                                                                    |   |
| Opis                 | Funkcja ta służy do wyboru symulowanej zmiennej procesowej. W trakcie symulacji na<br>wskaźniku pojawia się wartość mierzona na przemian z komunikatem diagnostycznym<br>kategorii "Sprawdzenie funkcji" (C) : | 1 |
|                      | Wartość symulowaną wybranej zmiennej procesowej definiuje się w parametrzeWartość<br>DoSymulac $\rightarrow \square$ 138.                                                                                      |   |
| Орсје                | <ul><li>Wyłącz</li><li>Poziom</li><li>PoziomZlinearyz</li></ul>                                                                                                    |   |
| Ustawienie fabryczne | Wyłącz                                                                                                    |   |

| WartośćDoSymulac     |                                                                                                    |   |
|----------------------|----------------------------------------------------------------------------------------------------|---|
| Ścieżka menu         | © □ Diagnostyka → Symulacia → WartośćDoSymulac                                                                                                    |   |
| Warunek              | W parametrze <b>ZmiennaDoSymulac</b> musi być wybrana jedna z opcji:                                                                                                    |   |
|                      | <ul><li>Poziom</li><li>PoziomZlinearyz</li></ul>                                                                                                    |   |
| Opis                 | Funkcja ta służy do wprowadzenia wartości dla wybranej zmiennej symulowanej.<br>Wprowadzona wartość symulowana jest potem użyta jako wartość wejściowa do<br>przetwarzania i generowania sygnałów wyjściowych. W ten sposób użytkownik może<br>sprawdzić, czy przyrząd został właściwie skonfigurowany. |   |
| Zakres wprowadzeń    | Zależy od wybranej zmiennej procesowej                                                                                                    |   |
| Ustawienie fabryczne | Bieżąca wartość wybranej zmiennej procesowej (w chwili włączenia funkcji symulacji).                                                                                                    |   |
|                      |                                                                                                    |   |
| SymulWyDwust         |                                                                                                    | A |

| Ścieżka menu         |                                                                                      |
|----------------------|--------------------------------------------------------------------------------------|
| Opis                 | Parametr ten służy do włączenia lub wyłączenia trybu symulacji wyjścia dwustanowego. |
| Opcje                | <ul><li>Wyłącz</li><li>Włącz</li></ul>                                               |
| Ustawienie fabryczne | Wyłącz (tzn. tryb symulacji wyłączony)                                               |

| Informacje dodatkowe | Funkcję symulacji wyjścia dwustanowego można włączyć lub wyłączyć, wybierając opcję                        |
|----------------------|----------------------------------------------------------------------------------------------------|
|                      | Włącz lub Wyłącz w menu Ustawienia $\rightarrow$ UstZaawansowane $\rightarrow$ WyjDwustanowe $\rightarrow$ |
|                      | FunkcjaWyjDwust.                                                                                           |

| StatusWyDwust        |                                                                                                    | A |
|----------------------|----------------------------------------------------------------------------------------------------|---|
| Ścieżka menu         | Image: Big Diagnostyka → Symulacja → StatusWyDwust                                                                                                    |   |
| Warunek              | Opcja dostępna tylko dla <b>SymulWyDwust = Włącz</b> .                                                                                                    |   |
| Opcje                | <ul><li>Otwarty</li><li>Zamknięty</li></ul>                                                                                                    |   |
| Ustawienia fabryczne | Otwarty                                                                                                    |   |
|                      |                                                                                                    |   |
| SymulAlarmUrządz     |                                                                                                    | ß |
| Ścieżka menu         |                                                                                                    |   |
| Opis                 | Funkcja ta służy do włączenia i wyłączenia symulacji alarmu urządzenia. W ten sposó<br>użytkownik może sprawdzić prawidłowość ustawienia wyjścia prądowego oraz<br>prawidłowość pracy połączonych modułów przełączających.<br>W trakcie symulacji na wskaźniku pojawia się wartość mierzona na przemian z<br>komunikatem diagnostycznym kategorii <i>"Sprawdzenie funkcji" (C)</i> : | b |
| Opcje                | <ul><li>Włącz</li><li>Wyłącz</li></ul>                                                                                                    |   |
| Ustawienie fabryczne | Wyłącz                                                                                                    |   |

### 16.2.8 Podmenu "SprawdźPrzyrząd"

| StartSprawdzania     | ه                                                                                                    |
|----------------------|----------------------------------------------------------------------------------------------------|
| Ścieżka menu         |                                                                                                    |
| Opis                 | Rozpoczyna sprawdzanie przyrządu                                                                                                    |
| Opcje                | <ul> <li>Nie<br/>Sprawdzanie przyrządu nie jest wykonywane</li> <li>Tak<br/>Sprawdzanie przyrządu jest wykonywane</li> </ul>                                                                                                    |
|                      | W stanie błędu S941 "Brak echa" sprawdzanie przyrządu jest niemożliwe. Najpierw należy wyeliminować przyczynę tego błędu.                                                                                                    |
| Ustawienie fabryczne | Nie                                                                                                    |
|                      |                                                                                                    |
| WynikSprawdzenia     |                                                                                                    |
| Ścieżka menu         |                                                                                                    |
| Opis                 | Wskazuje wynik sprawdzenia przyrządu.                                                                                                    |
| Wskazanie            | <ul> <li>InstalPoprawna</li> <li>DokładMniejsza</li> <li>Wykonanie pomiaru jest możliwe. Jednak ze względu na amplitudę sygnału, dokładność pomiaru może być obniżona.</li> <li>PomiarOgraniczon</li> <li>Wykonanie pomiaru jest możliwe. Występuje jednak ryzyko utraty echa. Należy sprawdzić pozycję montażową oraz stałą dielektryczną medium.</li> <li>SprawNiemożliwe</li> </ul> |

| Czas sprawdzenia     |                                                                                                    |
|----------------------|----------------------------------------------------------------------------------------------------|
| Ścieżka menu         | ⊜ 📄 Diagnostyka → SprawdźPrzyrząd → CzasSprawdzenia                                                |
| Opis                 | Wyświetlany jest czas pracy, po upływie którego wykonywane było ostatnie sprawdzenie<br>przyrządu. |
| Informacje dodatkowe | Format wyświetlania<br>Dni (d), godziny (h), minuty (m), sekundy (s): 0000d00h00m00s               |

#### EchoOdPoziomu

| Ścieżka menu  |                                                                                                    |
|---------------|----------------------------------------------------------------------------------------------------|
| Warunek       | Opcja wyświetlana po wykonaniu sprawdzenia przyrządu.                                                                                 |
| Opis          | Wskazanie wyniku sprawdzenia echa od powierzchni mierzonej (poziomu).                                                                 |
| Opcje wskazań | <ul> <li>SprawNiemożliwe</li> <li>WynikBłędny</li> <li>Należy sprawdzić pozycję montażową oraz stała dielektryczną medium.</li> </ul> |

WynikPoprawny

## Spis haseł

#### Α

| Administracja (Podmenu) 125                       |
|---------------------------------------------------|
| Adres urządzenia (parametr) 88                    |
| Akcesoria                                         |
| Akcesoria stosowane w zależności od wersji        |
| przyrządu                                         |
| Do komunikacji                                    |
| Do zdalnej konfiguracji, obsługi i diagnostyki 82 |
| AktywujTabelę (parametr)                          |
| ArchiwizDanych (podmenu) 135                      |
|                                                   |

#### В

| Bezpieczeństwo produktu                  |
|------------------------------------------|
| BieżDiagnostyka (parametr)               |
| Blokada przycisków                       |
| Włączanie                                |
| Wyłączanie                               |
| Blokada zapisu                           |
| Za pomocą kodu dostępu 50                |
| Za pomocą przełącznika blokady zapisu 51 |
| Błędy czujnika                           |
| Błędy konfiguracji                       |
| Błędy spowodowane przez proces           |
| Błędy układu elektroniki                 |

#### С

| Cechy medium (Parametr)    |
|----------------------------|
| Channel (parametr)         |
| Czas pracy (parametr)      |
| CzasOdRestartu (parametr)  |
| CzasSprawdzenia (parametr) |
| Części zamienne            |
| Tabliczka znamionowa       |
| Czyszczenie                |
| Czyszczenie zewnętrzne     |

#### D

| 2                              |
|--------------------------------|
| Deklaracja zgodności           |
| Diagnostyka                    |
| Ikony                          |
| Diagnostyka (Menu)             |
| Diagnostyka 1 (parametr) 128   |
| Diagnostyka 2 (parametr) 128   |
| Diagnostyka 3 (parametr) 128   |
| Diagnostyka 4 (parametr) 128   |
| Diagnostyka 5 (parametr) 128   |
| Diagnostyka i usuwanie usterek |
| Dokument                       |
| Przeznaczenie                  |
| Dostęp do odczytu              |
| Dostęp do zapisu 49            |
| Działania                      |
| Informacje                     |
| Zamykanie                      |
|                                |

#### Ε

| -                           |     |
|-----------------------------|-----|
| EchoOdPoziomu (parametr)    | .40 |
| Elementy obsługi            | 53  |
| Elementy układu pomiarowego | 83  |
| Etykieta (parametr)         | .31 |

| F                                        |
|------------------------------------------|
| Fail safe type (parametr)                |
| Fail safe value (parametr) 96            |
| FHX50                                    |
| Filtrowanie rejestru zdarzeń 74          |
| Format liczb (parametr)                  |
| FormatWyświetl (parametr) 115            |
| Free text (parametr) 103                 |
| FunkcjaWyjDwust (parametr) 109           |
| C                                        |
| G (mine medium (neremetri)               |
|                                          |
| Н                                        |
| Historia zdarzeń                         |
| _                                        |
|                                          |
| Ident number (parametr)                  |
| Info o urządz (podmenu)                  |
| Instrukcje dot. bezpieczeństwa Ex (XA) 6 |
| Interwał zapisu (Parametr) 135           |
| InterwałWyswietl (parametr)              |
| T                                        |
| J<br>Jakość sygnału (parametr) 92        |
| Iedn. odległości (parametr)              |
| IednostkaPoziomu (Parametr)              |
| JednPoLinearyz (parametr)                |
|                                          |
| K                                        |
| KalibracjaPełny (parametr) 90            |
| KalibracjaPusty (parametr) 90            |
| Klasa diagnostyczna                      |
| Objasnienie                              |
| Symbole                                  |
| KiasaDiagnostycz (parametr) 110          |
| Nigula ściwa umrawa dzenia (0            |
| Niewiasciwe wprowadzenie                 |
| Konunikat diagnostygzny 69               |
| Komunikati ulayilostyczny                |
| Błody czujnika 71                        |
| Błędy konfiguracji 72                    |
| Błędy snowodowane przez proces 73        |
| Błędy układu elektroniki 72              |
| Koncencia nanraw 77                      |
| Konfiguracia pomiaru poziomu 63          |
| Konserwacja                              |
| KontrastWyświetl (parametr)              |
| Kopia ustawień (podmenu)                 |
| Korekcja poziomu (parametr)              |

#### L

| Language (parametr)          |
|------------------------------|
| Linearyzacja (podmenu) 102   |
| Lista zdarzeń                |
| Lista zdarzeń (Parametr) 129 |
| ListaDiagnost                |
| ListaDiagnost (podmenu)      |

#### М

| MaksPrędNapCiecz (parametr) | 99 |
|-----------------------------|----|
| MaksPredOprCiecz (parametr) | 99 |
| Mapowanie (sekwencja)       | 93 |
| Maska wprowadzania          | 57 |
| Media mierzone              | 8  |
| Menu                        |    |
| Opis parametrów             | 88 |
| Menu obsługi                |    |
| Opis parametrów             | 88 |
| Przegląd                    | 84 |
| Mikroprzełącznik            |    |
|                             |    |

patrz Przełącznik blokady zapisu

#### N

| NachylenBrakEcha (parametr) | 107 |
|-----------------------------|-----|
| Nagłówek (parametr)         | 118 |
| NapięcZacisk 1 (parametr)   | 133 |
| NastawyBezpie (podmenu)     | 107 |
| Nazwa urządzenia (parametr) | 131 |
| Numer seryjny (parametr)    | 131 |
| Numer tabeli (parametr)     | 105 |

#### 0

| <b>.</b>                             |
|--------------------------------------|
| Obracanie wskaźnika                  |
| Obsługa zdalna                       |
| Obudowa                              |
| Konstrukcja                          |
| Obudowa modułu elektroniki           |
| Konstrukcja                          |
| Obracanie                            |
| patrz Obracanie obudowy przetwornika |
| Obudowa przetwornika                 |
| Obracanie                            |
| Ochrona przeciwprzepięciowa          |
| Informacje ogólne                    |
| Odległość (parametr) 91              |
| OdwróćSygnałWyj (parametr)           |
| Określanie kodu dostępu              |
| OkreślKodDostępu (parametr)          |
| OpcjeFiltrowania (Parametr)          |
| OpóźnienieWyśw (parametr)            |
| OpóźnWłączenia (parametr) 112        |
| OpóźnWyłączenia (parametr) 113       |
| OstatnKopiaZapas (parametr) 122      |
| Out status (parametr) 134            |
| Out status HEX (parametr) 134        |
| Out value (parametr)                 |

#### Ρ

Podłączenie elektryczne

| Modem Commubox FXA291 4             | 7 |
|-------------------------------------|---|
| Oprogramowanie obsługowe            |   |
| Poprzez interfejs serwisowy (CDI) 4 | 7 |
| Podmenu                             |   |
| Lista zdarzeń                       | 3 |
| Podmenu "WartośćZmierz"             | 3 |
| Podświetlenie (parametr) 12         | 0 |
| Pokaż kanał 1 (Parametr)            | 6 |
| Pokaż kanał 2 (Parametr) 13         | 6 |
| Pokaż kanał 3 (Parametr) 13         | 6 |
| Pokaż kanał 4 (Parametr) 13         | 6 |
| PokażTrybDostępu (parametr) 9       | 7 |
| PoprzDiagnostyka (parametr)         | 7 |
| Potwierdź kod (parametr)            | 5 |
| PotwierdźOdległ (parametr)          | 3 |
| PozDziesiętne (parametr) 12         | 0 |
| Poziom (parametr)                   | 5 |
| Poziom (podmenu)                    | 8 |
| PoziomZlinearyz (parametr)          | 3 |
| PozycjeDzies 1 (parametr)           | 7 |
| PozycjeDzies 2 (parametr) 11        | 7 |
| PozycjeDzies 3 (parametr) 11        | 7 |
| PozycjeDzies 4 (parametr)           | 7 |
| Przełącznik blokady zapisu 5        | 1 |
| Przepisy BHP                        | 9 |
| Przetwornik                         |   |
| Obracanie obudowy                   | 5 |
| Przetwornik pomiarowy               |   |
| Obracanie wskaźnika                 | 6 |
| Przewidziane zastosowanie           | 8 |
| Przeznaczenie dokumentu             | 4 |
| Przyciski obsługi                   |   |
| Komunikaty diagnostyczny 6          | 9 |
| Przypisz stan (parametr) 10         | 9 |
| PrzypiszKanał 1 (Parametr) 13       | 5 |
| PrzypiszKanał 2 (Parametr) 13       | 5 |
| PrzypiszKanał 3 (Parametr) 13       | 5 |
| PrzypiszKanał 4 (Parametr) 13       | 5 |
| PrzypiszOgranicz (parametr) 11      | 0 |
| PunktKońcaMapy (parametr)94         | 4 |
| PV filter time (parametr) 9         | 6 |
|                                     |   |

#### R

| <b>-</b>                       |
|--------------------------------|
| Rejestr zdarzeń (podmenu)      |
| Reset urządzenia (parametr)    |
| Rodzaj medium (Parametr) 98    |
| Rodzaje błędów                 |
| RozszKodZamów 1 (parametr) 132 |
| RozszKodZamów 2 (parametr) 132 |
| RozszKodZamów 3 (parametr)     |

#### S

| 8                               |
|---------------------------------|
| Separator (parametr) 119        |
| SprawdźPrzyrząd (podmenu) 140   |
| Stan blokady (parametr) 97      |
| StartSprawdzania (parametr)     |
| Stat Master Conf (parametr) 132 |
| StatusWyDwust (parametr) 112    |
| StatusWyDwust (Parametr) 139    |
|                                 |

| Strefa martwa (Parametr)           |
|------------------------------------|
|                                    |
| Do korekcji                        |
| W edytorze tekstu i liczb          |
| Symbole blokady                    |
| Symbole wartości mierzonych        |
| Symbole wyświetlane dla podmenu 54 |
| Symulacja (podmenu)                |
| SymulAlarmUrządz (parametr) 139    |
| SymulWyDwust (parametr)            |
| SzczegółyProcesu (parametr)        |
|                                    |

#### Ś

| Średnica (parametr)      | 104  |
|--------------------------|------|
| Średnica rury (parametr) | . 89 |

#### Т

| Tekst komunikatu              | 69 |
|-------------------------------|----|
| Tekst nagłówka (parametr) 1   | 19 |
| TempElektroniki (Parametr) 1  | 33 |
| Tryb tabeli (parametr)        | 05 |
| TrybObsługiBłędu (parametr) 1 | 13 |
| Typ linearyzacji (parametr) 1 | 02 |
| Typ zbiornika (parametr)      | 89 |

#### U

| ÷                                 |    |
|-----------------------------------|----|
| Uprawnienia dostępu do parametrów |    |
| Dostęp do odczytu                 | 49 |
| Dostęp do zapisu                  | 49 |
| Ustawienia                        |    |
| Język obsługi                     | 62 |
| Ustawienia (Menu)                 | 88 |
| UstZaawansowane (podmenu)         | 97 |
| Utylizacja                        | 78 |

#### W

| W@M Device Viewer               |
|---------------------------------|
| Wartość maks. (parametr)        |
| WartośćBrakEcha (parametr) 107  |
| WartośćDoSymulac (parametr)     |
| WartUżytkownika (parametr) 106  |
| WartWłaczenia (parametr) 110    |
| WartWyłączenia (parametr) 110   |
| WersjaOprogramow (parametr) 131 |
| WpiszKodDostępu (parametr) 97   |
| Wskazówki bezpieczeństwa        |
| Podstawowe                      |
| Wskaźnik                        |
| Wybór języka obsługi            |
| Wyczyść dane (Parametr) 136     |
| WyjścieBrakEcha (parametr) 107  |
| Wymagania dotyczące personelu 8 |
| Wymiana przyrządu               |
| Wynik porównania (parametr)     |
| WynikSprawdzenia (parametr) 140 |
| Wysokość pośred. (parametr) 104 |
| WysokośćZbiorn (parametr) 101   |
| Wyświetlacz                     |
| patrz Komunikaty diagnostyczny  |

| notra MI atomio plannou       |      |
|-------------------------------|------|
| patrz w stanie alarmu         |      |
| Wyświetlacz (Podmenu)         | 115  |
| Wyświetlanie krzywej obwiedni | . 59 |
| WyświetlWart 1 (parametr)     | 117  |
| WyświetlWart 2 (parametr)     | 117  |
| WyświetlWart 3 (parametr)     | 117  |
| WyświetlWart 4 (parametr)     | 117  |
| Z                             |      |
| Zapisz mapę (parametr)        | . 95 |
| ZarządzKonfigur (parametr)    | 122  |
| Zastosowanie                  | . 8  |
| Ryzyka szczątkowe             | 8    |
| Zastrzeżone znaki towarowe    | . 11 |

| Zdarzenia diagnostyczne        | 68 |
|--------------------------------|----|
| Zdarzenie diagnostyczne        | 69 |
| W oprogramowaniu narzędziowym  | 70 |
| Zewnętrzny wskaźnik FHX50      | 46 |
| ZmiennaDoSymulac (parametr) 13 | 38 |
| Znak CE                        | 9  |
| Zwroty przyrządów              | 78 |
www.addresses.endress.com

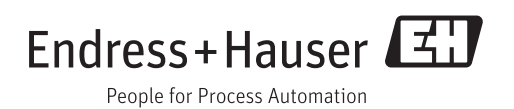